# Loewe bild 5

Телевизор (TV)

bild 5.55 bild 5.48 bild 5.40 bild 5.32

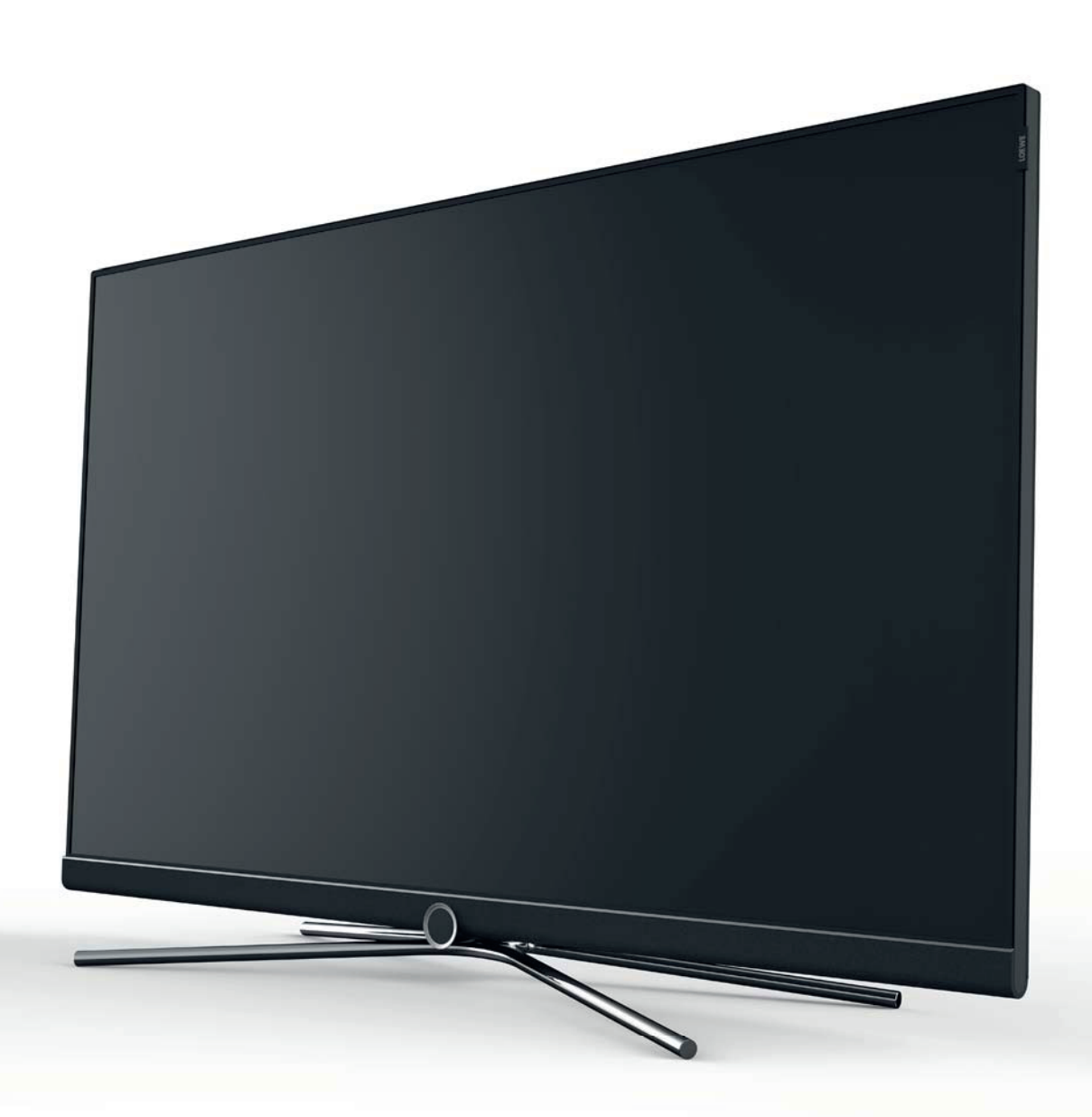

Руководство пользователя

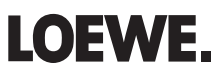

| Loewe bild 5             |
|--------------------------|
| Руководство пользователя |
| Содержание               |
|                          |

| <b>Добро пожаловать!</b><br>Комплект поставки<br>О данном руководстве                                                                                                    | . 3<br>. 3<br>. 3                |
|----------------------------------------------------------------------------------------------------|----------------------------------|
| Безопасность<br>Технические характеристики                                                                                                    | . 4<br>. 5                       |
| Расположение кнопок на пульте ДУ                                                                                                    | . 6                              |
| Регуляторы на панели телевизора                                                                                                    | . 7                              |
| Разъемы на задней панели устройства                                                                                                    | . 8                              |
| Подготовка телевизора                                                                                                    | . 9                              |
| Установка телевизора<br>Крепление крышек<br>Фиксирование кабеля<br>Подключение телевизора<br>Включение и выключение телевизора                                                           | . 9<br>. 9<br>. 9<br>. 9<br>10   |
| Общая информация о работе телевизора                                                                                                    | 11                               |
| Экранное меню.<br>Обозначение кнопок.<br>Обозначение символов.<br>Автоматическое отображение информации.<br>Постоянное отображении времени                                               | 13<br>13<br>13<br>13<br>13       |
| Начальная установка                                                                                                    | 14                               |
| Домашняя страница (Home)<br>Домашняя страница - Избранное                                                                                                    | 15<br>15                         |
| <b>Телевизор (ТV)</b><br>Настройки уровня громкости<br>Выбор станции.<br>Экран состояния.<br>Список функций (режим TV).<br>Источники сигнала.<br>Электронная программа телевешания - FPG | 16<br>16<br>18<br>19<br>19<br>20 |
| Режим Картинка-в-картинке (PIP)<br>Телетекст<br>HbbTV / MediaText<br>Digital Recorder                                                                                                    | 21<br>22<br>23<br>24             |
| Запись в архив                                                                                                    | 24<br>24<br>25<br>26             |
| DR+ Streaming<br>Функция Follow-Me.<br>Функция Mobile Recording.                                                                                                    | 20<br>27<br>27<br>28             |

| Видео (Video)                                                  | 29 |
|----------------------------------------------------------------|----|
| Воспроизведение видеоматериала.                                | 30 |
| Дополнительные функции воспроизведения DR+ архива              | 31 |
| <b>Аудио воспроизведение/ Радиовещание</b>                     | 32 |
| Воспроизведение аудиоматериала.                                | 33 |
| Режим радиовещания (DVB radio)                                 | 34 |
| Режим Radio (Internet radio)                                   | 35 |
| Фотографии (Photo)                                             | 36 |
| Отображение фотографий                                         | 37 |
| <b>Веб (Web)</b>                                               | 38 |
| Приложения                                                     | 38 |
| Галерея приложений (App Gallery)                               | 38 |
| Браузер (Browser)                                              | 38 |
| Системные настройки (System settings)                          | 40 |
| <b>Функции</b>                                                 | 41 |
| Таймер.                                                        | 41 |
| Обновление программного обеспечения                            | 42 |
| Прочее                                                         | 43 |
| Модуль условного допуска (СА модуль)Функции кнопки «звездочка» | 43 |
| Встроенные функции                                             | 43 |
| Документация                                                   | 44 |
| Соответствие/ Заявление производителя                          | 44 |
| Стандарт VESA.                                                 | 44 |
| Технические характеристики                                     | 45 |
| Окружающие условия                                             | 46 |
| Информация о законах                                           | 46 |
| Алфавитный указатель                                           | 47 |
| Сервисное обслуживание                                         | 48 |

| Loewe bild 7             |
|--------------------------|
| Руководство пользователя |
| Добро пожаловать!        |
|                          |

### Благодарим вас за приобретение продукта Loewe.

С телевизором Loewe вы не просто стали владельцем современного и инновационного телевизора, но теперь сможете насладиться передовым дизайном, высочайшим качеством изображения, потрясающим звучанием фильмов и музыки, а также простотой управления с использованием пульта ДУ, смартфона или планшета. Одни словом Loewe это превосходный вариант для домашней системы, сделанный в Германии.

Данное руководство пользователя предоставляет вам краткое описание всех функций и характеристики нового телевизора Loewe. Более подробное руководство пользователя можно загрузить с вебсайта Loewe: www.loewe.tv/int/supportportal.

Мы рады видеть вас в рядах наших потребителей и надеемся, что вы насладитесь созданной Loewe системой домашнего кинотеатра.

### Много функций, один результат: домашний кинотеатр премиум-класса.

### Больше развлечений.

Пользовательский интерфейс Loewe интуитивно и графически оптимизирован. Теперь вы с легкостью найдете нужный вам контент.

Более подробная информация дана в разделе Домашняя страница руководства пользователя.

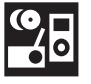

### Сетевое подключение.

Благодаря наличию множества разнообразных подключений телевизор Loewe станет вашим развлекательным центром. Подключите его к интернету, DVD/Blu-ray проигрывателю, внешним акустическим системам и т.д.

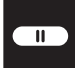

#### Жесткий диск для данных архива.

Запишите телевизионную программу (<sup>1</sup> и просмотрите ее позже. С помощью DR+ (Digital Recording) архива все это вы сможете выполнить без проблем на телевизоре Loewe. Более подробная информация дана в разделе Digital Recorder руководства пользователя.

| Custome |
|---------|
| Cane    |
| Cente   |
|         |

#### Ваш дилер.

Мы рады помочь вам с решением всех вопросов, которые могут возникнуть у вас во время использования телевизора Loewe.

Более подробная информация дана в разделе Сервис руководства пользователя.

### Комплект поставки

- ЖК телевизор
- Кабель питания
- Кабель антенны
- Пульт ДУ с двумя батарейками
- Крепление для кабелей с липучкой
- Руководство пользователя
- Инструкции по установке
- Настенное крепление WM 67 (bild 5.55)
- Настольная подставка bild 5.40/48 (bild 5.40/48)
- Настольная подставка bild 5.32 (bild 5.32)
- Монтажный комплект для различных вариантов установки

### О данном руководстве

Для безопасного использования и бесперебойной многолетней службы телевизора рекомендуем внимательно прочесть раздел «Безопасность» до первого включения телевизора.

Параграфы, начинающиеся с символа **П**, указывают на наличие важных инструкций, советов или условий для выполнения настроек. Названия, которые указаны в меню или написаны на пульте ДУ или телевизоре, выделены в тексте **жирным** шрифтом.

Необходимые для выполнения данной операции кнопки показаны слева от описания и инструкций. В зависимости от подключенного оборудования пункты меню телевизора могут отличаться от показанных в данном руководстве.

Все названия станций и содержимое программ, а также показанные фотографии, названия песен и альбомов, упомянутые или приведенные в данном руководстве, служат лишь в ознакомительных целях.

Помимо пульта ДУ для управления вы можете воспользоваться клавиатурой, подключенной к одному из портов USB телевизора. В

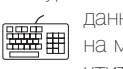

данном руководстве пользователя этот символ указывает на моменты, в которых использование клавиатуры предпочтительнее.

Руководство пользователя инструкции по эксплуатации телевизора периодически обновляются. Рекомендуем периодически посещать домашнюю страницу Loewe раздел Support Portal (см. раздел **«Дополнительная информация», «Документация»**).

### Общая информация о работе телевизора

Более подробная информация о пользовательском интерфейсе и общих операциях телевизора дана в разделе «Общая информация».

### Службы интерактивных данных

В некоторых странах радиостанции также вещают интерактивные данные одновременно с собственными программами, что может стать причиной неактивности или ограниченной активности некоторых кнопок. Более подробная информация об этом дана в главе **«TV (Телевизор)», «HbbTV / MediaText»**.

### Важная информация

Компания Loewe не несет ответственности за содержание и качество интернет сервисов. Это также применимо к Loewe MediaNet portal. Продукты Loewe предоставляют техническую базу, допускающую получение аналогичного материала. Loewe не может гарантировать любые изменения контента, которые могут возникнуть в будущем или могут быть внесены в текст после подготовки к печати. Онлайн службы не входят в комплект поставки и могут варыироваться в зависимости от продукта и региона поставки.

Все права, включая перевод, технические изменения и ошибки, защищены. Показанный на рисунке график представлен в виде примера. В зависимости от типа устройства доступны различные компоненты аппаратного/программного обеспечения.

<sup>(1</sup> В случае подключения модели bild 5.32 (версия 56426х85) с подключенным USB жестким диском.

| Loewe bild 5             |
|--------------------------|
| Руководство пользователя |
| Безопасность             |
|                          |

Для собственной безопасности и во избежание повреждений устройства рекомендуем внимательно прочесть представленные далее меры предосторожности:

#### Использование по назначению и окружающие условия

Этот телевизор предназначен только для приема и воспроизведения видео и аудио сигналов. Телевизор рассчитан на установку в сухих помещениях (жилых помещениях и офисах). Запрещается эксплуатация телевизора в помещениях с высокой влажностью воздуха (например, в ванных, саунах и т.п.).

Учтите, что наши телевизоры чувствительны к пыли и частицам нагара в воздухе.

Чрезмерное загрязнение воздуха может стать причиной сбоя в работе. Во избежание повреждения телевизора, уделите особое внимание чистоте воздуха.

Под стеклом передней панели ЖК-телевизора могут скапливаться осадки нагара и пыль, даже без видимого источника нагара. Эти осадки нагара и пыли иначе называют «потускнением» или «колдовской пылью». Известны разные варианты возникновения этого феномена, но особенно часто это происходит в период приработки и в отреставрированных либо в новых сооружениях. В качестве причин упоминаются различные факторы, см., например, статьи в интернете.

В таких случаях на очистку или замену панели не распространяется действие гарантийных обязательств, поскольку при этом отсутствует дефект устройства, и имеется внешнее воздействие.

Казарание или удару электрическим током. Если телевизор планируется использовать вне помещений, убедитесь, что он защищен от влаги (дождя, брызг или росы). Высокий уровень влажности и скопление пыли может стать причиной утечки тока в устройстве. Что в свою очередь может привести к возгоранию или удару электрическим током.

В случае перемещения устройства из прохладного в теплое помещение возможно появление конденсата, поэтому оставьте устройство с выключенным питанием на час.

Не располагайте не телевизоре сосуды с жидкостью. Постарайтесь защитить устройство от попадания брызг или капель. Также, во избежание возгорания располагайте свечи и источники открытого огня подальше от телевизора.

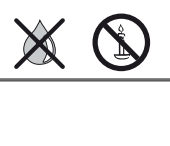

Не устанавливайте телевизор в местах, подверженных чрезмерным вибрациям. Это может привести к повреждению телевизора.

### Транспортировка

Перевозите телевизор только в вертикальном положении. Держите устройство за верхние и нижние углы корпуса.

Не располагайте телевизор на задней панели, так как это может привести к повреждению. Если все же вам надо положить телевизор во время его упаковки/распаковки, то расположите его горизонтально на ровной поверхности, подстелив под него что-то мягкое, например, одеяло или упаковочный материал. Воспользуйтесь для этого одеялом или упаковочным материалом.

ЖК экран выполнен из стекла и пластика и может быть легко поврежден при неверном обращении.

Стекло и пластик корпуса может быть поврежден во время транспортировки.

Всегда надевайте резиновые перчатки при перемещении телевизора с поврежденным ЖК экраном. Если жидкость из экрана попала на кожу, тщательно промойте ее водой.

#### Блок питания

Неверное напряжение в сети может стать причиной повреждения устройства. С помощью кабеля питания телевизор подключается к блоку питания со значениями напряжения и частоты, указанными на пластине с данными. Доступ к кабелю питания и штекеру должен быть легко доступен для своевременного отключения кабеля питания от сети при необходимости. При отключении держите непосредственно вилку, а не тяните за кабель. В противном случае это может привести к повреждению штекера и как следствие короткому замыканию при повторном подключении. А Расположите кабель так, чтобы исключить возможность его повреждения. Не наступайте на кабель. Кабель питания не должен перегибаться через острые края или пережиматься. Кабель питания с поврежденной изоляцией может привести к удару электрическим током или возгоранию.

#### Высокие температуры и вентиляция

Не перекрывайте вентиляционные отверстия, расположенные на задней панели телевизора. Не располагайте газеты или одежду на телевизоре. Убедитесь, что оставили не менее 10 см по сторонам и над телевизором для сохранения необходимого воздухообмена в случае установки телевизора на полке или в шкафу.

Как и для любого электронного устройства вашему телевизору необходим прохладный воздух для охлаждения. Блокирование нормальной циркуляции воздуха может привести к возгоранию.

Постарайтесь исключить попадание вовнутрь через вентиляционные отверстия устройства таких инородных предметов как иглы или скрепки, а также восковых капель или любой жидкости. Так как это может привести к короткому замыканию и затем к возгоранию.

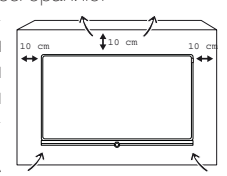

Если все же какой-либо предмет попал в корпус телевизора, то немедленно отключите устройство от сети и обратитесь в сервисный центр для получения дальнейших инструкций.

#### Информация о ЖК экране

Приобретенный вами телевизор с ЖК экраном соответствует самым строгим требованиям к качеству и был проверен на наличие погасших пикселей. Несмотря на высочайшую точность производственного процесса невозможно гарантировать 100% отсутствия дефектов субпикселей. Такие небольшие дефекты не выходят за пределы, установленные стандартами, и не могут считаться причиной обращения за гарантийным обслуживанием. Постарайтесь долгое время не транслировать неподвижные изображения. Возможно, на экране останется видимый след этого изображения.

#### Телевизоры с функцией 3D <sup>(1</sup>

Прочтите следующие меры предосторожности, прежде чем начнете использование 3D функции телевизора.

Используйте телевизоры Loewe 3D только с 3D очками Loewe которые можно приобрести в отделе дополнительных принадлежностей у дилера Loewe или в онлайн магазине Loewe.

Людям с нарушениями зрения не стоит смотреть фильмы с 3D эффектами или смотреть лишь непродолжительное время. Люди, ранее столкнувшиеся с аналогичными проблемами (например, с эпилепсией), должны проконсультироваться с врачом, прежде чем начать использование 3D функции.

Возможно вам потребуется некоторое время чтобы привыкнуть в 3D очкам и полноценно воспринимать 3D эффекты. Немедленно прекратите просмотр фильмов в 3D очках, если почувствовали головокружение, тошноту, усталость или боль в глазах.

Наблюдайте за детьми во время просмотра 3D материала, так как дети очень чувствительны к таким эффектам.

При просмотре трехмерных фильмов рекомендуем делать перерывы, достаточные для вашего отдыха. В противном случае это может привести к головной боли, усталости, головокружению и общему недомоганию.

Удобно и надежно расположитесь перед телевизором. Это позволит исключить травмы, которые могут возникнуть при резком реагировании на экстремальные кадры 3D фильмов.

Выключите все источники искусственного света (например, лампы энергосбережения), расположенные между телевизором и 3D очками. В противном случае это может ухудшить прием инфракрасного сигнала или мигание изображения.

<sup>&</sup>lt;sup>(1</sup> 3D функции доступны на выбранных моделях.

| Loewe bild 7             |
|--------------------------|
| Руководство пользователя |
| Безопасность             |
|                          |

### Установка

Телевизор Loewe должен использоваться с дополнительными принадлежностями Loewe. Доступны различные варианты установки телевизора. Прочтите инструкции по сборке и выберите необходимый вариант монтажа.

В случае использования дополнительных принадлежностей других производителей помните, что телевизор можно с легкостью наклонить или повернуть для соответствующего монтажа.

Для выполнения монтажа моторизированных аксессуаров других производителей убедитесь в том, что телевизор не вращается вручную. Использование монтажных комплектов сторонних производителей не рекомендуется.

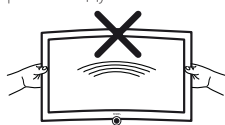

При вращении телевизора обязательно следует учесть давление, оказываемое на раму устройства. Особенно этот момент следует учесть при установке телевизоров большой диагонали.

Прежде чем начнете выполнение настроек устройства убедитесь, что выбранное вами местоположение соответствует требованиям устройства по устойчивости и нагрузке.

В данном случае хорошо подходят полированные покрытия, поверхности из дерева/деревянного шпона или пластиковые поверхности.

Расположите телевизор с подставкой на ровной, устойчивой и горизонтальной поверхности. Также убедитесь, что телевизор не наклоняется вперед при установке на элементах мебели. Установите телевизор в нужное положение. Телевизор может использоваться только стоя в горизонтальном положении. Его нельзя наклонять более чем на 10 градусов. Также телевизор нельзя использовать, развернув экран вертикально, положив его лежа или подвесив его на потолок.

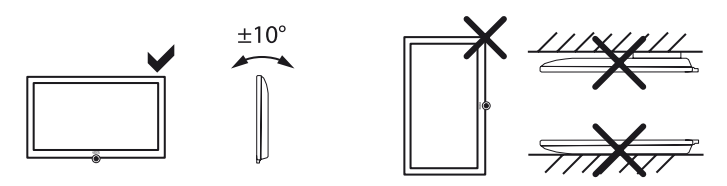

Установите телевизор в местах, не подверженных воздействию прямых солнечных лучей, или вблизи источников нагрева.

При использовании монтажных точек VESA внимательно прочтите раздел **«Дополнительная информация»**, параграф **«Стандарт VESA»**.

### Присмотр

А Не позволяйте детям настраивать телевизор без вашего наблюдения, а также не позволяйте им находиться или играть слишком близко к телевизору. Телевизор может упасть в результате толчка подставки или мебели и травмировать кого-нибудь.

Не оставляйте телевизор включенным, когда никого нет в комнате.

### Объем

Высокий уровень громкости может стать причиной ухудшения слуха. Рекомендуем избегать слишком высоких уровней громкости при использовании наушников, особенно в течение длительного времени.

### Грозы

В случае начала грозы отключите все подключенные кабели антенны и кабель питания телевизора от сети. Удар молнией может привести к повреждению антенны и всей системы. Также, рекомендуем отключить силовой кабель и все кабели антенны на время длительного отсутствия.

#### Функция автоматического отключения

Если телевизор в течение 4 часов не выполняются какие-либо настройки телевизора (изменение уровня громкости, переключение программ и каналов и т.д.), то телевизор автоматически будет переключен в режим ожидания. За минуту до истечения этих 4 часов на экране будет отображаться напоминание о выключении телевизора.

Автоматическое отключение телевизора активируется в режиме энергосбережения **режима Home**.

Автоматическое выключение телевизора неактивно при прослушивании радиовещания с выключенным экраном.

#### Очистка и уход

• Отключите телевизор при помощи главного выключателя питания для выполнения его очистки.

Протрите телевизор, экран и пульт ДУ мягкой, влажной тканью нейтрального цвета без использования агрессивных средств.

Панель динамика телевизора покрыта тканью. Периодически очищайте ее пылесосом.

В случае возникновения пятен или загрязнений:

Смочите мягкую ткань моющим средством или слабым пятновыводителем и аккуратно потрите загрязненную поверхность. Вы также можете попробовать обработать пятно спреем-пятновыводителем.

Не наносите на ткань моющее средство или пятновыводитель (риск образования налета). Не используйте растворители для очистки ткани.

Всегда следуйте инструкциям производителя при использовании пятновыводителей.

В противном случае есть риск образования налета при очистке панелей динамиков от следов никотина.

#### Ремонт и дополнительные принадлежности

К Не снимайте самостоятельно крышку телевизора. Обслуживание и ремонт телевизора должны выполняться только квалифицированным персоналом.

По возможности используйте только рекомендуемые производителем дополнительные принадлежности, как например, подставка Loewe.

### Технические характеристики

Выключение телевизора с помощью главного выключателя или непредвиденное выключение электроэнергии во время работы телевизора может привести к повреждению файловой системы жесткого диска, а, следовательно, потери записанных данных.

Ни в коем случае не извлекайте USB накопитель из телевизора во время копирования. Рекомендуем переключить телевизор в режим ожидания до его выключения при помощи главного выключателя питания.

Тем не менее, если все же произошел сбой в работе, то форматирование жесткого диска может исправить проблему. В меню **System** settings -> Control -> more -> Hard disks вы сможете найти соответствующие параметры меню.

Компания Loewe не несет ответственности за потерю или повреждение сохраненных на жестком диске <sup>(1</sup> телевизора данных. Для предотвращения потери данных рекомендуем сохранить важные записи на внешнем носителе.

<sup>(1</sup> В случае подключения модели bild 5.32 (версия 56426х85) с USB жестким диском.

| Loewe bild 5             |
|--------------------------|
| Руководство пользователя |
| Пульт ДУ                 |
|                          |

### Расположение кнопок на пульте ДУ

В зависимости от выбранного рабочего режима (TV/Video/Audio/Photo/Apps) и функции (например, DR+, EPG, PIP Teletext, HbbTV и т.д.), назначения кнопок могут отличаться от описанных в этом разделе назначений (см. соответствующую главу руководства пользователя).

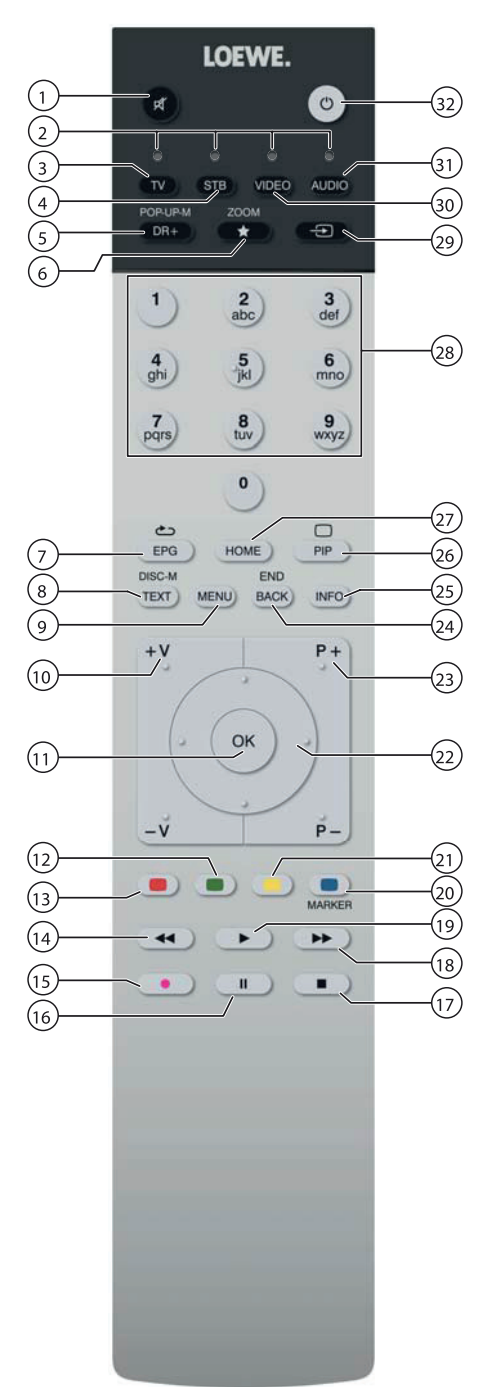

- (1) Отключение/выключение звука
- (2) ЖК дисплей для текущего рабочего устройства
- (3) Вызов режима TV
- (4) Переназначение пульта для телевизионной приставки <sup>(1</sup> (предустановлено: Apple TV)
- 5 Краткое нажатие: Откройте DR+ архив.
- Долгое нажатие: Вызов списка таймера.
- (6) Краткое нажатие: Добавление текущего объекта в папку избранного (стандартное назначение)<sup>1</sup>.
  - Долгое нажатие: Откройте галерею приложений App Gallery.
- (7) Включение/выключение электронной программы телевещания (EPG)
- (8) Включение/выключение телетекста/ медиатекста (2
- (9) Краткое нажатие: Вызов на экране списка функций в активном рабочем режиме. Долгое нажатие: Вызов системных настроек.
- (10) V+/V- Увеличение/уменьшение уровня громкости
- Краткое нажатие: Вызов списка станций. Долгое нажатие: Вызов расширенного списка станций. В меню: Подтверждение/ вызов.
- (12) Зеленая кнопка: включение/выключение заставки в режиме Audio/Radio
- (13) Красная кнопка: Вызов обслуживания вторичной сети (2
- (14) Краткое нажатие: Переход назад. Долгое нажатие: Перемотка назад.
- (5) Краткое нажатие: Прямая запись (с определением длительности записи) <sup>(3</sup> Долгое нажатие: One Touch Recording <sup>(3)</sup>
- (16) Пауза/ запуск/остановка телевизионного вещания со сдвигом во времени <sup>(3)</sup>
- (17) Остановка/Завершение вещания со сдвигом во времени (Возврат к реальному вещанию)<sup>(3)</sup>
- (18) Краткое нажатие: Переход вперед Долгое нажатие: Перемотка вперед.
- (19) Воспроизведение/ Запуск/продолжение телевизионного вещания со сдвигом во времени (3
- Синяя кнопка: Вызов списка функций станций. (выбор языка/звука, субтитров или канала/ видеотрека).
- (2) Краткое нажатие: Желтая кнопка: История вызовов Долгое нажатие: Желтая кнопка: Вызов списка станций.
- (22) Переход по пользовательскому интерфейсу, выбор объектов В меню/ в списках: Выбор/ настройка
- (23) Р+/Р- Предыдущая/следующая станция
- (2) Краткое нажатие: На шаг назад/ на уровень назад Долгое нажатие: Закройте все экраны
- Кратко нажмите во время отображения экранного меню: Отображение информации. Информационный текст с соответствующим контентом для разрешения возникших во время использования телевизора вопросов. Кратко нажмите без отображения экранного меню: Доступ к экрану состояния. При открытой странице состояния повторно нажимайте кнопку для вызова подробной информации о транслируемой передаче. Долгое нажатие:Показать описание кнопок
- (26) Включение/выключение режима Картинка-в-картинке (PinP)
- (27) Вызов домашней страницы
- (28) Выбор станции с помощью числовой кнопки В меню: Ввод номеров или букв
- (29) Источники сигнала
- (30) Переназначение пульта для видеоустройства <sup>(1</sup> (предустановлено: BluTech Vision 3D)
- (31) Вызов радиорежима (стандартные назначения) (1
- (32) Включение телевизора (выключатель питания должен быть включен) или переключение телевизора в режим ожидания

При включенном телевизоре кратко нажмите кнопку: Телевизор и все СЕС устройства, подключенные к портам HDMI, будут выключены или переключены в режим ожидания. Описание относится к стандартным настройкам. Установленные на предприятии настройки кнопок изменяются в зависимости от версии программного обеспечения пульта.

<sup>(3</sup> В случае подключения модели bild 5.32 (версия 56426х85) к внешнему USB жесткому диску.

<sup>(1</sup> Назначения этих кнопок можно изменить

<sup>&</sup>lt;sup>12</sup> В зависимости от включения/выключения режима HbbTV запустите настройки HbbTV станции (System Settings -> Control -> more -> HbbTV).

| Loewe bild 7                    |
|---------------------------------|
| Руководство пользователя        |
| Регуляторы на панели телевизора |
| Подготовка пульта ДУ            |
|                                 |

### Функции регуляторов

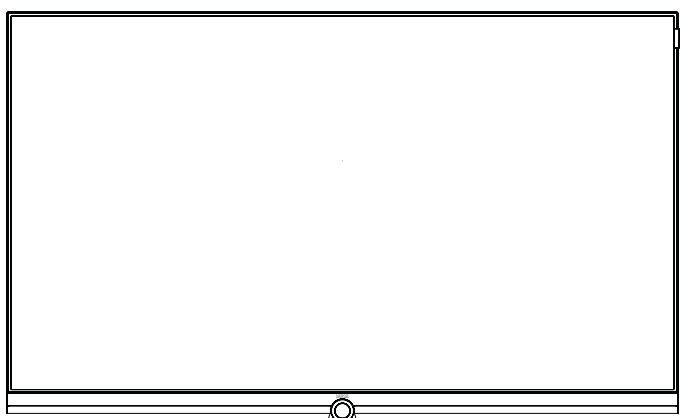

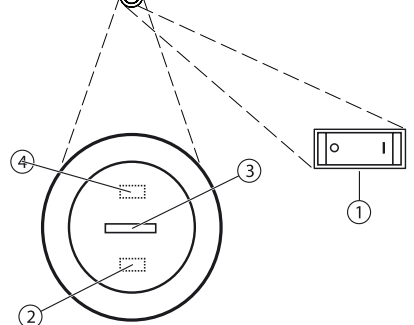

#### (1) Главный выключатель:

Этот выключатель расположен на нижней стороне телевизора. Обязательно переключайте телевизор в режим ожидания до его выключения при помощи главного выключателя питания.

#### (2) ИК приемник:

ИК приемник предназначен для приема сигналов пульта дистанционного управления.

| Э Диспле | ей                  |                                                                                                    |
|----------|---------------------|----------------------------------------------------------------------------------------------------|
|          | Белый:              | Переключение телевизора в режим ожидания.<br>В зависимости от окружающего освещения<br>белый дисплей будет затемнен <sup>(1</sup> , и будет заго-<br>раться на различных уровнях яркости.<br>В режиме Quick Start белый дисплей не будет<br>затемнен и будет гореть всегда на полной<br>яркости. |
|          | Белый,<br>мигающий: | Запуск телевизора.                                                                                                    |
|          | Зеленый:            | Включение телевизора.                                                                                                    |
|          | Красный:            | Управляемая таймером запись активирована.                                                                                                    |
|          | Синий:              | Телевизор в режиме ожидания, активация<br>фоновых операций (обновление EPG данных,<br>обновление приложения или функции сервера<br>DR+streaming).                                                                                                    |

#### 4. Инфракрасный передатчик:

При отображении 3D контента <sup>(2</sup> 3D очки **Loewe Active Glasses 3D** будут управляться с помощью инфракрасного сенсора.

### Подготовка пульта ДУ

### Снятие защиты батареек

Пульт ДУ поставляется с батарейками. Для подготовки их к работе удалите пластиковый вкладыш, как показано на следующем рисунке.

#### Установка или замена элементов питания

Нажмите кнопку со стрелкой, вытягивая при этом крышку отсека батареек.

Используйте только герметичные батарейки LR 03 (ААА) щелочномарганцевого типа. Не используйте одновременно разные типы батареек или старые батарейки с новыми.

Не оставляйте батарейки в местах, подверженных нагреванию, например, под прямыми солнечными лучами, вблизи огня и т.д.

Положение батареек указано в отсеке батареек (в противоположных направлениях). Обратите особое внимание на полярность батареек при установке их в отсек.

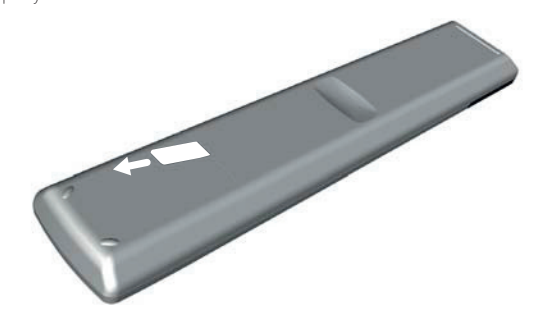

Если заряд батареек значительно ослаб после долгого использования, то на экране телевизора будет отображено сообщение о замене батареек. Утилизируйте использованные батарейки в соответствии с региональными требованиями утилизации (см. раздел «Окружающая среда/ Информация о законах»).

Верните на место крышку отсека после установки батареек.

#### Настройка пульта ДУ для управления телевизором

**INFO:** Вызов подробной информации.

<sup>&</sup>lt;sup>(1</sup> Необходимо активировать автоматическое затемнение в зависимости от окружающей яркости (ОРС) (System settings -> Picture -> more -> Auto dimming)

<sup>&</sup>lt;sup>(2</sup> 3D функции доступны на выбранных моделях.

| Loewe bild 5                        |
|-------------------------------------|
| Руководство пользователя            |
| Разъемы на задней панели устройства |
|                                     |

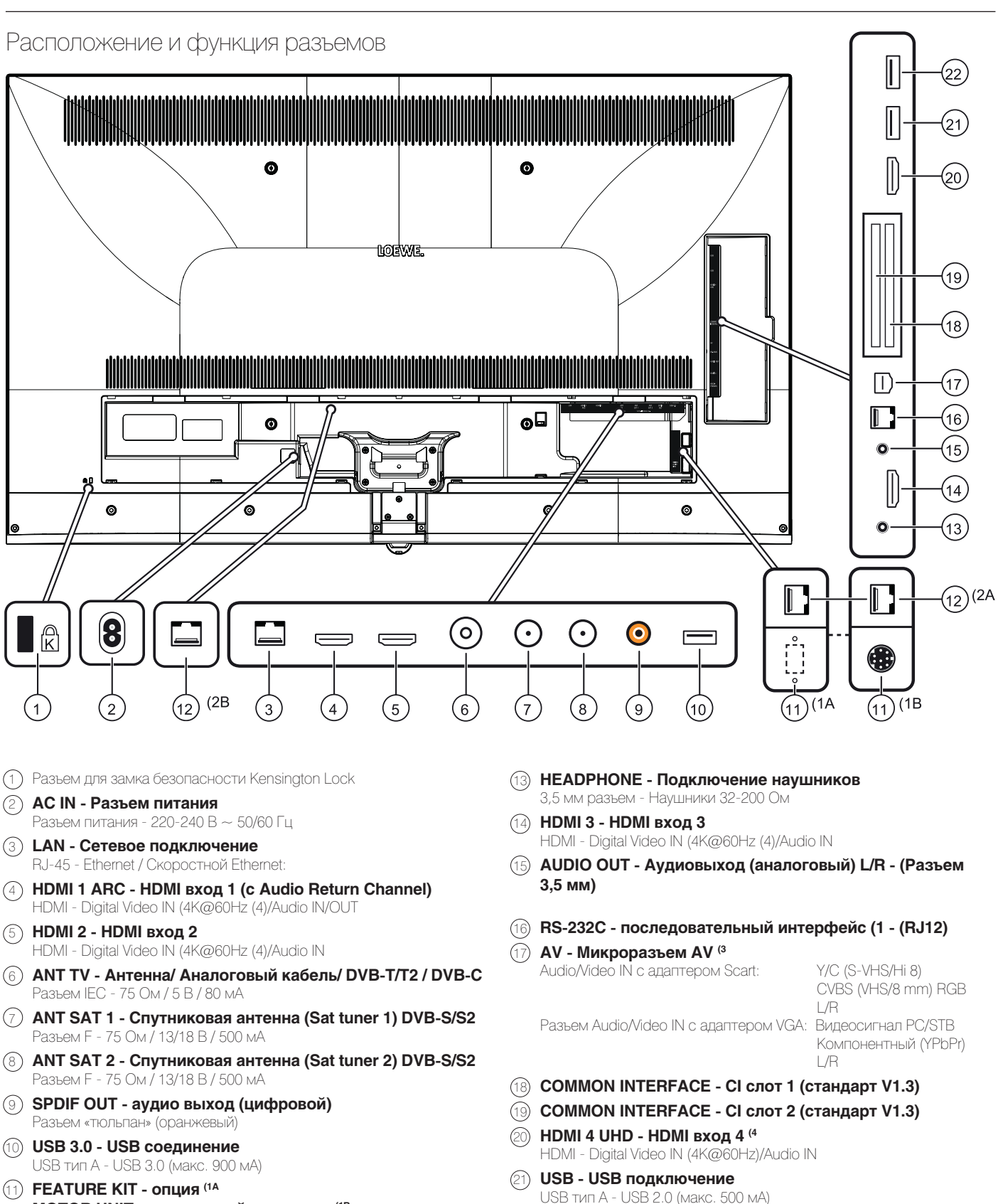

- **MOTOR UNIT поворотный регулятор** (1В
- (2) DIGITAL AUDIO LINK Аудио выходы окружающего звука (цифровые) - (RJ45) (2
- (22) USB USB подключение USB тип A - USB 2.0 (макс. 500 мА)

- Необходимый адаптер можно приобрести в виде дополнительных принадлежностей у дилера.
- <sup>(4</sup> Доступно только для моделей bild 5.55/48/40

А: для моделей bild 5.55 (56428x50) / bild 5.48 (56430x50) / bild 5.40 (56427x50). Опциональные варианты подключения для различных регионов В: для моделей bild 5.55 (56428x51). Подключение для моторизованной стойки.

<sup>&</sup>lt;sup>2)</sup> А: для моделей bild 5.55/48/40. В: для моделей bild 5.32 DR+

| Loewe bild 7             |
|--------------------------|
| Руководство пользователя |
| Подготовка телевизора    |
|                          |

### Установка телевизора

### Варианты монтажа/ Замечания по установке

Закрепите выбранное крепление для монтажа. Инструкции по установке даны в соответствующих разделах руководства.

Ваш дилер Loewe может помочь вам в выборе других вариантов монтажа.

Выберите оптимальное место для установки телевизора, в котором яркий свет или прямые солнечные лучи не попадают на экран. Это может стать причиной отражений, ухудшающих качество изображения.

Оптимальное расстояние до телевизора составляет три диагональные длины телевизора (например, для 40-дюймового телевизора лучшим расстоянием будет 3 м). Это расстояние может быть уменьшено при просмотре HD/UHD сигнала.

### Крепление крышек

### Крышки разъемов задней и боковой панели

Для того, чтобы снять крышку разъемов задней панели, плавно потяните ее и отсоедините ее от устройства.

Для крепления крышки вставьте выступы крышки в отверстия на задней панели, закройте крышку и прижмите ее до щелчка.

Вы также можете снять боковую крышку разъемов телевизора. Для этого откройте крышку и плавно вытяните ее.

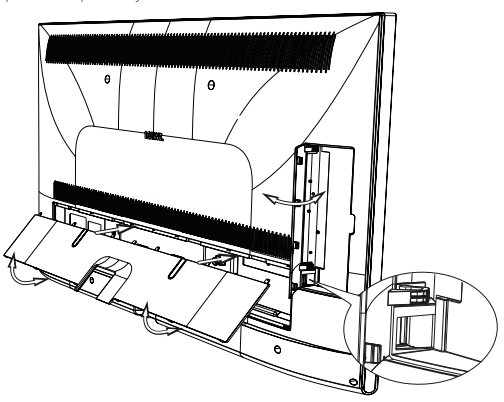

Крышка будет отсоединена от держателя и предоставит вам свободный доступ к панели разъемов. Для установки крышки на место, просто вставьте ее и прижмите до щелчка.

Ввод кабеля соединяет боковую и тыловую развязку кабелей. Таким образом вы можете проложить кабели от боковых разъемов вместе с тыловыми кабелями.

### Фиксирование кабеля

Для большей надежности фиксации кабелей вы можете воспользоваться петлей с липучкой. Для модели bild 5.32/40/48 закрепите петлю к настольной подставке (см. руководство по установке настольной подставки).

В случае настенного монтажа модели bild 5.55 вы сможете пропустить закрепленные липучкой кабели через два отверстия на задней панели.

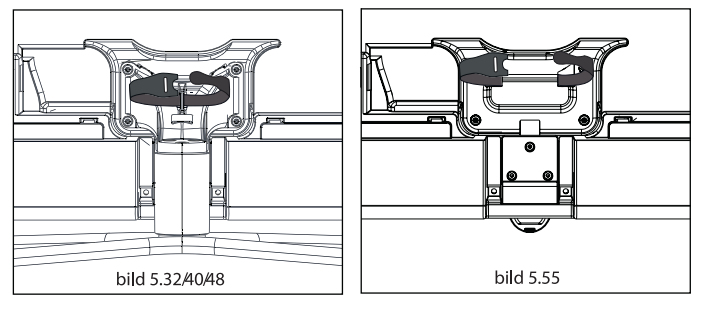

### Подключение телевизора

### Подключение к источнику питания

Снимите крышку разъемов для выполнения подключений. Подключите телевизор к разъему питания 220-240 В:

Для начала, вставьте меньший штекер кабеля питания в разъем AC IN на телевизоре, затем другой его штекер подключите в соответствующую розетку.

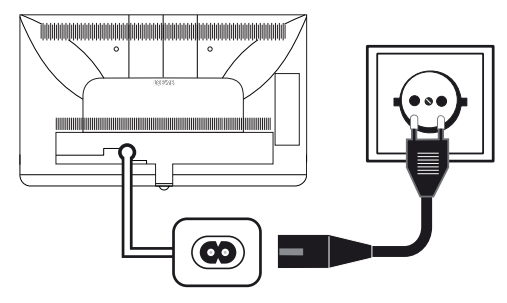

### Подключение антенн

Аналоговый/ DVB-C/ DVB-T кабель антенны:

Подключите кабель антенны, кабель телевизионной системы или комнатой антенны в разъем **ANT TV**.

Если вы планируете использовать аналоговые кабели/ DVB-C подключение вместе с DVB-T антенной, то рекомендуем воспользоваться внешним переключателем антенн (можно приобрести у дилера). Спутниковая антенна DVB-S:

В зависимости от используемой спутниковой системы подключите кабель от мультисвитча или непосредственно от LNC к разъемам **ANT-SAT** и **ANT-SAT2** на телевизоре.

При подключении телевизора к одножильному кабелю коллективной антенны необходимо воспользоваться разъемами **ANT-SAT** и A**NT-SAT2** для подключения к разъему антенны SAT.

При подключении телевизора к одножильному кабелю **DiSEqC** коллективной антенны (в соответствии с EN 50494), подключите разъем ANT-SAT напрямую к разъему антенны SAT.

В случае использования системы DiSEqC вам потребуется только один кабель антенны. Последующее распределение сигнала на два пункта приема сигнала выполняется спутниковым тюнером телевизора.

Тем не менее, это возможно при продлении существующих кабелей SAT с двумя кабелями антенны в одну кабельную систему DiSEqC. В случае использования двух транслирующих каналов кабельной системы DiSEqC, один из каналов системы будет использоваться для кабеля спутниковой антенны.

В этом случае обратитесь к дилеру

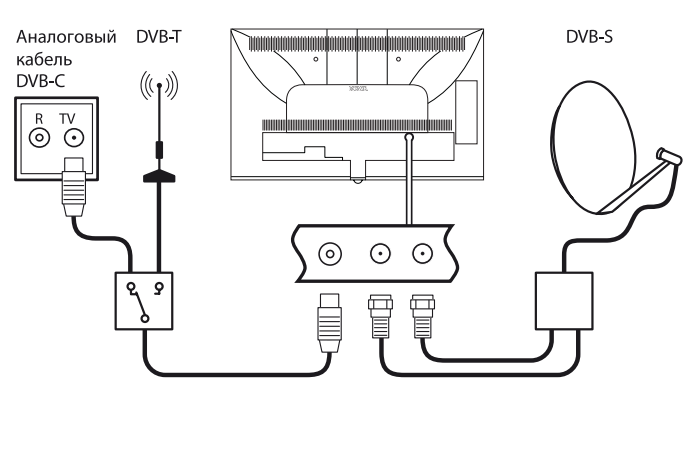

| Loewe bild 5                                             |
|----------------------------------------------------------|
| Руководство пользователя                                 |
| Подготовка телевизора/ Включение и выключение телевизора |

#### Подсоединение телевизора к домашней сети

Вы можете подключить телевизор к домашней сети с помощью **проводного соединения** (доступны отдельно приобретаемые адаптеры Ethernet, Powerline) или с помощью **беспроводного радио соединения** (WLAN). Для выполнения беспроводного соединения телевизор должен быть оснащен встроенной WLAN антенной.

Для воспроизведения данных из домашней сети телевизор Loewe TV поддерживает стандарт UPnP AV.

Запустите мастера установки сети для настройки сетевого адаптера (System settings  $\rightarrow$  Multimedia/Network  $\rightarrow$  Network settings  $\rightarrow$  Networking).

**Ни в коем случае не подключайте телевизор к одной сети с помощью проводного и беспроводного соединения**. Это может привести к серьезным сбоям в работе!

#### Пример проводного подключения

Подключите разъем LAN телевизора к разъему LAN свитча/роутера домашней сети с помощью сетевого кабеля (можно приобрести у дилера).

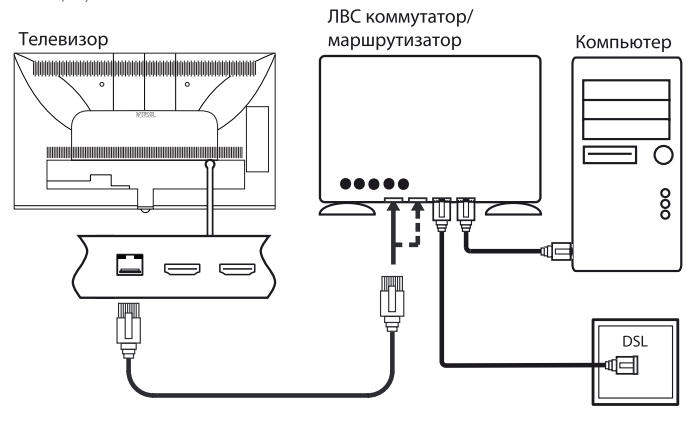

#### Пример беспроводного подключения

Вы можете подключить телевизор к домашней сети с помощью беспроводного радиосоединения через WLAN антенну.

Эффекты затенения различных материалов, например, усиленного бетона, металическийх поверхностей и т.д., могут существенно или полностью заглушать сигнал WIFI.

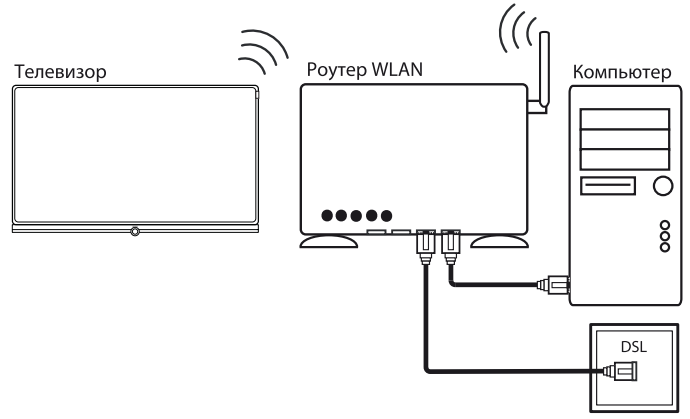

### Решение проблем конфигурации

Компания Loewe не предоставляет поддержку при использовании программного или аппаратного обеспечения компьютера или сетевых компонентов с конфигурацией, отличной от домашней сети.

Обратитесь к администратору домашней сети и/или специалисту для получения информации о настройках и уходе за сетевыми подключениями, а также об использовании носителей, приложений мультимедийных серверов и сетевых устройств, например, роутеров.

### Включение и выключение телевизора

#### Переключение телевизора в режим ожидания

Установите расположенный на нижней панели устройства выключатель питания в положение I.

Расположенный на панели управления индикатор загорится белым. Телевизор будет переключен в режиме ожидания.

#### Включение телевизора с помощью пульта ДУ.

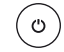

Нажмите кнопку включения/выключения.

TV

ИЛИ:

или:

Нажмите кнопку TV. Будет вызвана последняя прослушиваемая радиостанция.

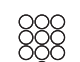

Нажмите числовые кнопки 1-9. Будет вызвана желаемая станция.

После включения телевизора пройдет несколько секунд до выполнения дальнейших команд (Исключение: см. далее режим Quick Start). Телевизор будет готов к работе, как только расположенный на панели управления индикатор загорится зеленым.

## Выключение телевизора с помощью пульта ДУ (режим ожидания)

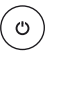

Нажмите кнопку включения/выключения.

Рекомендуем переключить телевизор в режим ожидания до его выключения при помощи главного выключателя питания.

# Выключение телевизора и подключенных к нему устройств (System Standby)

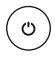

Нажмите кнопку включения/выключения и удержите ее некоторое время:

Телевизор и все СЕС устройства, подключенные к портам HDMI, будут переключены в режим ожидания.

### Режим Quick start

Если будучи в режиме Quick Start вы включите телевизор из режима ожидания, то телевизионное вещание будет запущено без промедления. Вы можете выбрать, когда телевизор будет переключаться в режим Quick Start. Имейте в виду, что в этом случае у вас увеличиться энергопотребление.

Режим Quick Start можно активировать в меню System settings  $\rightarrow$  Control  $\rightarrow$  Quick start mode.

🖬 Установленное по умолчанию значение Quick Start Mode: off (выкл).

| Loewe bild 7                         |
|--------------------------------------|
| Руководство пользователя             |
| Общая информация о работе телевизора |
|                                      |

### Общая информация о работе телевизора

В этом разделе кратко описаны наиболее важные моменты навигации. Номера в тексте относятся к рисункам, на которых отображен пульт ДУ в разделе «Пульт ДУ».

Кнопки со стрелками (2) предназначены для навигации по меню и спискам телевизора, а также для выбора параметров меню. Они расположены в центре пульта ДУ в круге вокруг кнопки ОК ((1)). Далее в руководстве они будут обозначены следующим образом:

🔹 🕨 🖛 🗸 Выберите нужный параметр.

Кнопка ОК (()) используется для подтверждения выбора, для вызова выделенных параметров меню, а также для вызова списка станций. В данном руководстве пользователя указания для данных кнопок будут выглядеть следующим образом:

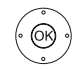

### ОК - подтверждение.

С помощью числовых кнопок на пульте ДУ (29) вы можете непосредственно ввести номер канала программы и страниц телетекста. С помощью кнопки (20) вы сможете открыть меню источников сигнала. В данном руководстве пользователя ввод номеров с помощью числовых кнопок показан следующим образом:

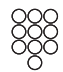

Непосредственный ввод каналов программы.

Числовые кнопки также используются для ввода текста (см. раздел «Общая информация о работе телевизора», параграф «Ввод символов с помощью пульта ДУ»).

Домашняя страница представляет собой главную страницу для всех телевизионных режимов. Для перехода на домашнюю страницу нажмите кнопку НОМЕ (27).

номе НОМЕ: Вызов домашней страницы.

Нажатие кнопки ВАСК переместит вас на один уровень назад в мастере установки. Более долгое нажатие кнопки ВАСК закроет все открытые приложения. Пример использования кнопки ВАСК в данном руководстве пользователя:

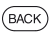

**ВАСК:** Остановка ввода текста и выход из окна ввода.

Если вы нажмете кнопку INFO (2) и удержите ее некоторое время, то окно с описанием кнопок будет отображаться независимо от состояния экрана (например, телевещание, телетекст, картинка-в-картинке и т.д.).

### Структура страницы меню

В основном, структура различных страниц меню аналогична, независимо от выбранного режима: в виде мастера установки, визуального отображения контента или меню настройки. Структура меню может быть описана следующими рисунками.

#### Структура экрана: Мастер установки

| stallation |         |      |        |  |  |
|------------|---------|------|--------|--|--|
|            | English | (en) | Polski |  |  |
|            |         |      |        |  |  |
|            |         |      |        |  |  |
|            |         |      |        |  |  |
|            |         |      |        |  |  |
|            |         |      |        |  |  |
|            |         |      |        |  |  |
|            |         |      |        |  |  |
|            |         |      |        |  |  |

(A) Панель заголовка с названием мастера установки и текущий рабочий этап.

(B) Выбранные параметры, номера которых отличаются в зависимости от рабочего этапа.

(C) В нижней строке показаны доступные регуляторы. При необходимости можно отобразить инструкции и дополнительную информацию.

# Структура экрана: Визуальное отображение контента (например: аудиопроигрыватель)

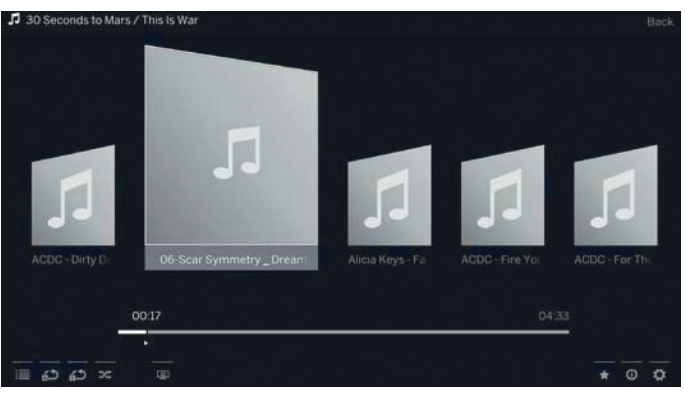

(A) Панель заголовка с названием выбранного альбома/подпапки.

(B) Выберите Back для выхода из меню или для возврата к предыдущему параметру меню.

(C) Выбор альбома или заголовка.

(D) Панель времени.

(E) Нижняя строка с различными символами для управления функцией воспроизведения.

| Loewe bild 5                         |
|--------------------------------------|
| Руководство пользователя             |
| Общая информация о работе телевизора |
|                                      |

### Структура экрана: Настройка (пример: картинка)

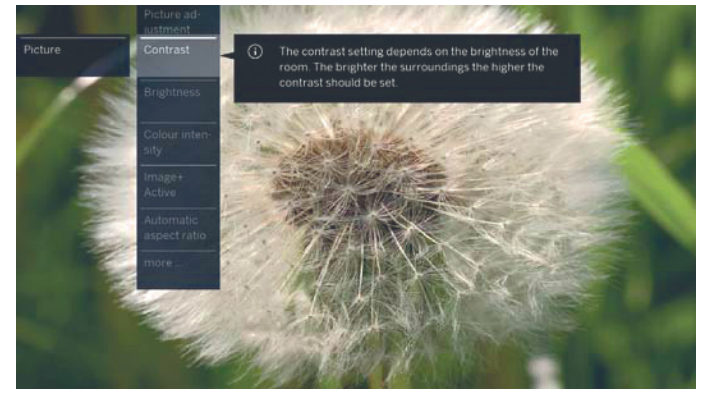

(A) Выбранная функция на домашней странице (здесь: настройки системы).

(B) Меню System settings с выбранным параметром Picture.

(C) Дополнительная информация о выбранном параметре меню Picture > Contrast.

### Навигация: Выбор элементов (пример: экранное меню)

Выделите с помощью кнопок со стрелками на пульте ДУ и таким образом выберите символы/элементы или параметры меню на экране. Таким образом вы всегда с легкостью определите местонахождение в меню. Выделенный элемент отмечен полосой, расположенной над символом или текстом.

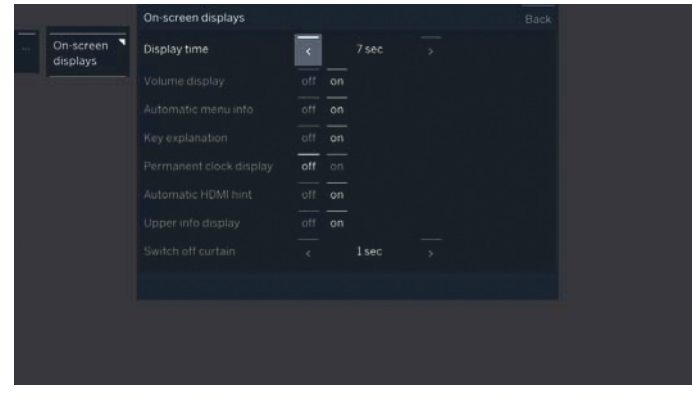

### (А) Выбранные элементы/параметры меню.

(В) Текст в строке, в которой расположен курсор, окрашен белым.

Положение курсора выделено серым прямоугольником.

В большинстве случаев выбранный пункт меню будет применен автоматически. Цвет шрифта ранее активного параметра будет изменен на серый, а выбранный в данный момент параметр будет отмечен белым шрифтом.

В некоторых меню необходимо нажать кнопку ОК для подтверждения выбранного параметра меню.

### Ввод символов с помощью экранной клавиатуры

Для определенных функций вам потребуется ввести буквы и символы, например для веб-адресов (URL), в браузере или для ввода названий архивов. Для ввода текста будет отображена экранная клавиатура.

| Enter/cha               | ange internet addres     | 5       |       |         |     |     |      | 1    | - 54  |   |    |  | Back |
|-------------------------|--------------------------|---------|-------|---------|-----|-----|------|------|-------|---|----|--|------|
| No. of Concession, Name |                          |         |       |         |     |     | 140  |      |       |   |    |  |      |
| STREET.                 | https://www.loew         | /e tv∕c | ie    |         |     |     |      |      |       |   |    |  |      |
|                         |                          |         |       |         |     |     |      | 1.26 |       |   |    |  |      |
|                         |                          | Q       | w     | E       | R   | т   | Y    | U    | 1     | 0 | Р  |  |      |
|                         |                          | A       | s     | D       | F   | G   | н    | J    | к     | L | 4  |  |      |
|                         |                          | z       | x     | c       | ۷   | в   | N    | м    | .1    | a | oc |  |      |
|                         |                          | 1       | 2     | 3       | 4   | 5   | 6    | 7    | 8     | 9 | 0  |  |      |
|                         |                          | ww      | rw.   | .d      | le  | .00 | m    | .n   | et    |   | 1  |  |      |
|                         |                          | Spa     | ace   | Del     | ete | Car | ncel |      | Adopt |   | ٥  |  |      |
|                         |                          |         |       |         |     |     |      |      |       |   |    |  |      |
|                         |                          |         |       |         |     |     |      |      |       |   |    |  |      |
| (2 sec) 🛞 on :          | a letter with a triangle | eshov   | vs mo | re lett | ers |     |      |      |       |   |    |  |      |

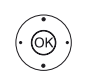

◆ ▶ ▲ ▼ Выделите символ/экранную кнопку, нажмите ОК для ввода символа.

В случае выбора букв с треугольниками, при длительном нажатии (2 сек.) кнопки ОК будут доступны дополнительные буквы. Для выбора определенных символов воспользуйтесь полем -/.

Для завершения ввода:

♦ ► ► Выберите Adopt, нажмите кнопку ОК для подтверждения.

### Ввод символов с помощью пульта ДУ

Помимо экранной клавиатуры вы также можете ввести нужные символы с помощью пульта ДУ (как на клавиатуре мобильного телефона).

- - ◆ ► ► Выберите поле ввода текста.
    Вы увидите, что под первой буквой начнет мигать белая линия, указывающая на текущее положение
  - курсора. • Ввод нового символа справа (также пробелы). • Ввод нового символа слева.

Вводите буквы одну за другой. При использовании пульта ДУ нажимайте числовые кнопки, так же как и на панели телефона (0-9), до отображения на экране нужного символа.

| Кнопка | Символы (заглавные - прописные)                                |
|--------|----------------------------------------------------------------|
| 1      | [пробел] 1                                                     |
| 2      | A B C 2 Ä Æ Ã Å Ā À Á Ć Ç Č - a b c 2 ä æ ã å ā â à á ć ç č    |
| 3      | DEF3ĖËĒĘÊĖĖ - def3ėëēęêèé                                      |
| 4      | GHI4ÏĪĮÎÌÍ - ghi4ïīįîîìí                                       |
| 5      | JKL5 - jk15                                                    |
| 6      | MNO6ÖOEÕŌÔÒÓØ - mno6ńñöoeõōôòóø                                |
| 7      | P Q R S 7 ß - p q r s 7 ß                                      |
| 8      | Τυν8ϋῦῦὺὐ - tuv8üūûùú                                          |
| 9      | W X Y Z 9 - w x y z 9                                          |
| 0      | .0-/ :+.:?!=&#%~@\$*'()"&\{}[]<>´`^ </td></tr></tbody></table> |

Для завершения ввода:

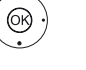

◆ ▶ ▲ ▼ Выберите Accept, нажмите кнопку ОК для подтверждения.

| Loewe bild 7             |
|--------------------------|
| Руководство пользователя |
| Экранное меню            |
|                          |

### Обозначение кнопок

На экране отображается описание основных рабочих кнопок, которые используются в данный момент.

Описание каждой кнопки зависит от активного режима.

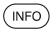

Долгое нажатие кнопки INFO: Отображает описание кнопок.

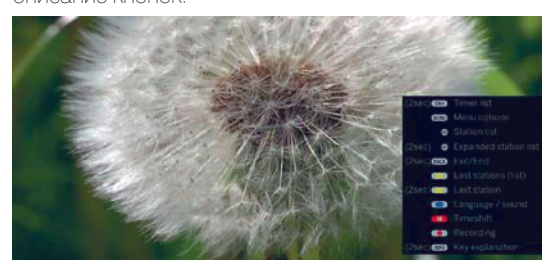

(NFO) (ВАСК) INFO ИЛИ ВАСК: Скрыть описание кнопок.

### Обозначение символов

Описание функции отображается сразу после выбора нужного символа на страницах с кнопками управления, расположенными в нижней строке.

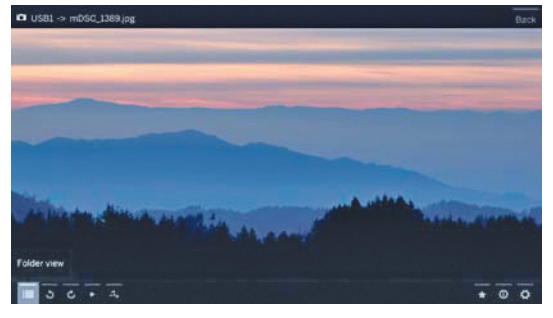

### Автоматическое отображение информации

На странице автоматического отображения информации предоставлены данные о соответствующем меню для разрешения возникших во время использования телевизора вопросов.

Показано экранное меню.

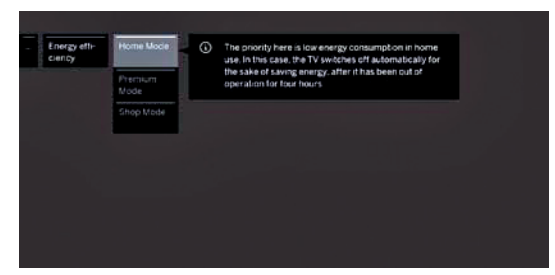

INFO

Установленная на предприятии настройка обеспечивает автоматическое отображение информационной страницы для каждого пункта меню. В этом случае вы можете временно скрыть информационный текст с помощью кнопки **INFO**.

### Постоянное отображении времени

На экране постоянно будут отображаться часы. Они будут отображаться на экране до выбора следующего режима.

Вы можете включить или выключить постоянное отображение часов в окне Home во вкладке System Settings  $\rightarrow$  Control  $\rightarrow$  more- $\rightarrow$  Onscreen displays.

<sup>&</sup>lt;sup>(1</sup> 3D функции доступны на выбранных моделях.

| Ľ | Loewe bild 5             |
|---|--------------------------|
|   | Руководство пользователя |
|   | Начальная установка      |
|   |                          |

### Мастер начальной установки

### Начальная установка после первого включения

Мастер начальной установки будет автоматически запущен во время первого включения. При необходимости вы можете повторно выполнить эту установку

В случае активации родительского контроля необходимо ввести код доступа до выполнения повторной установки.

### Порядок действий мастера начальной установки

Выбранные настройки влияют на порядок действий в мастере уста-НОВКИ.

Язык меню

| -0 | eutsch :   | (58) | ENAmod      | 000    | Svenska   | (SW2) |  |
|----|------------|------|-------------|--------|-----------|-------|--|
|    | ngish      | (en) | Pojski      | (pt)   | Dansk .   | (da)  |  |
|    | rangan     |      | Magyur      | (this) | Portugues | 640   |  |
|    | lations    |      | Saomi       |        | Pyconia   | 010   |  |
|    | lensez     | (#1) | Slovenscina | 00     | Norsk     | (70)  |  |
|    | iedemaniza | 010  | Slovencina  | -Esilo | ሞድ        | card. |  |
|    | estina :   | (01) | Türkçe      |        |           |       |  |
|    |            |      |             |        |           |       |  |
|    |            |      |             |        |           |       |  |

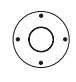

▲ ▼ ◀ ▶ В первую очередь необходимо выбрать язык. руководства пользователя в мастере установки. Просто следуйте инструкциями, отображаемыми на экране телевизоре.

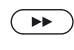

OK)

Перейдите к следующему шагу. На экране будет отображено лицензионное соглашение

▲ - Прочтите лицензионное соглашение. OK - подтверждения согласия с условиями лицензионного соглашения, затем перейдите к выполнению следующего шага.

Energy efficiency (Энергоэффективность)

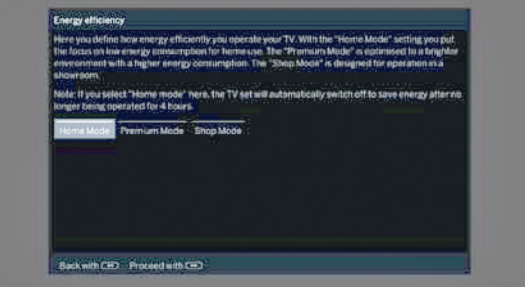

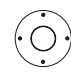

### Выберите Energy efficiency.

Определите энергопотребление телевизора. Значение контраста (яркости фоновой подсветки) и активация/деактивация автозатемнения изменяется в зависимости от предустановленных значений.

#### Energy Режим Ноте (Дома):

efficiency Имейте в виду, что в этом случае у вас уменьшится (Энергоэнергопотребление. Автоматически будет активироэффективвана функция автозатемнения.

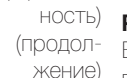

### Режим Premium:

В этом режиме оптимизируются настройки яркости при повышении энергопотребления. Автоматически будет активирована функция автозатемнения. Использование этой настройки энергоэффективности необходимо еще раз подтвердить.

### Режим Shop:

Эта настройка предназначена для работы телевизора в условиях презентации. Автоматически будет отключена функция автозатемнения. Окружающая яркость будет уменьшена, а энергопотребление не будет сокращено. Использование этой настройки энергоэффективности необходимо еще раз подтвердить.

• Не все настройки изображения и звука могут сохраняться в этом режиме. Эти настройки будут сброшены к предыдущим настройкам после перезапуска.

Эти настройки могут быть изменены позже в системных настройках во вкладке Control -> Energy efficiency.

Перейдите к следующему шагу.

Location of TV set (Местонахождение телевизора)

 $( \mathbf{P} )$ 

| 1049                                                                                                    | Austria        | (OK)  | Dermark  |       | Luxer/bourg  | (5)   | Sunder   |
|----------------------------------------------------------------------------------------------------|----------------|-------|----------|-------|--------------|-------|----------|
| (AUS)                                                                                                    | Aunitalia      | (5)   | Span     | 00    | Norway       | (54)  | Sizehka  |
| (8)                                                                                                    | Belgum         | ø     | France   | (94)  | Netherlands  | (5.0) | Slovina  |
| (CH)                                                                                                    | Switzertampi   | (FIND | Rinland  | 6423  | New 26 aland | (TH)  | hiney    |
| (010)                                                                                                    | China          | (10   | Hungsty  | 199   | Portugal     | tukt  | United   |
| (02)                                                                                                    | Czech Republic | 41    | italy    | (75)  | Poland       |       | Other ca |
| (0)                                                                                                    | Germany        | OPLY  | Initiand | (RUS) | Russia       |       |          |
| - Contraction - Contraction - |                |       |          |       |              |       |          |

#### ▲ ▼ ◀ ▶ Выберите местонахождение телевизора. (Location of TV set).

Для некоторых регионов (например, Австралия) доступна страница для выбора штата/ территории, где используется телевизор.

Перейдите к следующему шагу.

 $\bigcirc$ 

Следуйте инструкциям на экране.

После выбора региона будут адаптированы различные пресеты для выбранной страны.

В большинстве случаев доступна адаптация предустановленных параметров.

| Домашняя страница (Home) |
|--------------------------|
| Руководство пользователя |
| Loewe bild 7             |
|                          |

## Домашняя страница (Home)

Домашняя страница представляет собой главную страницу для всех телевизионных режимов.

В левой части страницы вы найдете варианты выбора режимов телевизора, записей, источников сигнала и приложений. В окне System settings вы можете получить доступ к многим функциям и выполнить оптимальные настройки телевизора.

В правой части экрана расположены избранные настройки, которые зависят от рабочего режима и доступных источников сигнала (также указаны в правом столбце).

Максимально допустимое количество доступных для выбора параметров зависит от телевизионного оборудования, сетевого подключения, доступных мультимедийных серверов и подключенных устройств.

### Вызов домашней страницы

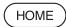

) **НОМЕ:** Вызов домашней страницы.

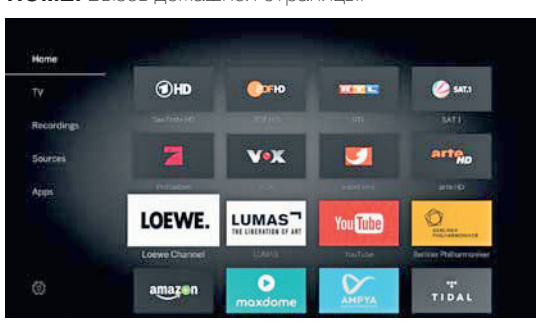

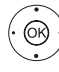

▼ ▲ ◆ Выберите меню Item / Favourite / Source, нажмите кнопку ОК для вызова.

### Описание отдельных секций/функций:

### HOME:

На домашней странице будут отображены все папки избранного. **тV:** 

Доступ к избранным настройкам телевизора. Дополнительная информация дана в разделе «TV (Телевизор)».

### **Recordings:**

В параметре Recordings вы можете получить доступ к видеозаписям локальных источников сигнала. (USB, DR+). Дополнительная информация дана в разделе «Recordings (Запись)».

### Sources:

Доступ к портам на вашем телевизоре (HDMI, AV, video, USB и т.д.) Дополнительная информация дана в разделе «Sources (Источники сигнала)».

### Apps:

В меню Apps вы сможете найти мультимедийный контент в интернете (App Gallery), интернет-радио и DVB, а также в многофункциональном браузере. Дополнительная информация дана в разделе «Apps (Приложения)».

### Ф Системные настройки:

Во вкладке System settings вы найдете настройки телевизора, например, настройки изображения, звука, подключений или звуковых компонентов. Дополнительная информация дана в разделе «System settings (Системные настройки)».

### Домашняя страница - Избранное

Справа от каждого рабочего режима вы найдете список избранного.

Этот список будет изменяться при выборе нового рабочего режима. При выборе домашней страницы все списки избранного будут отображаться одновременно.

После выполнения начальной установки некоторые папки избранного будут созданы автоматически в зависимости от настроек телевизора и существующих интернет-ссылок (например, телевизионные каналы, онлайн ссылки).

### Создание страницы избранного.

В рабочих режимах телевизора вы сможете определить текущий объект (например, станцию, музыкальный заголовок, страницу телетекста, веб-сайт, фотографии и т.д.) как избранный. В выбранном рабочем режиме активный объект добавляется в виде избранного и располагается в конце списка.

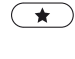

Создайте список избранного.

В том случае, если на странице отображается несколько списков избранного, то текущий список будет отмечен прямоугольником, расположенным в верхней строке домашней страницы.

Например:

Доступно три страницы избранных. Отмечена первая страница. Также отображается страница с символами выбора источника сигнала.

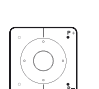

Р+/Р- Просмотр отдельных страниц.

### Редактирование списка избранного

Вы можете отредактировать существующий список избранного на домашней странице. Измените последовательность избранных объектов или удалите ненужные объекты.

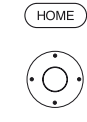

(MENU)

НОМЕ: Вызов домашней страницы.

**MENU:** Изменение избранного объекта. Переместите или удалите избранный объект (см. далее).

### Перемещение избранного объекта.

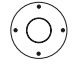

Переместите избранный объект в новое положение.

• • Выберите избранный объект для изменения.

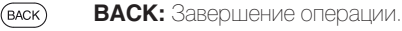

### Удаление избранного объекта.

(TEXT) ТЕХТ: Удаляет выбранный избранный объект.

(васк) ВАСК: Завершение операции.

| Loewe bild 5               |
|----------------------------|
| Руководство пользователя   |
| Телевизор (TV)             |
| Уровень громкости/ Станция |
|                            |

## Телевизор (TV)

В режиме TV, доступном для перехода с главной страницы, вы можете выбрать основные функции телевизора. В режиме TV вам будут доступны многочисленные функции, например, PIP, EPG и HbbTV (Технология гибридного широкополосного телевизионного вещания). С помощью списка функций вы можете вызвать дополнительные опции и настройки телевизора.

### Включение и выключение звука

Звук выключен

Звук включен. Нажмите кнопку V+ еще раз для увеличения уровня громкости.

### Настройки уровня громкости

(≰)

V+/V- Увеличение/уменьшение уровня громкости. Индикатор уровня громкости будет отображаться в центре экрана.

Полоса регулировки уровня громкости может быть отключена в меню System settings  $\rightarrow$  Control  $\rightarrow$  more  $\rightarrow$  On-screen displays.

### Выбор станции

### Выберите станцию с помощью кнопок Р+/Р-

При использовании Instant Channel Zapping вы сможете быстро переключаться на другие станции. Технология instant channel zapping использует второй тюнер для предварительного выбора следующих станций. Благодаря этому вы можете переключаться с канала на канал без дополнительного ожидания.

При использовании цифрового рекордера DR+<sup>(1</sup> (сдвиг по времени, архивная запись, мультизапись (2) или в режиме PIP технология Instant Channel Zapping недоступна. Переключение будет выполняться с обычной скоростью.

і Для закодированных каналов технология Instant Channel Zapping ограничена.

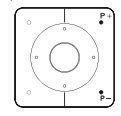

Р+/Р- - Переход к следующей/предыдущей станции вешания.

На экране кратко будет отображен номер и название станции вместе с названием текущей программы и следующей программы. Также, отображается экран состояния с указанием времени/даты и символами программы.

і Символы экрана состояния описаны в главе «TV (Телевизор)» в параграфе «Экран состояния».

### Выбор станции с помощью числовых кнопок

При выборе незанятой ячейки станции автоматически будет включена следующая доступная станция.

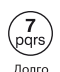

### 1-значные станции

Удержите кнопку в нажатом положении немного дольше: Канал переключится немедленно или кратко нажмите числовую кнопку, станция изменится через 2 секунды (немедленно переключается в случае сохранения до 9 станций).

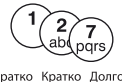

### 2-значные и 3-значные станции

Кратко нажмите первую (и вторую) числовую кноп-

ку. Удержите последнюю числовую кнопку в нажатом положении немного дольше: Канал немедленно переключится, или нажмите все числовые кнопки, канал переключится через 2 секунды после нажатия последней кнопки (немедленно переключается в случае сохранения до 999 каналов).

Все кратко

### 4-значные станции

Нажмите все четыре числовые кнопки, станции переключатся немедленно.

### Выбор станции из списка станций

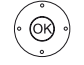

В обычном режиме TV без других страниц:

ОК - Вызов списка станций.

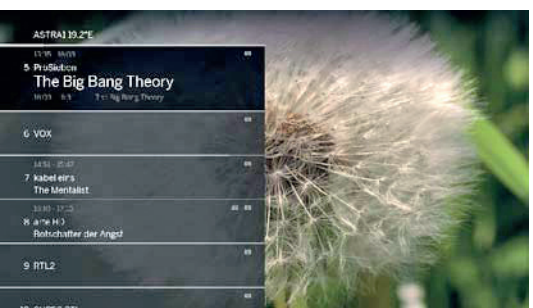

(OR)

Отметка станций.

ОК - Будет вызвана выбранная станция.

### Изменение списка станций

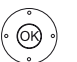

і В обычном режиме TV без других страниц:

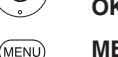

ОК - Вызов списка станций.

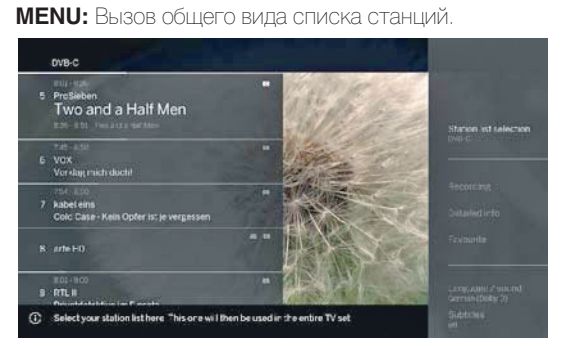

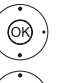

ОК - Вызов списка выбранных станций.

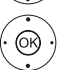

🔺 🗕 Выбор нужного списка.

Список станций будет изменен в зависимости от выбора. Список будет автоматически активирован.

### Объяснения списка станций:

Номер и названия возможных списков станций зависят от доступных источников сигнала (антенны, телевизионных сетей и т.д.).

ASTRA LCN В списке станций показаны только станции выбран-Analogue ного источника/сетевого вещания. DVB-C DVB-T Personal list В списке станций показаны только станции выбран-(Персональ- ного личного списка. Вы можете изменить название ный список) списка. AV list В списке станций показаны AV входы. (Список AV)

### Manage list Вызов меню редактирования списка станций (System (Список settings $\rightarrow$ Stations $\rightarrow$ Station lists TV).

управления)

<sup>(1</sup> В случае подключения модели bild 5.32 (версия 56426х85) с подключенным USB жестким диском. <sup>(2</sup> Недоступно для моделей bild 5.32 (версия 56426х85).

| Loewe bild 7             |
|--------------------------|
| Руководство пользователя |
| Телевизор (TV)           |
| Станции                  |

### Выбор станции из расширенного списка станций

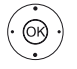

В обычном режиме TV без других страниц:

- ОК Вызов списка станций.
  - Вызов списка функций.
- Выбор расширенного списка станций,
- Выбор расширенного списка станций.

| Cxpanded station list       |       |              |          |                    |     | Back   |
|-----------------------------|-------|--------------|----------|--------------------|-----|--------|
|                             |       | Das Erste HD |          | CER LINE           | 200 | 26.6   |
| Can Arrive                  |       | ZOFHD        |          | 14 BR Nord HD      |     | 26.2   |
| THE PARTY OF                |       | मा           |          | 15 BR Sud HD       |     |        |
| A Barbar                    |       | SATI         |          | 15 NDRFSMV         |     | 28.    |
|                             | 5     | ProSleben    |          | 17 NORFSHITTD      |     | 29.7   |
|                             |       | ¥0¥          | <u>.</u> | 18 WORKoln HD      |     | 30     |
| 1 Dias Erste HD             |       | sabel ent:   |          | 19 SWR Fernsenen I |     | 31.1   |
| 5.30 9.00<br>ART-Morenewsen |       | Arbitit      |          | 20 SRFernienen     |     | 32.1   |
| Conversion and the second   |       | ATLI         |          | 21 mb Berlin HD    |     | 33-1   |
|                             | 10    | SUPER RTL    |          | 22 MDR Thuringen   |     |        |
|                             | ú     | Das Erste    | ÷        | 23 MDR Section HD  |     | 35.1   |
|                             |       | ZDF          | •        | 24 hr-famselven HD | -   | :36; e |
|                             |       |              |          |                    |     |        |
| A.Z. Search CVB-            | • • • | Alistations  |          |                    |     |        |

Р+/Р- Просмотр всех страниц в списке станций.

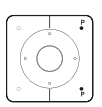

# ОК - Будет вызвана выбранная станция.

ипи.

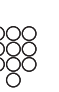

Сортировка по номеру: Введите номер канала. Маркер перейдет на отмеченную станцию.

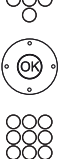

(ок)

### ОК - Будет вызвана выбранная станция.

Сортировка по алфавиту:

Введите первую букву. Будет отмечена первая станция, начинающаяся с указанной буквы.

▲ ▼ ◀ ▶ Выберите станцию.

ОК - Будет вызвана выбранная станция.

### Фильтрация и сортировка опций в расширенном списке станций

С помощью экранных кнопок, расположенных в нижней строке расширенного списка станций, отфильтруйте и отсортируйте станции из списка по различным параметрам.

- MENU: Переключение между списком нижней (MENU) строкой
  - 0...9 Сортировка по номерам станций из списка.
  - А... Z Сортировка по алфавиту станций из списка.

Searching Это позволит вам выполнить поиск нужных станций. (Поиск) Название станции должно быть введено с экранной клавиатуры. Порядок ввода данных с клавиатуры описано в разделе «Общая информация».

Signal source Выберите источник сигнала, станции которых ото-(Источник бражены в расширенном списке станций (например, сигнала) Analogue, DVB-C, DVB-T, ASTRA LCN, Persona station list, AV list).

All stations В этом поле вы можете отфильтровать список стан-(Все станции) ций по различным критериям. Для этого вам следует указать All Stations, только HD станции, станции Locked, Scrambled или Unscrambled, станции CI+ Protected.

#### Выбор станции из персонального списка

Вы можете сохранить избранные станции в персональных списках (для нескольких пользователей). В каждом персональном списке можно сохранить до 99 станций.

> П Доступен персональный список (создание нового персонального списка в меню Manage list → New personal list).

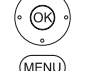

В обычном режиме TV без других страниц.

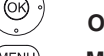

ОК - Вызов списка станций.

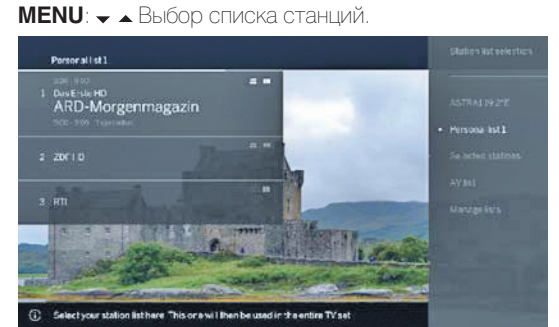

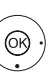

 Отметка нужного персонального списка. Список станций будет изменен в зависимости от выбора. Список будет автоматически активирован.

- Переход в новый выбранный список.
- 🗸 🔺 Выберите станцию.

### ОК - Будет вызвана выбранная станция. или:

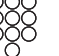

Выбор станции с помощью числовой кнопки.

### Объяснение иконок названий следующих станций:

Δ Заблокированная станция.

₩₽ Станция HDTV.

- DVB-T станция (наземный цифровой сигнал через T антенну).
- DVB-C станция (цифровой сигнал через кабель). С
- S DVB-S станция (цифровой сигнал через спутник).

οπ Закодированные станции.

### История

Последние выбранные станции будут сохранены в истории вызовов. В обычном режиме TV без других страниц:

### • • • • Желтая кнопка: вызов истории.

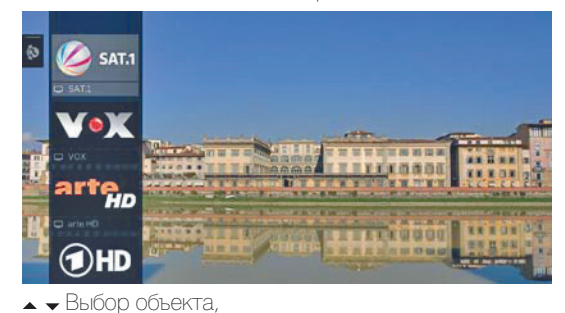

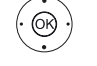

ОК - вызов.

Последнюю станцию можно выбрать напрямую.

Долгое нажатие желтой кнопки: Вызов списка станний

| Loewe bild 5             |
|--------------------------|
| Руководство пользователя |
| Телевизор (TV)           |
| Экран состояния          |
|                          |

### Экран состояния

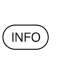

В обычном режиме TV без других страниц.

**INFO:** На экране будет отображена страница состояния.

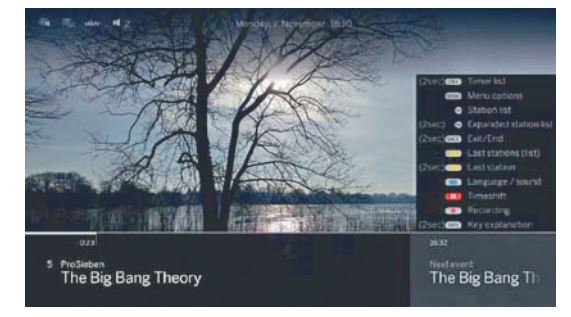

Внизу вы увидите номер и название станции (при наличии), начало и конец текущей программы. Шкала состояния (при отображении) отмечает трансляцию текущей программы. Если доступна информация о текущей программе, то просмотреть ее вы можете повторным нажатием кнопки INFO

Окно с описанием кнопок отображается в нижнем правом углу. Автоматически отображаемое окно с описанием кнопок можно выключить в меню System settings  $\rightarrow$  Control  $\rightarrow$  more  $\rightarrow$  On-screen displays  $\rightarrow$  Key explanation.

Если вы нажмете кнопку INFO и удержите ее некоторое время, то окно с описанием кнопок будет отображаться независимо от состояния экрана (также см. раздел «Экранного меню», «Описание кнопок»).

Строка состояния также будет автоматически отображаться при каждом переключении каналов.

Строка состояния будет автоматически скрыта по завершении времени отображения.

Если вы хотите скрыть строку состояния вручную до истечения времени отображения, то вы можете нажать кнопку ВАСК.

### Объяснение символов, используемых на странице состояния:

### Общие символы:

|       | Доступен выбор языка/звука.               |
|-------|-------------------------------------------|
|       | Доступны субтитры.                        |
|       | Выбор каналов для многоканального вещания |
| 3D    | 3D программа <sup>(1</sup> .              |
| HD    | HDTV программа.                           |
| HḃḃTV | Режим HbbTV доступен для этой станции.    |

#### Объяснение символов, используемых на странице состояния (продолжение):

Передаваемые аудио сигналы:

| Mono            | Трансляция аналогового монофонического аудио сигнала.                |
|-----------------|----------------------------------------------------------------------|
| Dual<br>channel | Трансляция двухканального аналогового аудио сигнала (Sound1/Sound2). |
| 1+1             | Трансляция двухканального цифрового аудио сигнала (Sound1/Sound2).   |
| Ø               | Трансляция цифрового стереофонического аудио сигнала (PCM).          |
| Dolby Audio     | Потоковый сигнал Dolby Digital.                                      |
| MPEG            | Трансляция аудио сигнала MPEG.                                       |
| Передаваемые    | аудио каналы:                                                        |
| Dolby Audio     | DD                                                                   |

#### Dolby Audio DD+

### Dolby Audio TrueHD

Выбранный режим прослушивания (2:

- Воспроизведение центрального канала или моно (ле-1 вый/правый).
- ∎ 2 Воспроизведение фронтального канала (L/R stereo).
- ∎ 3 Воспроизведение фронтального и центрального каналов
- 4 Воспроизведение фронтального и бокового каналов.
- ∎ 5 Воспроизведение фронтального, бокового и центрального каналов. Sound

Воспроизведение звука через звукопроектор. projector

■ External Воспроизведение звука через акустическую систему, подключенную к внешнему усилителю. speakers

Если в скобках указано количество акустических систем, то звук. отсутствующих акустических систем будет транслироваться через

существующие системы (виртуально). Режим Dolby Virtual speaker (VS режим) активируется для виртуального воспроизведения звука (4) и (5). В режиме звука (3) собственные настройки Loewe будут использоваться для виртуального воспроизведения.

<sup>(1</sup> 3D функции доступны на выбранных моделях

<sup>(2</sup> Недоступно для моделей bild 5.32 (версия 56426х85).

| Loewe bild 7                      |
|-----------------------------------|
| Руководство пользователя          |
| Телевизор (TV)                    |
| Список Функций/ Источники сигнала |
|                                   |

### Список функций (режим TV)

В списке функций содержатся настройки и дополнительные опции. Параметры отдельного списка представлены следующим образом:

Список функций можно открыть непосредственно для текущей станции или для выбранной из списка станции. В зависимости от этого некоторые параметры списка могут быть недоступны.

Список функций для текущей станции:

MENU

**MENU:** Вызов списка функций.

Список функций для выбранной из списка станции:

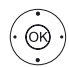

ОК - Вызов списка станций, ▶ - вызов списка функций.

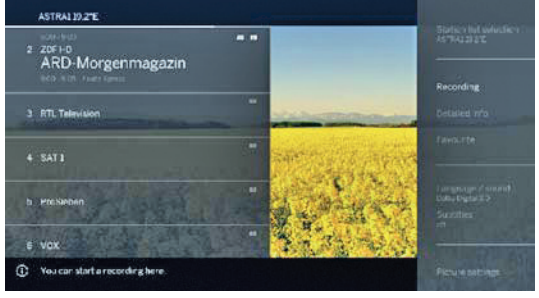

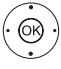

🔺 🗕 Выбор функции, ОК - вызов

#### Объяснение символов, используемых в списке функций:

Expanded station list (Открытие расширенного списка станций). Замена списка станций.

**Recordings (Записи).** В этом поле можно вызвать диалоговое окно записи.

Detailed info (Подробная информация). Вызов дополнительной информации о текущей программе.

Favourite (Избранное). Сохранение текущей станции в виде избранного.

Multiroom playback (Мультирумное воспроизведение). Получение доступа к другим мультирум-устройствам в домашней сети и выполнение настроек.

Language / sound (Язык/ Звук). Выбор других языков и аудио форматов (при наличии).

Subtitles (Субтитры). Отображение субтитров программы (при наличии).

Picture settings (Настройки изображения). Выполнение часто используемых настроек изображения.

Sound settings (Настройки звука). Регулирование всех доступных настроек звука.

**Headphone volume (Уровень громкости наушников).** Настройка независимо от уровня громкости громкоговорителей устройства.

Store station (Сохранить станцию). Здесь вы можете сохранить текущую станцию в списке, доступном в следующем шаге.

Expanded station list (Открытие расширенного списка станций). Здесь можно открыть целый список станций в полноэкранном режиме. При необходимости вы можете отфильтровать их в соответствии различным критериям.

### Источники сигнала

### Выбор источника аудио-видео сигнала.

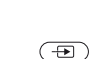

🗓 В обычном режиме TV без других страниц.

Откройте меню Sources.

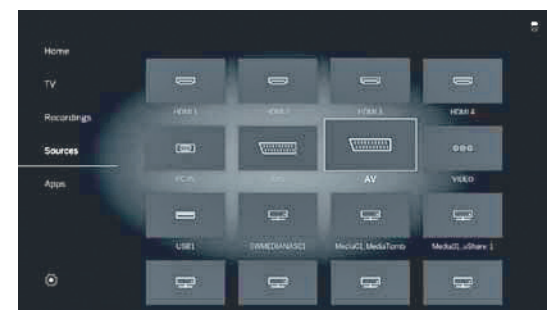

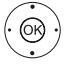

Выбор нужного подключения,
 ОК - переключение.

Если выбранный источник аудио/видео сигнала транслирует сигнал (изображение), то он должен воспроизводиться на экране.

При выборе VIDEO телевизор переключится на источник сигнала Cable analogue, канал E36. Телевизор будет воспроизводить сигнал из внешнего источника сигнала, поступающего на вход антенны TV ANT.

|   | Loewe bild 7                      |
|---|-----------------------------------|
|   | Руководство пользователя          |
|   | Телевизор                         |
|   | Электронная программа телевещания |
| - |                                   |

### Электронная программа телевещания - EPG

ЕРС является сокращением от Electronic Programme Guide (Электронная программа телевещания) и предназначена для предоставления вам на экране дополнительной информации о программах. Как и напечатанная программа передач, электронная программа позволит вам получить больше информации о текущей программе. Также, вы можете при желании отсортировать программы по определенным параметрам, настроить напоминания или время записи.

### Запуск и выключение EPG

( EPG )

| N            | 5                     | 8 arte HD<br>Die sieb<br>Auf Mission<br>Es ist eines o<br>der ättesten | oen Lebe<br>In Russland<br>Ser schönste<br>Um den 30er | en der Se          | a Clou         | d<br>und eine<br>wertt in | \$                         |           |
|--------------|-----------------------|------------------------------------------------------------------------|--------------------------------------------------------|--------------------|----------------|---------------------------|----------------------------|-----------|
|              | 1100                  | 11135                                                                  |                                                        |                    |                |                           | 100                        | 10        |
| 6 <b>Vex</b> | Mein Kind, deir       |                                                                        | nzini Shi<br>11.0                                      | pping Queen        |                |                           | Hochzeiten und ein<br>1903 | e Traumre |
|              | Navy CIS              |                                                                        | The Mer                                                | rtalist            |                | abe C                     | astie<br>rui               |           |
| a            | -ben de<br>12:10-13-6 | n S Di                                                                 | ina, die verk                                          | renen Gräber       | Nylors<br>1425 | und Zigi                  | retten                     |           |
|              | Berlin - Tag & M      | kacht.                                                                 | Hilf m                                                 | rl Jung, pleite, i | erzweife       | Priva                     | ddetektive im Einsat       |           |
| 2011         | Angel                 | 6                                                                      | Sally Bol                                              | 5 Freunde          |                | amp Su                    | Nexo Krights               | Go Wild   |

- і ЕРБ доступна только для станций DVB.
- При первом запуске EPG мастер установки отобразит инструкции для выполнения настроек.
- В зависимости от количества станций, выбранных в EPG, отображение программы может занять некоторое время.

### Использование EPG

В левом столбце указан список станций из выбранных источников сигнала/станций (например, DVB-C, персональный список).

(INFO)

•

(MENU)

(OK

Р+/Р – Просмотр всех страниц в списке станций.

- Просмотр списка станций.
- Просмотр списка передач вещания.

Кратко нажмите кнопку ОК: (выделенная ТВ передача включена): EPG будет закрыта и программа будет выбрана.

- Кратко: (выделенная передача еще не включена): Будет вызвана дополнительная информация о выбранной программе.
- Долго: Изменение внешнего вида станции для выделенной программы.

| INFO:   |                                        |
|---------|----------------------------------------|
| Кратко: | Вызов подробной информации о выбранной |
|         | программе (см. столбец справа).        |
| Долго:  | Отображает описание кнопок.            |
| REC: Гр | афик записи выделенной программы.      |

МЕЛU: Переход в боковое меню.

- Отметьте выбор даты, источника, жанра.
- ОК: Выполнение изменений.

#### Адаптация внешнего вида электронной программы телевешания

- **ЕРG:** Включение/выключение ЕРG. ( EPG )
- (MENU)
  - **MENU:** Открыть контекстное меню.
- (OK)

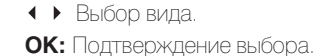

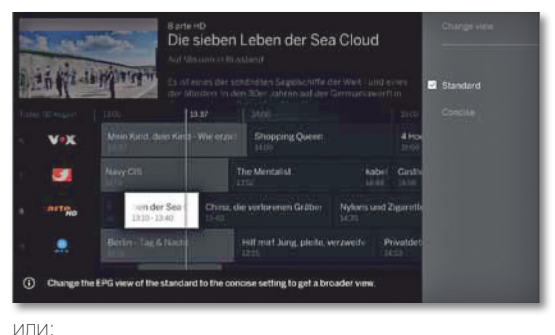

**PIP:** Внешний вид

### Вызов дополнительной информации о программе

**INFO:** Вызов подробной информации.

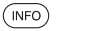

| Табg 29 Ация 1329-1340 | Sarte HD<br>Dis Sabeen Leben der Sea Choud<br>Ar Massen in Russland<br>Est eines der schönsten Rögelischiffe der Weit- und einer<br>der ältechen in den 30er ähren auf der Germanawert für<br>der äbetaut signit die "Sac Cloud" nach einer<br>werterbedorbeitenerer in huft giche begeletz Auft<br>der "Bac Cloud" auf ihrer großen River ober den Alarde<br>friege "Auf Mission in Rüssion" einer aufter vom zweisen Leben<br>der "Bac Cloud" auf ginz globen River ausschen Ost<br>und Weit mit Leingrader Hafen.<br>Produziert in HD | Recording<br>View<br>Previous event<br>Next event<br>Timer list |
|------------------------|----------------------------------------------------------------------------------------------------|-----------------------------------------------------------------|
|                        | News and Factual                                                                                                    |                                                                 |

В случае наличия более подробной информации о выбранной программе она будет указана в этом поле. Более подробная информация о выбранной программе указана в боковом меню:

- Recording График записи выбранной программы. (Запись)
- View (Вид) Просмотр выбранной телевизионной программы.

Previous Информация о предыдущей программе. (Предыдущий)

Next Информация о следующей программе.

(Следующий)

Timer list Вызов списка таймера. (Список таймера)

| Loewe bild 7                                           |
|--------------------------------------------------------|
| Руководство пользователя                               |
| Телевизор                                              |
| Включение/выключение электронной программы телевещания |
|                                                        |

### Запоминание программы в EPG

Вы можете запомнить программу, вещание которой еще не запущено. Для запомненной программы на экране телевизора будет отображен запрос на изменение канала или включения из режима ожидания, как было указано в меню System settings  $\rightarrow$  Control  $\rightarrow$  EPG  $\rightarrow$  TV при выполнении записи.

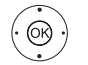

• • • • Выделите нужную программу. **ОК:** Вызов подробной информации.

♦ ● ● OTMETЬTE Memorise.

ОК: Запомнить передачу.

В ЕРG символ запоминания располагается после заголовка программы 🚞,

### Запись программы в ЕРС

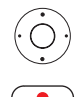

**REC:** Программирование записи.

При желании определите данные таймера (например, папку, время начала и окончания записи, тип записи).

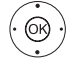

#### • • • • Выбор станции для записи. ОК: подтверждение.

В ЕРС символ записи • располагается после заголовка программы.

### Режим Картинка-в-картинке (PIP)

Совместное отображение двух разных картинок относится к режиму картинка-в-картинке.

PIP: Отображает/скрывает страницу PIP.

### Запуск и выключение режима PIP

(PIP)

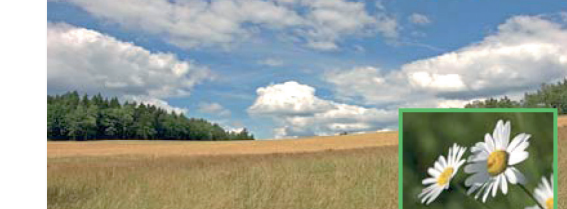

- Изменение картинки и выбранной станции во время записи запрещено.
- Одновременное отображение двух каналов аналогового кабельного телевидения недоступно.

### Выбор станции для отображения в режиме PIP

Если рамка картинки в режиме PIP не зеленая, то нажмите зеленую кнопку.

Выберите станцию как обычно. (также см. главу **«TV** (Телевизор)», «Выбор станции»).

### Выберите станцию для главной картинки

- Если рамка картинки в режиме PIP не белая, то нажмите зеленую кнопку.
- Выберите станцию как обычно. (также см. главу **«ТV** (Телевизор)», **«Выбор станции»**).

### Функции цветных кнопок

Если рамка картинки в режиме PIP не зеленая, то нажмите зеленую кнопку.

• • • • Желтая кнопка: Переключение картинок

в режиме PIP.

Синяя кнопка: Запуск/остановка сканирования картинки-в-картинке.

### Изменение положения картинки-в-картинке

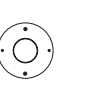

В обычном режиме TV без других страниц.

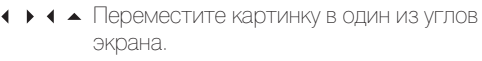

### Настройки РІР

Размер экрана PIP можно настроить в меню System settings  $\rightarrow$  Control  $\rightarrow$  more  $\rightarrow$  PIP.

| Loewe bild 7             |
|--------------------------|
| Руководство пользователя |
| Телевизор                |
| Телетекст                |
|                          |

### Телетекст

Ваш телевизор поддерживает две операционные системы - TOP Text и FLOF. Для быстрого доступа к страницам телевизор способен сохранить до 2000 страниц.

### Запуск и выключение режима PIP

| TEXT              | <b>ТЕХТ:</b> Вызов теле                                                                                                    | ГЕКСТА.                                                                                                    |                     |                                                                               |                                                                                                    |  |
|-------------------|----------------------------------------------------------------------------------------------------|----------------------------------------------------------------------------------------------------|---------------------|-------------------------------------------------------------------------------|----------------------------------------------------------------------------------------------------|--|
|                   | Функция кнопки<br>System settings<br>Function of the T<br>чанию значение - S                                                                                                    | <b>TEXT</b> настраивается в меню<br>$\rightarrow$ Control $\rightarrow$ more $\rightarrow$ HbbTV $\rightarrow$<br>EXT key. Установленное по умол-<br>Standard teletext first.                                                                                                    | $\dot{\bigcirc}$    | Третий и<br>ПСтрани<br>К 🔺 Выби                                               | зариант:<br>ицы содержат трехзначные нс<br>ор нужного номера страницы                                                                                                    |  |
|                   | DosEnsento<br>100 100<br>100 100<br>Schlagabt<br>VW-Haupt<br>Ww-Haupt<br>Ww-Haupt<br>Ww-Haupt<br>Ww-Haupt<br>Schlagabt<br>Tops: US<br>100 100<br>Tagesche<br>Sport 1.<br>Sport 1. | ARDtext Mi 22.05.16 11:59:20<br>DICEXT (0)<br>susch zum Brexit 105<br>11 der Kirchensteuer 105<br>12 der Kirchensteuer 105<br>13 der Kirchensteuer 105<br>14 der Kirchensteuer 105<br>15 der Kirchensteuer 105<br>15 der Kirchensteuer 105 |                     | Das Enste HD                                                                  | 100 100 ARDtext Mi 22.05.15<br>ARRDText C<br>Schlegebtausch zum Brexit<br>Wei-Hauptversammlung begonnen<br>Wei-Hauptversammlung begonnen<br>two-Hauptversammlung begonnen<br>two-Hauptversammlung bego |  |
| TEXT              | <b>ТЕХТ:</b> Переключе<br>Teletext и М                                                                                                    | ние режимов телетекста Standard<br>ediaText.                                                                                                    |                     | ОК: Вызс                                                                      | в страницы.                                                                                                    |  |
| BACK              | Нажатие кнопки В.                                                                                                    | <b>АСК</b> закрывает режим телетекста.                                                                                                    |                     | Четвертый вариант:<br>■ На странице доступны несколько<br>отмеченных символом |                                                                                                    |  |
| Ключевые ф        | рункции для опера                                                                                                    | аций стандартного телетекста                                                                                                    |                     | строке                                                                        | ).<br>                                                                                                    |  |
| INFO              | <b>Долгое нажатие</b><br>Отображает описа                                                                                                    | кнопки INFO:<br>ние кнопок.                                                                                                    | ( OB)               | <ul> <li>▲ Пер</li> <li>▲ Наж</li> </ul>                                      | еидите в нижнюю строку.<br>мите < или >.                                                                                                    |  |
| (INFO) (BACK)     | INFO или BACK: (                                                                                                    | Скрыть описание кнопок.                                                                                                    |                     | ОК: Выб<br>Номер<br>ками.                                                     | ор предыдущей/следующей по<br>текущей подстраницы указан                                                                                                    |  |
| 1 2 7<br>ab(pqrs) | 0-9: Введите ног                                                                                                    | иер страницы.                                                                                                    | Описани             | е символов і                                                                  | з нижней строке страницы                                                                                                    |  |
|                   | 0: Остановка а страниц.                                                                                                    | втоматического перелистывания                                                                                                    | Символ<br>(иконка)  | Кнопка на<br>пульте ДУ                                                        | Описание                                                                                                    |  |
| (9<br>WXYZ)       | 9: Увеличение<br>(многократ                                                                                                    | масштаба страницы<br>ное нажатие).                                                                                                    | <                   | -                                                                             | Для страниц телетекста с по<br>Отображение предыдущей г                                                                                                    |  |
| Выбор стра        | ниц с помощью це                                                                                                    | зетных кнопок                                                                                                    | >                   | -                                                                             | Для страниц телетекста с по<br>Отображение следующей по                                                                                                    |  |
|                   | Красная кнопка:                                                                                                    | На страницу назад или переход<br>к предыдущей странице                                                                                                    | ◄≡                  | PIP                                                                           | Скрыть ТВ изображение<br>полный экран).                                                                                                    |  |
|                   |                                                                                                    | (в зависимости от доступного<br>телетекста).                                                                                                    | *≣                  | PIP                                                                           | Вставить ТВ изображение                                                                                                    |  |
|                   | Зеленая кнопка:                                                                                                    | Вперед на одну страницу.                                                                                                    |                     |                                                                               | экран - телетекст/ т.В. ИЗООр                                                                                                    |  |
|                   | Желтая кнопка:                                                                                                    | К следующему разделу.                                                                                                    |                     | -                                                                             | Активация режима Newsflas                                                                                                    |  |
|                   | Синяя кнопка:                                                                                                    | К следующей группе разделов.                                                                                                    | <b>.</b>            | -                                                                             | Отобразить скрытую инс<br>странице телетекста.                                                                                                    |  |
|                   | цветная шкала (Ст<br>текстом FLOF) в ни<br>вам, какую цветнук<br>нужного раздела.                                                                                                 | екстом тогу или цветной текст (С<br>жней части страницы подскажет<br>) кнопку использовать для выбора                                                                                                    | <ul><li>✓</li></ul> | _                                                                             | Снова скрыть информации<br>телетекста.                                                                                                    |  |
| Выбор стра        | ниц с помощью кн                                                                                                    | юпок Р+/Р-                                                                                                    | *                   |                                                                               | Добавить текущую страниц<br>папку избранного на домаш                                                                                                    |  |

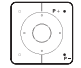

Р+ вызов следующей страницы телетекста. Р- вызов предыдущей страницы телетекста.

### Дополнительные варианты выбора страницы

Первый вариант:

Второй вариант:

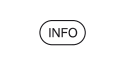

INFO: Вызов страницы 100.

Введите номер страницы.

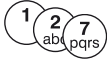

- мера.

| as Erste HD  |                                                                                                    | zurück |
|--------------|----------------------------------------------------------------------------------------------------|--------|
|              | ARDText 🛈                                                                                                    |        |
|              | Schlagebtausch zum Brexit 105<br>WelHauptversammlung begonnen 107<br>Rekord bei der Kirchensteuer 109<br>EURO: DFB-Team ist Gruppensieger. <u>105</u><br>Krostien zieht en Spanien vorbei. 010<br>Türkei sichert sich Reng 3 613<br>Copa: USA unterliegen Argentinien 211 |        |
|              | 12.00 Tagesschau HD/UT<br>12.15 ARD-Buffet HD/UT<br>Moderation: Holger Wienpahl                                                                                                    |        |
|              | Die schönsten Tweets zu NIR-GER., 779<br>Fußball UEFA EURO 2016 901-902<br>Aktion: Ihr "EURO-Star" des Tages 850<br>MUTA präsentiert: Raquel Meyers., 855<br>- tageschau Wetter                                                                                           |        |
| 3 <b>3 5</b> |                                                                                                    | * 0    |
|              |                                                                                                    |        |

о подстраниц, ками в нижней

юдстраницы.

между стрел-

### телетекста

| имвол<br>конка) | Кнопка на<br>пульте ДУ | Описание                                                                         |
|-----------------|------------------------|----------------------------------------------------------------------------------|
| <               | -                      | Для страниц телетекста с подстраницами:<br>Отображение предыдущей подстраницы.   |
| >               | _                      | Для страниц телетекста с подстраницами:<br>Отображение следующей подстраницы.    |
| €E              | PIP                    | Скрыть ТВ изображение (Телетекст на полный экран).                               |
| →Ξ              | PIP                    | Вставить ТВ изображение (Разделенный экран - телетекст/ ТВ изображение).         |
|                 | -                      | Активация режима Newsflash.                                                      |
| و 🗖             | _                      | Отобразить скрытую информацию на<br>странице телетекста.                         |
| € E             | _                      | Снова скрыть информацию на странице телетекста.                                  |
| *               | *                      | Добавить текущую страницу телетекста в<br>папку избранного на домашней странице. |
| ¢               | MENU                   | Вызов списка функций с настройками<br>телетекста.                                |

| Loewe bild 7             |
|--------------------------|
| Руководство пользователя |
| Телевизор                |
| HbbTV / MediaText        |
|                          |

## HbbTV / MediaText

HbbTV <sup>(1</sup> (Технология гибридного широкополосного телевизионного вещания) предоставляет пользователям огромный мультимедийный контент, например, медийные библиотеки или дополнительная информация о транслируемой в данный момент программе, если эти данные записаны для текущего канала (платная услуга).

MediaText поможет вам использовать новейший телетекст/видеотекст для HbbTV.

Вы можете запустить MediaText/HbbTV непосредственно на телевизоре или с помощью HbbTV приложения.

Для использования HbbTV/MediaText телевизор должен быть подключен к Интернету. Для оптимального воспроизведения видеоматериала рекомендуется скорость не менее 6000 Кбит/с (DSL 6000 или аналогичная).

### Открытие HbbTV приложения

Если приложение HbbTV доступно для выбранного канала после переключения каналов, то это приложение будет загружено во время автоматического запуска и на экране будет отображен красный символ. При ручном запуске это приложение не будет загружено, пока вы не нажмете красную кнопку. Запуск настраивается в меню System settings  $\rightarrow$  Control  $\rightarrow$  more  $\rightarrow$  HbbTV  $\rightarrow$  Function of the TEXT key.

- HbbTV доступно только для определенных каналов.
- Установленное интернет соединение.
- Режим HbbTV включен.

• • • • • Красная кнопка: Загрузка/отображение HbbTV

приложения.

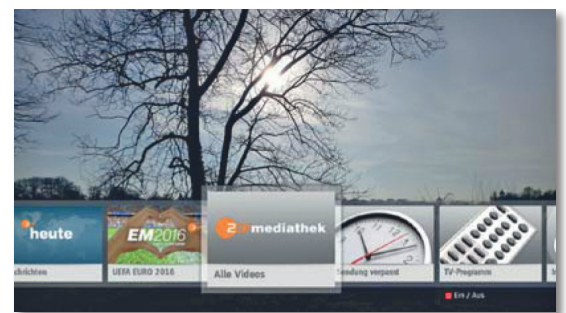

Внешний вид, назначения кнопок и доступные функции приложения HbbTV зависят от провайдера. В определенных ситуациях запись и функции закладок в приложении могут не поддерживаться.

Компания Loewe не несет ответственности за доступность, функциональность или контент HbbTV приложений.

### Скрыть/закрыть HbbTV приложение

### (BACK) BACK:

Скрывает/закрывает HbbTV приложение.

В зависимости от выбранного запуска приложения HbbTV оно будет скрыто (автоматически) или закрыто (вручную). При выборе значения **Automatic** вам потребуется нажать **кнопку BACK** во второй раз для его закрытия. После закрытия приложения на экране будет отображено сообщение.

### Открытие HbbTV text

- В зависимости от провайдера программ непосредственный доступ к MediaText может быть недоступен. MediaText можно открыть только с помощью приложения HbbTV.
- MediaText/HbbTV text доступно только для некоторых каналов.
- і Установленное интернет соединение.
- (техт) ТЕХТ: Выберите «стандартный» телетекст (также см. главу «ТV (Телевизор)», «Телетекст»).

При нажатии кнопки TEXT во второй раз будет вызван текст Media-Text/HbbTV.

Здесь вы можете настроить функцию кнопки ТЕХТ.

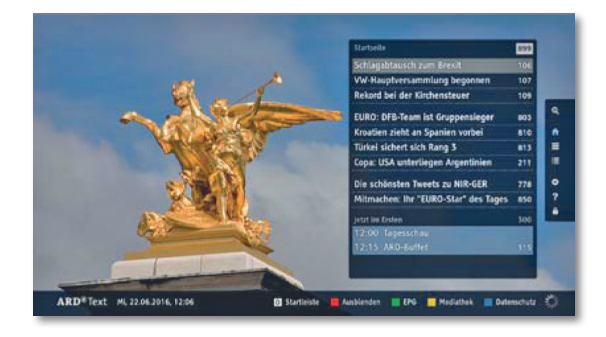

Навигация по телетексту HbbTV и функции цветных кнопок могут отличаться в зависимости от провайдера.

#### Завершение работы с HbbTV text

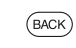

Нажатие **кнопки ВАСК** закрывает режим телетекста HbbTV.

#### HbbTV службы для DVB радио

На различных DVB радиостанциях также доступен текст HbbTV. Использование этой функции аналогично таковому в режиме TV.

| Loewe bild 7             |
|--------------------------|
| Руководство пользователя |
| Запись                   |
| Digital Recorder         |
|                          |

### Просмотр телевизора со сдвигом во времени

Вы можете записать программы на встроенный жесткий диск телевизора с помощью цифрового рекордера Loewe TV. Телевизионное вещание будет автоматически записываться в фоновом режиме. При желании вы можете остановить воспроизведение программы и продолжить ее просмотр позже со сдвигом во времени. Максимально допустимое время сдвига составляет 3 часа.

Программы не будут сохраняться навсегда во время использования функции просмотра со сдвигом по времени. Если вы хотите сохранить программы на большее время, воспользуйтесь архивной записью (см. правый столбец).

### і Запись аналоговых станций недоступна.

Операция со сдвигом по времени недоступна или доступна только для некоторых программ, транслируемых с использованием кодирования CI Plus.

# Прерывание просмотра (запуск вещания со сдвигом во времени)

Нажмите кнопку паузы.

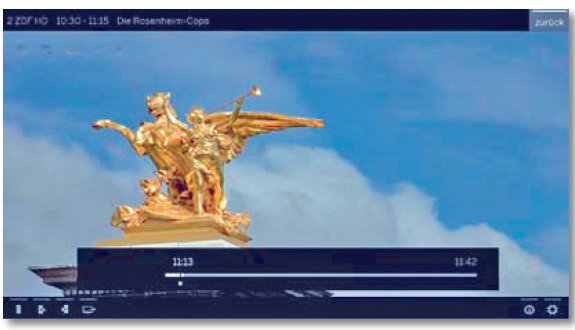

Картинка на экране будет остановлена и на экране будет отображено окно состояния DR+.

В верхней части вы увидите номер и название станции, начало и конец текущей программы.

В нижней части экрана в начале временной полосы вы увидите время начала фоновой записи. В правой части полосы указано время, когда память записи со сдвигом по времени будет переполнена (автоматически записывает до 30 минут, макс. до 3 часов). Время, указанное над полосой возле кнопки паузы, отображает текущее время.

### Продолжение просмотра со сдвигом во времени

• Нажмите кнопку запуска воспроизведения.

Теперь вы можете просматривать текущие телевизионные программы с момента нажатия кнопки паузы. Вместо символа временной остановки > теперь будет отображен символ воспроизведения II.

Более подробная информация о сдвиге по времени дана в разделе «Video (Видео)», «Воспроизведение видеоматериала».

# Возврат к реальному вещанию (Завершение вещания со сдвигом во времени)

Нажмите кнопку остановки. Теперь вы увидите на экране текущую картинку программы.

### Переключение к другой станции

При переключении на другой канал время отложенной записи (сдвиг по времени) будет сброшено. Записанная до того момента трансляция будет удалена (буфер записи будет пуст).

При переключении между закодированным и незакодированным контентом той же станции содержимое буфера записи также будет удалено. В таком случае запись со сдвигом по времени будет прервана и на экране будет отображено текущее телевещание. Запустите архивную запись нужной телевизионной передачи при просмотре станции с измененной кодировкой.

### Запись в архив

Программы, которые вы планируете посмотреть позже, можно записать в архив Digital Recorder Archive (DR+ архив) <sup>(1)</sup>.

Вы можете выполнить запись вручную (постоянная запись/прямая запись) или запись с таймером. Данные таймера можно ввести вручную или например с помощью EPG.

Если доступны данные ЕРG или телетекста, то Digital Recorder сохранить заголовок и дополнительную информацию о каждой программе в архиве.

При трансляции дополнительных языков для вещания DVB, они также будут записаны. Вы также можете записать DVB субтитры.

Вы можете посмотреть другую программу или воспроизвести ранее записанную программу из архива, и одновременно записать другую телевизионную программу в архив. Вы также можете воспроизвести программу, которую вы только что записали со сдвигом по времени. С помощью функции multi recording вы можете одновременно записать две программы (см. следующую страницу).

Во время записи в архив полоса состояния записи будет красной.

- і Запись аналоговых станций недоступна.
- Запись закодированных программ CI Plus (например, RTL HD, Sat 1 HD, Pro 7 HD и т.д.) иногда недоступна или ограничена.
- Для использования полного функционала DR+ необходимо подключить два кабеля антенны для DVB-S.

# Постоянная запись (Запись одним касанием) / Прямая запись

При выборе One Touch Recording запись будет немедленно запущена одним нажатием кнопок. При выборе Direct recording запись будет запущена после ввода длительности записи.

Если вы смотрите передачу с самого начала, то и сохранена она будет с самого начала в DR+ архиве. В противном случае запись начнется с момента, с которого вы начали смотреть передачу.

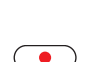

One Touch Recording

Нажмите и удержите кнопку REC:
 Будет немедленно запущена запись текущей программы.

Direct recording:

• Нажмите кнопку REC.

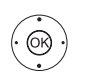

◆Выберите длительность записи, нажмите кнопку ОК для подтверждения.

При желании определите данные таймера (например, папку, время начала и окончания записи, тип записи).

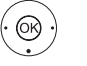

↓ ▼ ▲ Выбор станции для записи.
 ОК: подтверждение.

### Просмотр других станций во время архивной записи

Вы можете переключиться на другую станцию после запуска записи.

Во время записи вы также сможете просмотреть второй канал со смещением по времени (Смещение по времени во время архивной записи).

# Просмотр другой программы из архива во время архивной записи

После запуска записи вы также сможете просмотреть ранее записанную программу.

#### (DR+) Вызов DR+archive.

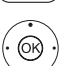

◆ ▲Отметка записанного вещания, нажмите OK для просмотра программы.

Процесс записи будет продолжаться в фоновом режиме.

<sup>(1</sup> В случае подключения модели bild 5.32 (версия 56426х85) с подключенным USB жестким диском.

| Loewe bild 7             |
|--------------------------|
| Руководство пользователя |
| Запись                   |
| Digital Recorder         |
|                          |

### Просмотр телевещания со сдвигом по времени во время архивной записи

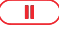

Кнопка паузы: Нажмите для остановки изображения. Процесс записи будет продолжаться в фоновом режиме.

Экран во время телевещания со сдвигом по времени и архивной записи

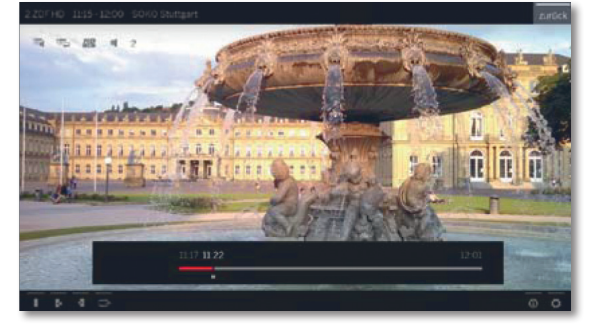

• Кнопка воспроизведения: Продолжение воспроизведения. Теперь вы увидите архивную запись вещания со сдвигом по времени.

> Более подробная информация о сдвиге по времени дана в разделе «Video (Видео)», «Воспроизведение видеоматериала».

Кнопка остановки: Завершает воспроизведение со сдвигом по времени и возвращает трансляцию записываемого в данный момент в архив материала.

#### Выключение телевизора во время записи

Вы можете переключить телевизор в режим ожидания во время записи. Процесс записи будет продолжаться в режиме ожидания.

Ни в коем случае не отключайте телевизор от сети с помощью выключателя или извлекая штекер из розетки. В противном случае записанные данные будут утеряны!

### Преждевременная остановка записи

При необходимости вы можете остановить текущую запись в архив.

#### • Нажмите кнопку остановки

В правом верхнем углу экрана будет отображено со-общение.

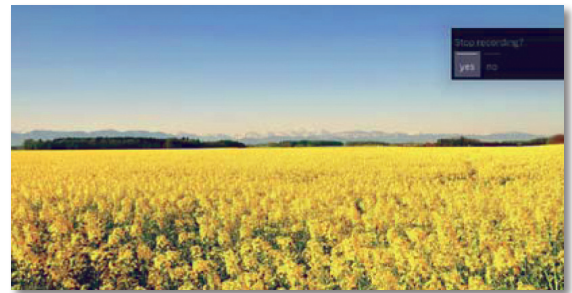

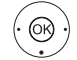

#### ОК: остановка записи.

Процесс записи будет завершен. Отрезок записанного до этой точки телевизионного вещания будет сохранен на жестком диске, и вы сможете воспроизвести его из DR+ архива.

- В случае активации двух архивных записей (мультизапись), то будет остановлена первая запущенная запись.
- Вы также можете завершить запись, удалив соответствующие данные таймера в окне таймера (см. раздел «Дополнительная информация», «Таймер»).

Мультизапись (Multi recording)

Функция Multi Recording (1 позволяет записать две программы одновременно во время просмотра третьей программы по телевизору.

Для каждой записи, для каждой выбранной станции необходим один поток ретранслятора. В случае использования двухканальных устройств будут доступны два отдельных потока.

Идеальным сценарием является запись двух станций с одного ретранслятора во время просмотра третьей программы.

Во время одновременной записи двух программ, транслируемых с двух разных ретрансляторов, только эти две станции доступны для выбора третьей программы, транслируемой одним из этих двух ретрансляторов. Все станции других ретрансляторов будут отображены в списке каналов серым цветом и будут недоступны для выбора.

- Для использования полного функционала мультизаписи необходимо подключить два кабеля антенны для DVB-S.
- і Запись аналоговых станций недоступна.
- Запись закодированных программ CI Plus (например, RTL HD, Sat 1 HD, Pro 7 HD и т.д.) иногда недоступна или ограничена.
- Показанные в следующей таблице примеры комбинации станций действительны только для DVB-S. Для DVB-T или DVB-C можно использовать другие комбинации.

Доступные для использования комбинации станций/записей зависят от соответствующей группы станций/ групп ретрансляторов. Назначения определяются сетевым провайдером или соответствующими станциями вещания.

### Примеры комбинаций DVB-S записи:

| Комбинации<br>станций вещания:                            | Возможно: | Info (Информация)                                                                                                    |
|-----------------------------------------------------------|-----------|----------------------------------------------------------------------------------------------------|
| Запись Sat 1<br>Запись Pro 7<br>Просмотр любой<br>станции | Да        | Ретранслятор 1:<br>Sat 1, Pro 7<br>Ретранслятор 2:<br>Допускается выбор любой<br>станции                                                                                                    |
| Запись Sat 1<br>Запись RTL<br>Просмотр любой<br>станции   | Нет       | Ретранслятор 1:<br>Sat 1<br>Ретранслятор 2:<br>RTL<br>Вы можете не выбирать стан-<br>цию, будет использоваться<br>только одна станция на один<br>ретранслятор, например,<br>Vox, Pro7, RTL2. |
| Запись ARD HD<br>Запись ZDF HD<br>Просмотр HD             | Да        | Ретранслятор 1:<br>ARD, arte HD<br>Ретранслятор 2:<br>ZDF HD                                                                                                    |
| Запись RTL<br>Запись RTL II<br>Просмотр ARD HD            | Да        | Ретранслятор 1:<br>RTL, RTL2<br>Ретранслятор 2:<br>ARD HD                                                                                                    |
| Запись RTL<br>Просмотр ARD HD<br>Просмотр ZDF HD          | Нет       | Ретранслятор 1:<br>RTL<br>Ретранслятор 2:<br>ARD HD<br>ZDF HD находится на другом<br>ретрансляторе, поэтому<br>не может отображаться на<br>экране.                                           |

<sup>(1</sup> Недоступно для моделей bild 5.32 (версия 56426х85).

| Loewe bild 7             |
|--------------------------|
| Руководство пользователя |
| Запись                   |
| Digital Recorder         |
|                          |

### DR+ archive

С помощью DR+ архива вы можете получить доступ к записанным программам и запустить их воспроизведение. В DR+ архиве вы можете создать собственные директории и отсортировать записи в нужном порядке.

### Переход в DR+архив

### Откройте DR+ архив

(DR+) 66

▼ ▲ При наличии нескольких DR+ архивов выберите нужный, нажмите кнопку ОК для отображения данных в архиве.

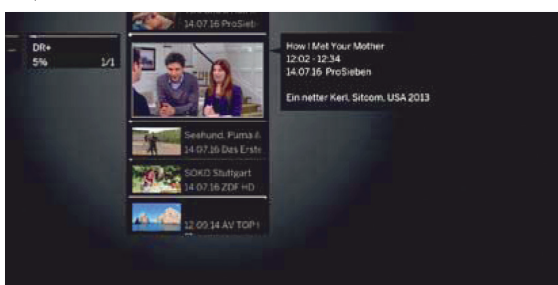

**PIP:** Переключает внешний вид DR+ архива между стандартным и компактным видом. Папки в выбранном по умолчанию виде будут наложены одна на другую, а в компактном виде на экране будет отображена стрелка перед названием директории.

### Воспроизведение материала из DR+ архива

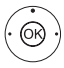

PIP

**•** Выберите нужный объект архива (программа или директория).

При выборе директории:

- Открыть директорию.
- Выбрать нужный канал в директории. • •

### ОК: Запустите или продолжите воспроизведение выбранной программы.

Более подробная информация дана в разделе «Video (Видео)», «Воспроизведение видеоматериала».

Во время воспроизведения:

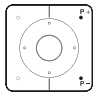

- Р+ вызов следующей программы.
- Р- вызов предыдущей программы.
- В этом случае папки будут пропущены.

### Список функций DR+ архива

Выбран архивный объект.

Параметры меню, доступные в списке функций, зависят от выбранного объекта архива (программы или директории).

MENU: Вызов списка функций.

(MENU) (OK)

◄ Выберите нужную функцию, нажмите кнопку OK для подтверждения выбора.

Detailed info Отображает подробную информацию о выделен-(Подробная ном объекте архива. информация)

Sorting Сортировка объектов архива по определенным (Сортировка) критериям (например, в возрастающем А-Z или убывающем порядке Z-A) или в соответствии с временем записи (более новые записи первыми).

Rename Изменение названия записи или директории. (Переименовать)

Multi select Отметка нескольких данных архива (см. далее). (Выбор несколь-

Удаление архивных данных с жесткого диска.

ких объектов) Delete (Удаление) Export (Экспорт)

Копирование/перемещение архивных данных на внешний USB носитель или на жесткий диск совместимого телевизора Loewe в домашней сети. Если ни одно из устройств не доступно, то параметр меню будет окрашен серым. Move Перемещает записи DR+ архива в директо-

(Перемещение) рию и создает новые директории (см. далее).

Favourite Добавляет архивный объект в папку избранно-(Избранное) го. Дополнительная информация дана в разделе «Домашняя страница».

Delete protection Активирует или деактивирует защиту от авто-(Удаление матического удаления инструментом Delete защиты) Manager.

Parental lock Защищает записанные передачи четырехзнач-(Родительский ным PIN кодом от неразрешенного воспроизконтроль) ведения

Этот параметр меню отображается только при назначении PIN кода (System settings → Control → Parental lock).

Repeat (Повтор) Повторное воспроизведение объекта архива (в виде петли).

### Мультивыбор

Мультивыбор позволяет вам отметить объекты архива и выполнить следующие действия, выбрав их из списка функций (например, экспорт, удаление)

> і При открытом DR+ архиве мультивыбор будет вызван в списке функций DR+ архива.

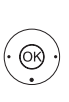

(MENU)

◄ Выберите объект архива, нажмите кнопку OK для подтверждения выбора (объект архива станет синим). При необходимости повторите выполнение этих действий

**MENU:** Вызов списка функций.

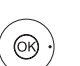

Выберите нужную функцию, нажмите кнопку OK

для подтверждения выбора. Выбранный объект архива будет удален.

### Директории в DR+ архиве

В DR+ архиве вы можете создать новые директории при использовании функции перемещения.

В этих директориях вы можете переместить существующие объекты архива или создать новые записи непосредственно в этих директориях

Для этого просто выберите нужную директорию в меню записи (данные таймера).

Вы можете дать название новой директории. Корневая директория DR+ архива является фиксированной главной папкой.

Невозможно расположить несколько директорий одну в другой.

і Отмечен нужный объект DR+ архива.

### Удаление записей из архива

Кнопка остановки: Вызов диалогового окна удаления

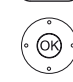

**ОК:** Подтверждение удаления. DR+ архив будет снова отображен на экране.

| Loewe bild 7             |
|--------------------------|
| Руководство пользователя |
| Запись                   |
| Digital Recorder         |

### DR+ Streaming

С помощью функции DR+ streaming вы сможете смотреть фильмы из DR архивов других телевизоров Loewe, оснащенных этой же функцией, предоставляя тем самым доступ к своим DR архивам. Также вы можете предоставить доступ к DR архиву вашего телевизора для других телевизоров и клиентов UPnP, оснащенных данной функцией. Затем эти устройства смогут получить доступ к архиву через домашнюю сеть.

Для использования функции DR+ streaming необходимо наличие не менее двух телевизоров Loewe и не менее одного телевизора со встроенным жестким диском (с шасси SL1xx, SL2xx, SL3xx в качестве DR+ Streaming сервера).

Также необходимо подключить эти телевизоры по сети (беспроводное подключение по Wi-Fi или с помощью кабеля Ethernet, PowerLine).

Объекты архива доступны по сети для телевизоров со встроенным жестким диском (DR+).

В случае использования телевизоров в качестве DR+ Streaming серверов, DR+ архив должен быть доступен для других телевизоров: System settings  $\rightarrow$  Control  $\rightarrow$  more  $\rightarrow$  DR+  $\rightarrow$  DR+ Streaming  $\rightarrow$  Share DR+ archive with other devices  $\rightarrow$  yes.

Объекты архива могут быть воспроизведены всеми телевизорами с шасси SL1xx, SL2xx, SL3xx и шасси MB180.

В случае использования телевизоров в качестве DR+ Streaming клиентов, доступ к DR+ архиву должен быть активирован следующим образом: System Settings  $\rightarrow$  Control  $\rightarrow$  more  $\rightarrow$  DR+  $\rightarrow$  DR+ Streaming  $\rightarrow$  Also use other archives  $\rightarrow$  yes.

Функции, которым необходим доступ к устройству для записи, будут недоступны при просмотре объектов DR+ архива по сети. Речь идет о таких функциях как защита от детей, защита от удаления, удаление объекта или закладки, установка закладки, удаление или скрытие частей записи.

### Воспроизведение объектов DR+ архива по сети

откройте **DR+ архив** 

- Выберите нужный архив соответствующего устройства.
- **ОК:** Отображение данных из архива.

| <br>Remote TV | 1/1 | Burnen der Wei<br>12 Görte AKTE HE<br>Burnen der Wei<br>12 Görte AKTE HE<br>Burnen der Wei<br>20 714 Das | Amazonas<br>19:15 - 20:15<br>20:12:14 ZDFinfo<br>Reise-Dokumentation, D 2014 |
|---------------|-----|----------------------------------------------------------------------------------------------------|------------------------------------------------------------------------------|
|               |     | Blumen der Welt<br>15.06.14 Das Erst                                                                     |                                                                              |

 $(\mathbf{\hat{O}}\mathbf{\hat{N}})$ 

(OK)

Выберите нужные данные архива.
 OK: Воспроизведение данных архива.

Более подробная информация дана в разделе «Video (Видео)», «Воспроизведение видеоматериала».

### Функция Follow-Me

Функция Follow те предназначена для прерывания текущей программы в телевизоре со встроенным жестким диском и для продолжения ее просмотра с точки прерывания.

Для использования функции Follow-Ме необходимо наличие не менее двух телевизоров Loewe и не менее одного телевизора со встроенным жестким диском (с шасси SL1xx, SL2xx, SL3xx).

Также необходимо подключить эти телевизоры по сети (беспроводное подключение по WLAN или с помощью кабеля Ethernet, PowerLine).

Необходимо включить эту функцию на главном телевизоре <sup>(1)</sup>: System settings  $\rightarrow$  Control  $\rightarrow$  more  $\rightarrow$  DR+  $\rightarrow$  DR+ Streaming  $\rightarrow$  Share DR+ archive with other devices  $\rightarrow$  yes.

Необходимо включить эту функцию на нужном телевизоре: System Settings  $\rightarrow$  Control  $\rightarrow$  more  $\rightarrow$  DR+  $\rightarrow$  DR+ Streaming  $\rightarrow$  Also use other archives  $\rightarrow$  yes.

### Запустите функцию Follow-Me на главном устройстве

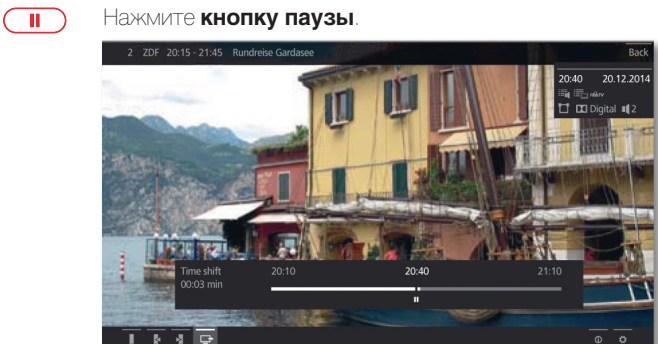

Картинка на экране будет остановлена и на экране будет отображено окно состояния DR.

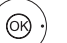

♦ ► ▼ ▲ Активация функции Follow-Me →

На экране будет отображено сообщение.

Запись в архив будет запущена примерно через 20 секунд. После запуска записи телевизор автоматически выключится. Просматриваемая в данный момент телепередача будет сохраняться в DR архиве.

С этого момента телевизор, выполняющий запись, также позволит просматривать телепередачи по сети.

Вы можете указать на экране начало выполнения записи функцией **Follow-Me** телевизора в сети.

### Продолжение просмотра программы на втором устройстве

Выберите телевизор, на котором хотите продолжить просмотр телевредач, и откройте DR архив записывающего телевизора.

### ) Откройте **DR+ архив**

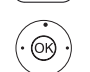

DB+

- Выберите архив записывающего телевизора,
   Отображение данных из архива.
- Выберите запись Follow-Me, нажмите кнопку **ОК** для просмотра записи.

| Loewe bild 7             |
|--------------------------|
| Руководство пользователя |
| Запись                   |
| Digital Recorder         |

### Функция Mobile Recording

Функция Mobile Recording позволяет вам удаленно запрограммировать выполнение записей на телевизоре.

Одним словом, эта функция основана на простой связи по электронной почте. Если функция мобильной записи активирована и настроена, телевизор будет периодически сканировать учетную запись электронной почты.

Если команда записи посылается приложением **Loewe Assist Smart Арр**, то эта команда поступает на сервер подключений. Затем короткие текстовые сообщения будут посылаться на соответствующий электронный адрес. Телевизор может принять эту информацию и соответственно запрограммировать/запустить запись.

- Вы можете бесплатно загрузить приложение **Loewe Assist Smart Арр** для iOS и Android из соответствующего магазина.
- Не отключайте телевизор выключателем питания, так как в противном случае данные электронной почты будут недоступны для сканирования.
- і Телевизор должен быть подключен к Интернету.
- Запрограммированные функцией Mobile Recording записи отслеживаются телевизором в приоритетном порядке. Если же на указанное время были запрограммированы и другие записи, то они будут перезаписаны новой записью или часть записи будет срезана.

#### Настройки функции Mobile Recording

НОМЕ: Вызов домашней страницы.

- → → Выберите системные настройки,
- ОК: Вызов системных настроек
- Выберите Multimedia / Network,
   Перейдите к следующей колонке
- Выберите Mobile Recording, нажмите кнопку OK для вызова.

Будет запущен мастер установки Mobile Recording.

- Выберите значение «yes» для активации функции.
- ◆ ▲ Выберите Configure email account → Automatic / Manual.

При выборе значения **Configure email account** → **Manual**, выберите собственные настройки для личного почтового ящика (см. правую колонку).

А при выборе значения **Configure email account** → **Automatic** будет использоваться системный почтовый ящик. В следующем шаге на экране телевизора будет отображаться почтовый адрес и PIN код системного почтового ящика.

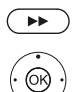

(HOME)

0K)

 Продолжайте ввод настроек и укажите количество сканирования.

#### Настройка количества сканирования

Если телевизор находится в режиме ожидания, то вы можете определить, сколько раз телевизор будет автоматически проверять почтовый ящик для удаленного программирования.

А будучи в режиме Quick Start телевизор будет проверять почтовый ящик с постоянным интервалом в 10 минут.

| Scanning period | На этом этапе вы можете определить время, ко- |
|-----------------|-----------------------------------------------|
| (Время          | торое необходимо телевизору для проверки по-  |
| сканирования)   | чтового ящика.                                |

Inspection interval На этом этапе вы можете определить интервал, (Интервал с которым телевизор будет проверять почтовый проверки) ящик. Start/end На этой странице отображается время запуска и the scanning остановки сканирования.

оf period Сапуск/ (Запуск/ остановка сканирования) Если вы хотите вручную ввести время запуска/ остановки сканирования, то вы должны выбрать определяемый пользователем период сканирования.

На последнем этапе установите флажок, будет ли почтовый ящик доступен с введенными данными.

Настройки завершены при успешном выполнении доступа.

#### Настройка персональной учетной записи почтового ящика

Если определенный системой почтовый ящик был выбран в качестве установленного по умолчанию, то на сервере будет автоматически создана учетная запись. Вам не потребуется в дальнейшем выполнять какие-либо настройки.

При выборе значения **Configure email account** → **Manual** вам потребуется изменить установленные на предприятии настройки и ввести значения персонального почтового ящика.

Все необходимые параметры вы найдете в диалоговом окне Settings/ Options используемой программы (например, Outlook, Thunderbird) или у провайдера электронного почтового ящика.

#### Установленные по умолчанию значения стр.1:

| Электронный адрес:             | tv-xxxxxxx@loewe-dialogue.com          |
|--------------------------------|----------------------------------------|
| Гип учетной записи:            | РОРЗ или (IMAP)                        |
| Сервер входящей почты:         | mail.loewe-dialogue.com                |
| Сервер исходящей почты (SMTP): | mail.loewe-dialogue.com                |
| Имя пользователя:              | tv-xxxxxxx@loewe-dialogue.com          |
| Тароль:                        | * * * * * * * * * * * * *              |
| PIN-код                        | XXXX                                   |
| Установленные по умолчанию     | значения стр.2:                        |
| Торт сервера входящей почты:   | 995 (POP3),0 993 (IMAP)                |
| Кодировка входящей почты:      | `no' , `SSL' , `StartTSL'              |
| Аутентификация сервера:        | `no'                                   |
| Торт сервера исхолящей пошты:  | '25' (no) '587' (StartTSL) '765' (SSL) |

Порт сервера исходящей почты: '25' (no), '587' (StartTSL), '465' (SSL) Кодировка исходящей почты: 'no', 'SSL', 'StartTSL' Удаление почты с сервера: 'no' Настройки учетной записи Сброс настроек

### Удаленное программирование через любого клиента электронной почты

При выборе персонального почтового ящика необходимо выполнить удаленное программирование записей с помощью любого клиента.

В адресной строке электронной почты необходимо указать четырехзначный код, время вещания и станцию:

### КОД ВРЕМЯ ВЕЩАНИЯ СТАНЦИИ

Например: 1234 20:45 Das Erste HD 1234 8.45 pm Das Erste HD

Программирование телевизионной программы, которая будет транслироваться сегодня в **20:45** на канале **Das Erste HD**. Точное указание времен начала и завершения программы не требуется.

Название станции может быть не абсолютно точным, ее название будет сравниваться со всеми названиями по определенному алгоритму. Тем не менее, рекомендуем сохранить название станции в смартфоне.

Если время записи превышает 24 часа, то в адресной строке необходимо указать дату:

- 1234 04/09/2014 20:45 Das Erste HD
- 1234 09/04/2014 8.45 pm Das Erste HD

Вы получите электронное письмо с подтверждением записи (только для персонального почтового ящика) и списком запрограммированных записей таймера.

| Loewe bild 7             |
|--------------------------|
| Руководство пользователя |
| Запись                   |
| Видео                    |
|                          |

### Видео

Во вкладке Sources/Apps вы можете получить доступ к видеоматериалам, записанных на различных источниках - локальных (USB, домашняя сеть) и онлайн ресурсах.

і Видеоматериал с высоким разрешением (фильмы HD) в формате 720р и более (разрешение 1280 х 720и выше) должен воспроизводиться только по проводному соединению. В случае использования беспроводного соединения, технические ограничения (например, низкая помехозащищенность, ограничения по полосе пропускания) могут привести к перебоям или полному прерыванию воспроизведения.

### Вызов выбора видеоматериалов

| HOME                     | HOME: BU30                                   | ов домашн              | ней страні               | ЛЦЫ.                |                |   |
|--------------------------|----------------------------------------------|------------------------|--------------------------|---------------------|----------------|---|
| $(\mathbf{O})$           | ♦ ▶ ▼ ▲ Bb                                   | бор источ              | НИКОВ СИГ                | тнала.              |                |   |
| $\bigcirc$               | Home                                         |                        |                          |                     |                | 5 |
|                          | τv                                           |                        |                          |                     |                |   |
|                          | Recordings                                   | HENRY J.               | 4.44 2                   | 1993                | HEALT &        |   |
|                          | Sources                                      |                        |                          |                     |                |   |
|                          | Apps                                         | 1052                   |                          | AV                  | YEED           |   |
|                          |                                              | -                      | -                        | ÷                   | ÷              |   |
|                          |                                              | (Bill)                 |                          | Uncall Unsufficient | MeastLy/Pary 1 |   |
|                          | ۲                                            | -                      | -                        | æ                   | -              |   |
| $(\mathbf{O}\mathbf{B})$ | <b>∢                                    </b> | бор избра<br>и источни | анного кон<br>ка сигнал; | нтента (прі<br>а,   | и наличии)     | ) |

**ОК:** вызов.

### Возможные источники видеосигнала

- Показанные на этой странице мультимедийные источники зависят от доступных/используемых устройств.
  - DR+ archive Доступно на странице Home: Recordings.

Программы, записанные на встроенном внешнем USB жестком диске<sup>(1</sup> или на внешнем USB жестком диске (2 с помощью Digital Recorder, собираются в архиве DR +

С помощью DR+ архива вы можете воспроизвести, отредактировать или удалить записанные программы.

Более подробная информация дана в разделе «TV (Телевизор)», «Digital Recorder - DR+ archive».

App Gallery Откройте галерею приложений. (Галерея Более подробная информация дана в разделе приложений) «Приложения», «Галерея приложений».

- USB Доступно на странице Home: Sources. USB устройство, подключенное к USB разъему телевизора. Точное обозначение зависит от соответствующего устройства хранения.
  - Внимательно прочтите информацию об использовании USB носителей в разделе «Дополнительная информация», параграф «Обновление программного обеспечения».
- WMP11 Доступно на странице **Home: Sources.** Примеры использования мультимедийных серверов в домашней сети. Точное обозначение зависит от используемого мультимедийного сервера.

### Список видео функций

В списке видео функций представлены отдельные функции, доступные для видеоматериала.

- Выбран источник видеосигнала.
- і Параметры меню, доступные в списке функций, зависят от выбранного объекта (источник данных, директория, файл).

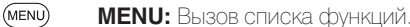

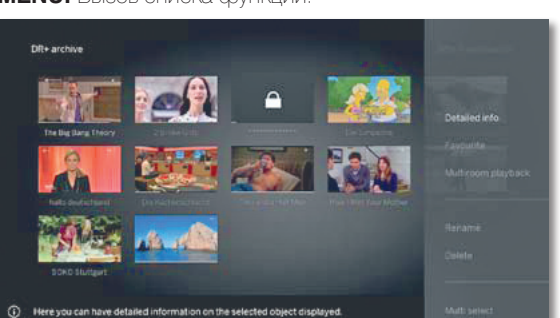

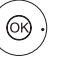

Выберите нужную функцию,

нажмите кнопку ОК для подтверждения выбора.

Sorting Сортировка файлов в открытой директории по опре-(Сорти- деленным критериям (например, в возрастающем ровка) А-Z или убывающем порядке Z-A) или в соответствии с размером файла или с датой записи (более новые записи первыми).

Favourite Добавить медиа файл в папку избранного на до-(Избранное) машней странице.

## Выбор видеоматериала

- Выбран источник видеосигнала.
- П Структура директории и форма презентации выбора заголовка зависит от выбранного источника сигнала

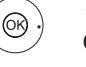

Выбор нужной директории,

ОК: Открыть директорию

Повторите выполнение процедуры при необходимости.

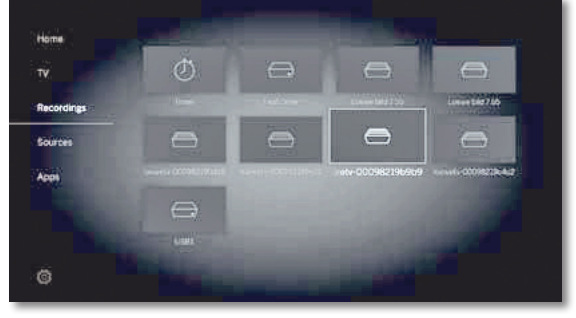

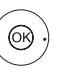

 Выбор нужного видеоматериала. ОК: Запуск или продолжение воспроизведения выбранного видеоматериала

> Более подробная информация дана в разделе «Video (Видео)», «Воспроизведение видеоматериала»

<sup>(1</sup> Только для устройств со встроенным жестким диском.

<sup>&</sup>lt;sup>(2</sup> Только для устройств без встроенного жесткого диска.

| Loewe bild 7                   |
|--------------------------------|
| Руководство пользователя       |
| Запись                         |
| Воспроизведение видеоматериала |

### Воспроизведение видеоматериала

Описание следующих функций применимо к воспроизведению видеоматериала из DR+ архива, а также для видеофайлов с USB носителя или из мультимедийных серверов в домашней сети.

Для воспроизведения объектов из DR+ архива вам будут доступны дополнительные свойства воспроизведения и редактирования (также см. следующую страницу).

### Экран состояния видеоматериала

(INFO)

На экране состояния видеоматериала представлены дополнительные опции для текущего воспроизведения.

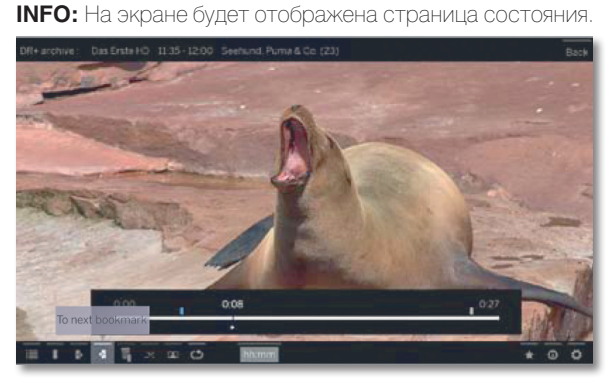

васк ВАСК: Скрыть экран состояния

## Описание символов экрана состояния для воспроизведения видеоматериала

Количество доступных символов на экране состояния зависят от выбранного видеоматериала и источника видеосигнала (DR+ архив, USB, домашняя сеть).

| Символ<br>(иконка) | Кнопка на<br>пульте ДУ | Описание                                                                                                    |
|--------------------|------------------------|----------------------------------------------------------------------------------------------------|
| <b>I</b>           | BACK                   | Вызов списка (выбор видеоматериала).                                                                                                    |
| I                  | ► long                 | Установка закладки вручную (см. сле-<br>дующую стр.).<br>Полько для воспроизведения матери-<br>ала из DR+ архива.                                                                                                    |
| X                  | ► long                 | Удаление закладки вручную (см. следующую стр.).<br>Только для воспроизведения материала из DR+ архива. Эта функция доступна только при установке закладки вручную на расстоянии 5 секунд от текущего положения воспроизведения. |
| ×                  |                        | Переход к следующей закладке<br>(см. следующую страницу).<br>Полько для воспроизведения матери-<br>ала из DR+ архива.                                                                                                    |
| X                  |                        | Переход к предыдущей закладке<br>(см. следующую страницу).<br>Полько для воспроизведения матери-<br>ала из DR+ архива.                                                                                                    |
| Ţ                  | _                      | Вызов диалогового окна удаления за-<br>кладок.<br>Только для воспроизведения матери-<br>ала из DR+ архива.                                                                                                    |

#### Символ Кнопка на Описание пульте ДУ (иконка) Запуска записи DR+ Follow-Me. Функция Follow me предназначена для прерывания текущей программы и для продолжения ее просмотра на другом телевизора с точки прерывания. і Только в режиме просмотра со сдвигом по времени. <u>]-(</u> Вызов функций интервала (см. следующую страницу). Полько для воспроизведения материала из DR+ архива. Доступно для выбора только в режиме паузы. Подтверждение остановленной в данный момент картинки в качестве обложки DR+ архива. • Только для воспроизведения материала из DR+ архива. Доступно для выбора только в режиме паузы. Повторная активация/деактивация ථ повторов текущего воспроизведения $\mathcal{Z}$ объекта архива. • Только для воспроизведения материала из DR+ архива. Включение/выключение повторов всех <u>ک</u>م заголовков в текущей директории. і Для воспроизведения видеоматериалов с USB носителя или из домашней сети. Включение/выключение повторов текуá) щего заголовка. і Для воспроизведения видеоматериалов с USB носителя или из домашней сети Изменение формата изображения вос- $\leftrightarrow$ производимого видеоматериала. Переход к нужной точке в воспроизвеhh:mm лении. Добавить воспроизводимый в данный \* момент видеоматериал в папку избранного на домашней странице. Вызов детальной информации о 1 (INFO) воспроизводимом в данной момент файле Кнопка INFO: Отображает подробную информацию в окне состояния; вызовите окно состояния. Вызов списка функций с настройками Ö (MENU) видеоматериала.

### Обозначение кнопок

|        | 0    |
|--------|------|
| (INFO) | BACK |

Долгое нажатие кнопки **INFO:** Отображает описание кнопок.

INFO или BACK: Скрыть описание кнопок.

| Loewe bild 7             |
|--------------------------|
| Руководство пользователя |
| Запись                   |

#### Временная остановка (пауза) (застывшая картинка)

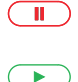

Кнопка паузы: Нажмите для остановки изображения

Кнопка воспроизведения: Продолжение воспроизведения.

#### Переход

Кратко нажимая кнопку « или » вы можете перейти вперед или назад по фильму.

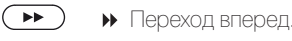

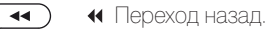

### Переход с помощью функции Smart Jump

Функция Smart Jump обеспечивает сокращение вдвое расстояния перехода или это же расстояние будет увеличено вдвое при троекратном переходе в одном направлении (макс. 8 мин.). С помощью этой функции вы можете быстро перейти в определенную точки записи.

Если вы ищете определенную сцену в запущенной программе:

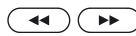

( **ч**) ( **b**) В зависимости от требований нажмите несколько раз кнопку 📢 (назад) или 🅨 (вперед) для перехода в нужную зону программы.

> Если же вы пропустили нужную сцену программы, то перейдите в обратную сторону. Перемещение выполняется на половину расстояния.

> Если же вы снова пропустили нужную сцену программы, то еще раз перейдите в обратную сторону. Теперь расстояние перехода снова уменьшится в двое

> Укорачивая расстояние вдвое при каждом переходе в разных направлениях вы постепенно приближаетесь к нужному моменту в фильме.

#### Перемотка

Для выполнения поиска нужных сцен в фильме вы сможете быстро перемотать вперед и назад на трех скоростях. Во время перемотки звук не слышен.

- В случае просмотра телепередачи со сдвигом по времени обычное воспроизведение будет автоматически активировано по достижении конца записи
- При перемотке вперед объекта архива воспроизведение будет закончено по достижении конца записи. DR+ архив будет снова отображен на экране.

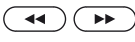

→ Нажмите кнопку <или > и недолго удержите ее в нажатом положении.

> При каждом нажатии кнопки ≪ или >> скорость перемотки будет увеличиваться, а затем снова переключится на первую скорость.

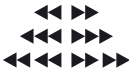

Скорости перемотки представлены показанными далее символами.

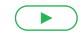

Кнопка воспроизведения: Продолжение воспроизведения.

В случае просмотра интернет-вещания необходимо дождаться его загрузки в память. В зависимости от скорости интернета это может занять несколько секунд.

### Дополнительные функции воспроизведения DR+ архива

Доступно дополнительное редактирование и дополнительный функции редактирования для воспроизведения записанных программ из DR+ архива.

### Установка закладок

Для последующего просмотра понравившихся вам сцен вы можете вручную установить закладки. Также вы можете воспользоваться автоматической установкой закладок в начальной и конечной точках программы

В программах, транслируемых в формате Dolby Digital 5.1, рекламные ролики автоматически отмечают закладками начало и конец рекламного ролика.

Во время записи передачи со сдвигом по времени она будет преобразована в архивную запись при установке закладки.

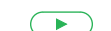

#### Кнопка воспроизведения

(более долгое нажатие): Установка закладки. На экране будет отображено сообщение. Строка состояния будет отображена более отчетливо и вы сможете рассмотреть закладку, расположенную выше строки.

і Автоматически устанавливаемые закладки окрашены белым. Устанавливаемые вручную закладки окрашены синим.

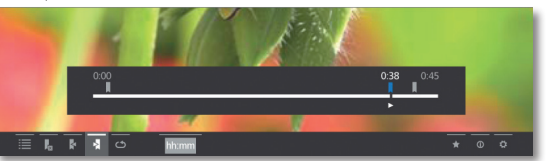

#### Переход к закладкам

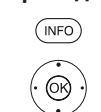

**INFO:** На экране будет отображена страница состояния

🕶 🔺 Выбор предыдущей 📂 / < следующей закладки.

ОК: Переход к предыдущей/следующей закладке. Или:

- • • Синяя кнопка: Переход к следующей закладке.
- • • Желтая кнопка: Переход к предыдущей закладке.

#### Удаление установленной вручную закладки

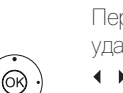

Переход к установленной вручную закладке для ее удаления.

ОК: Удаление закладки.

🔹 🕨 🗕 Выбор закладки для удаления 🗖

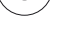

•

Или: Кнопка воспроизведения

(более долгое нажатие): Удаление закладки.

### Функции интервалов

Интервалы между установленными вручную или автоматически закладками (интервалы) постепенно будут сокращены для будущих воспроизведений. Помимо этого нежелательные интервалы в начале и в конце записанного вещания также могут быть удалены.

> Повторно будет запущено воспроизведение объектов архива.

**INFO:** Отображается панель состояния. (INFO) Перейдите к нужному интервалу в записанном материале с помощью функций перехода или перемотки. П

Кнопка паузы: Остановка воспроизведения.

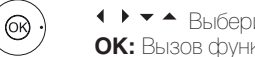

Выберите функции интервалов \_\_\_\_\_\_ ОК: Вызов функций интервалов. Выбор функции.

| Loewe bild 7                        |
|-------------------------------------|
| Руководство пользователя            |
| Аудио воспроизведение/ Радиовещание |

### Аудио воспроизведение/ Радиовещание

Во вкладке Audio/Radio вы найдете музыкальные файлы USB носителей и мультимедийные серверы в домашней сети, а также получите доступ к DVB и интернет-радиовещанию.

### Вызов страницы выбора аудиоматериала

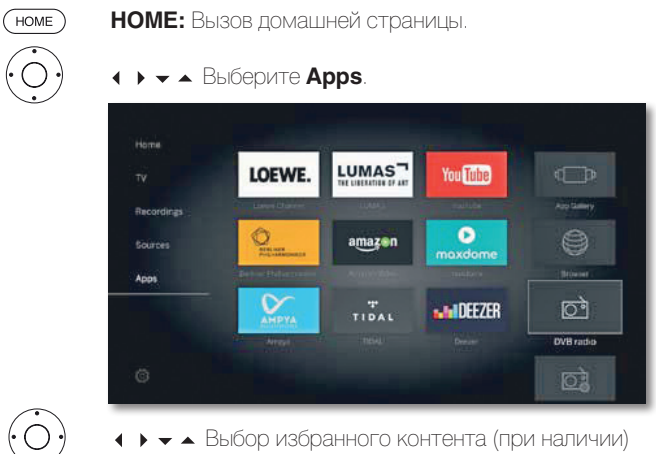

или источника сигнала.

**ОК:** вызов.

### Доступные источники аудио/радио сигналов

Показанные на этой странице мультимедийные источники зависят от доступных/используемых устройств.

| DVB radio                    | Телевизор может принимать сигнал цифровых радиостанций через DVB.                                                                |
|------------------------------|----------------------------------------------------------------------------------------------------|
|                              | Дополнительная информация дана в разделе                                                                                         |
|                              | «Audio/Radio (Аудио воспроизведение/ Ради-                                                                                       |
|                              | овещание)», параграфе «Режим Кафо (DVB)».                                                                                        |
| Internet radio<br>(Интернет- | Телевизор может принимать сигнал цифровых ралиостанций по интернету.                                                             |
| радиовещание)                | Дополнительная информация об интернет радио-                                                                                     |
|                              | воспроизведение/ Радиовещание)», парагра-<br>cbe «Режим Radio (Internet radio)».                                                 |
|                              |                                                                                                    |
| Арр Gallery<br>(Галерея      | Более подробная информация дана в разделе                                                                                        |
| приложений)                  | «Приложения», «Галерея приложений».                                                                                              |
| USB                          | USB устройство, подключенное к USB разъему телевизора.                                                                           |
|                              | Точное обозначение зависит от соответствующего устройства хранения.                                                              |
|                              | Внимательно прочтите информацию об исполь-<br>зовании USB носителей в разделе «Дополни-<br>тельная информация», параграф «Обнов- |
|                              | ление программного обеспечения».                                                                                                 |

### Список функций Audio/Radio

В списке аудио/радио функций представлены отдельные функции, доступные для музыкальных объектов.

- Выбран источник аудиосигнала.
- Параметры меню, доступные в списке функций, зависят от выбранного объекта (источник данных, директория, файл).

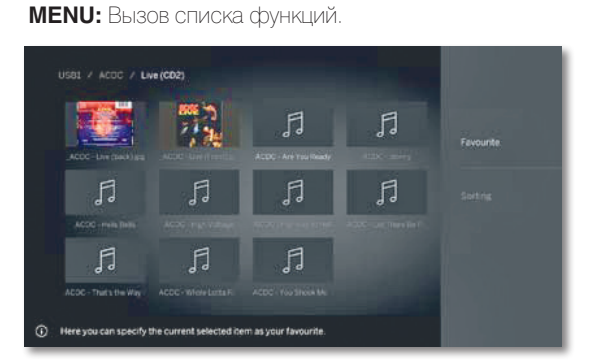

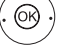

(MENU)

 Выберите нужную функцию, нажмите кнопку ОК для подтверждения выбора.

Sorting (Сортировка)

Sorting Сортировка файлов в открытой директории по ировка) определенным критериям (например, в возрастающем А-Z или убывающем порядке Z-A) или в соответствии с размером файла или с датой записи (более новые записи первыми).

Favourite Добавить медиа файл в папку **избранного** на до-(Избранное) машней странице.

### Выбор музыкального файла

- Выбран источник аудиосигнала.
- Структура директории и форма презентации выбора заголовка зависит от выбранного источника сигнала.

Выбор нужной директории.

ОК: открыть директорию. Повторите выполнение процедуры при необходимости.

| ACC - bretaking | 1 | ACDC - Are You Ready | ß | F. |
|-----------------|---|----------------------|---|----|
| ŗ               | ŗ | Л                    | ß | ß  |
| ß               | ŗ | Л                    |   |    |

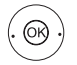

• Выберите нужный заголовок.

**ОК:** Запуск или продолжение воспроизведения выбранного музыкального объекта.

Более подробная информация дана в разделе «Audio (Аудиовоспроизведение)», «Воспроизведение аудиоматериала».

| гуководство пользователя<br>Аудио воспроизведение/ Радиовещание |
|-----------------------------------------------------------------|
| Nydro Boonponobodonno, Fadnobollarino                           |

### Воспроизведение аудиоматериала

## Описание символов в строке состояния для воспроизведения аудиоматериалов

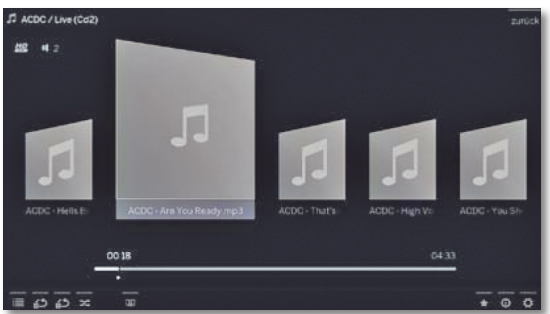

| Символ<br>(иконка) | Кнопка на<br>пульте ДУ | Описание                                                                                                    |
|--------------------|------------------------|----------------------------------------------------------------------------------------------------|
| ≣                  | BACK                   | Вызов <b>списка папок</b> (выбор музыкаль-<br>ного заголовка/станции).                                                                                                    |
| ڪ <sub>لا</sub>    | -                      | Включение/выключение повторов всех<br>заголовков в текущей директории.<br>(Повтор всех треков)<br>■ Только для воспроизведения<br>музыкальных объектов через USB/<br>домашнюю сеть.          |
| <u>د،</u>          | -                      | Включение/выключение повторов теку-<br>щего заголовка.<br>(Повтор заголовка)<br>■ Только для воспроизведения<br>музыкальных объектов через USB/<br>домашнюю сеть.                            |
| 24                 | -                      | Включение/выключение воспроиз-<br>ведения в произвольном порядке<br>всех объектов в текущей директории.<br>■ Только для воспроизведения<br>музыкальных объектов через USB/<br>домашнюю сеть. |
| 5                  |                        | Выключение экрана.                                                                                                    |
| *                  | *                      | Добавьте текущую станцию/музы-<br>кальный объект в виде избранного на<br><b>домашней странице</b> .                                                                                          |
| 0                  | INFO                   | Отображает подробную информацию<br>ЕРG во время текущего вещания.<br>Полько для DVB radio.                                                                                                   |
|                    |                        | Вызов подробной информации о вос-<br>производимых музыкальных объектах.<br>Только для воспроизведения<br>музыкальных объектов через USB/<br>домашнюю сеть.                                   |
| \$                 | MENU                   | Вызов списка функций с настройками<br>звука.                                                                                                    |
| Обозначе           | ение кнопок            |                                                                                                    |
| INFO               | Лолгое на              | жатие кнопки <b>INFO:</b> Отображает опи-                                                                                                    |

сание кнопок.

**INFO** или **BACK:** Скрыть описание кнопок.

(INFO) (BACK)

### Временная остановка воспроизведения

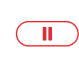

### Кнопка паузы:

## Остановка текущего воспроизведения.

Кнопка воспроизведения:

Продолжение воспроизведения.

#### Перемотка

Вы можете перемотать музыкальное воспроизведение вперед на четырех скоростях. Во время перемотки звук не слышен.

Нажмите кнопку 🎔 и недолго удержите ее в нажатом положении.

Доступные скорости: 2x, 4x, 8x, 16x.

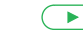

Кнопка воспроизведения: Продолжение воспроизведения.

## Выбор другого объекта/ воспроизведение текущего объекта с начала

BACK

Задняя панель: Вызов выбора станций. Выберите музыкальный объект, как было описано в главе Audio/ Radio, в разделе «Аудио/радиовещание - Выбор музыкального объекта».

ипи.

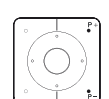

Кратко нажмите кнопку Р+ или №: Воспроизведение следующего объекта из текущего альбома/директории.

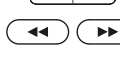

Кратко нажмите кнопку **Р-** или **ч**: Воспроизведение текущего объекта с начала.

Еще раз кратко нажмите кнопку Р- или **ч**: Воспроизведение предыдущего объекта из текущего альбома/директории.

ИЛИ:

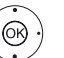

▲ - Переход к следующему музыкальному объекту

◀ ▶ Просмотр всех музыкальных объектов

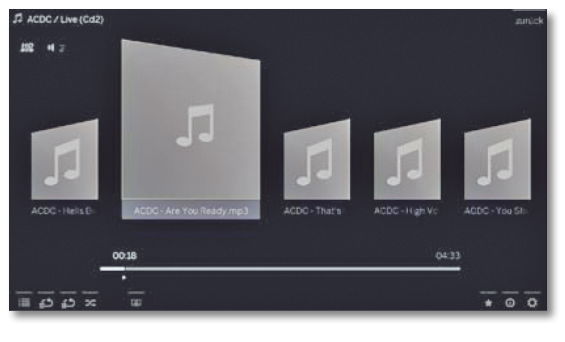

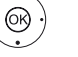

ОК: запуск воспроизведения выбранного заголовка.

### Завершение воспроизведения

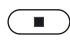

Кнопка STOP: Остановка воспроизведения и возврат к выбору музыкальных файлов.

| Loewe bild 7                        |
|-------------------------------------|
| Руководство пользователя            |
| Аудио воспроизведение/ Радиовещание |

### Режим радиовещания (DVB radio)

Телевизор может принимать сигнал цифровых радиостанций через DVB.

**Кнопка AUDIO** была настроена на предприятии для управления радиовещанием.

### Включение режима Radio

или:

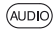

Кнопка AUDIO на пульте дистанционного управления: Будет вызван последний режим радиовещания (DVB или Internet).

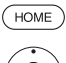

НОМЕ: Вызов домашней страницы.

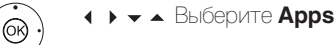

♦ ► ► Выбор радио DVB.

### **ОК:** Вызов.

При первом использовании DVB-Radio будет вызвана первая станция из списка радиостанций, в противном случае будет вызвана последняя станция.

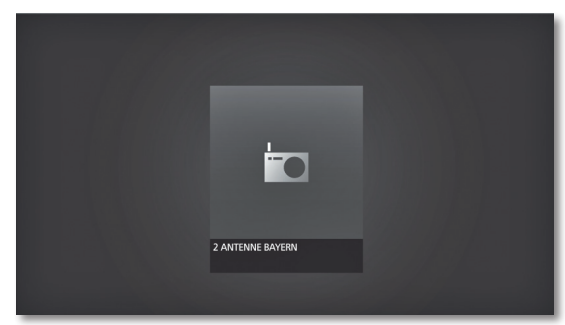

І Определенные радиостанции будут отображены вместо символа логотипа станции.

### Переключение станций

і Режим радиовещания будет включен и будет выбрана нужная радиостанция (см. выше).

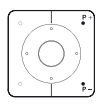

Р+/Р- Переход к следующей/предыдущей станции вещания.

На экране будет отображено название станции и ее номер. Также, отображается экран состояния с указанием времени/даты и символами программы.

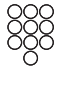

ипи.

Введите номер станции с помощью числовых кнопок

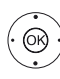

OK)

ипи. ОК: Вызов списка станций.

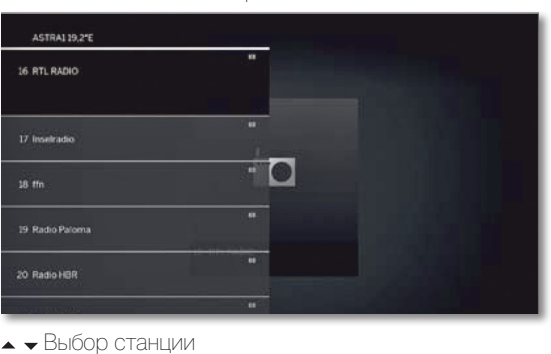

ОК: Вызов.

### Обозначение кнопок

- (INFO) Долгое нажатие кнопки INFO: Отображает описание кнопок.
- (INFO) (BACK) **INFO** или **BACK:** Скрыть описание кнопок.

### Обозначение кнопок

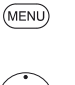

(OK)

**MENU:** Вызов списка функций или:

- ОК: Вызов списка станций
- Вызов списка функций
- Выбор функции

ОК: Вызов.

Дополнительная информация дана в разделе «TV (Телевизор)», «Список функций».

### HbbTV службы для DVB радио

На различных DVB радиостанциях также доступен текст HbbTV. Использование этой функции аналогично таковому в режиме TV. (также см. главу «TV (Телевизор)», раздел «HbbTV / MediaText»).

### Включение и выключение экрана

• • • • экраная кнопка: Выключение экрана.

і Выключение экрана позволяет сократить энергопотребление телевизора.

Включите экран пультом ДУ:

• • • • Нажмите зеленую кнопку.

### Выход из режима Radio

| аиоо Нажмите <b>кнопк</b> | <b>ку AUDIO</b> или |
|---------------------------|---------------------|
|---------------------------|---------------------|

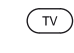

Кнопка TV: Будет вызван режим TV. ипи.

НОМЕ: Вызов домашней страницы. HOME

+ - А Выберите другой рабочий режим.

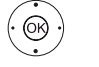

ОК: Вызов.

| Loewe bild 7                        |
|-------------------------------------|
| Руководство пользователя            |
| Аудио воспроизведение/ Радиовещание |

## Режим Radio (Internet radio)

Телевизор может принимать сигнал цифровых радиостанций по интернету.

- і Названия директорий и станций в режиме Internet radio предоставляется провайдером vTuner. Изменение порядка станций или изменение названий объектов недоступно в этом режиме.
- Интернет радиовещание доступно только при наличии установленного интернет-соединения.

#### Включение режима Radio

Кнопка AUDIO на пульте дистанционного управления: Будет вызван последний режим радиовещания (DVB или Internet). или:

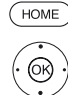

(AUDIO)

НОМЕ: Вызов домашней страницы.

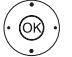

 • • • Выберите Аррз. → → Bыбор Internet radio.

### **ОК:** Вызов.

На экране будет отображен список радиостанций.

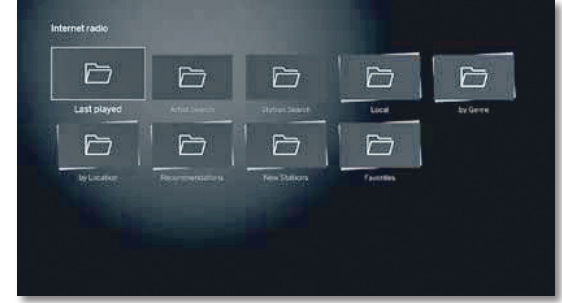

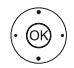

- ОК: Открыть директорию. Повторите выполнение процедуры, при необходимости.
- Выбор станции.
- ОК: Вызов.

І Дополнительная информация об интернет радиовещании дана в разделе «Audio/Radio (Аудио воспроизведение/ Радиовещание)», параграфе «Воспроизведение аудиоматериала».

### Переключение станций

#### ВАСК: Вызов списка станций. BACK

Выберите станции, как было описано ранее. или

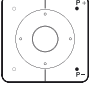

Р+/Р- Прокрутите список папок интернет радиостанций для выбора станции.

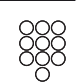

ипи. Кнопки 2-9: Введите первую букву. Будет выделена

первая станция, начинающаяся с выбранной буквы.

### Обозначение кнопок

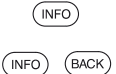

Долгое нажатие кнопки INFO: Отображает описание кнопок

**INFO** или **BACK:** Скрыть описание кнопок.

**MENU:** Вызов списка функций.

### Список функций интернет радиовещания

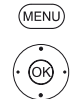

▲ ▼ Выбор функции ОК: Вызов

Дополнительная информация дана в разделе «TV (Телевизор)», «Список функций».

### Поиск по имени исполнителя (Artist Search)

С помощью поиска по имени исполнителя вы сможете быстро и просто найти все радиостанции, транслирующие музыку выбранного исполнителя. Список результатов будет отсортирован по наиболее популярным.

Будет открыт список станций.

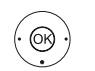

ОК: будет открыта экранная клавиатура.

• • • А Введите название группы или имя исполнителя на клавиатуре (также см. раздел «Общая информация», «Ввод символов с экранной клавиатуры»)

Нажмите кнопку ОК для подтверждения. Будет запущена процедура поиска.

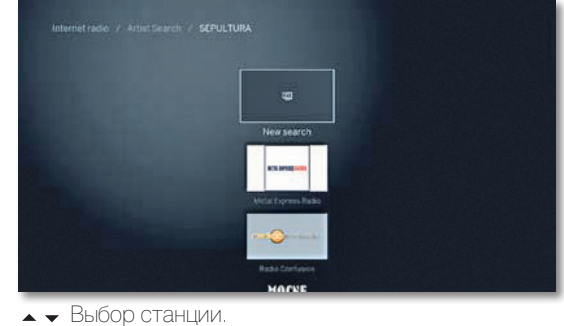

**ОК:** вызов.

### Поиск станций

(OK)

Вы также можете выполнить поиск интернет радиостанции по имени с помощью параметра меню Station search. Эта процедура аналогична вышеописанной процедуре Artist search.

### Включение и выключение экрана

• • • • Зеленая кнопка: Выключение экрана.

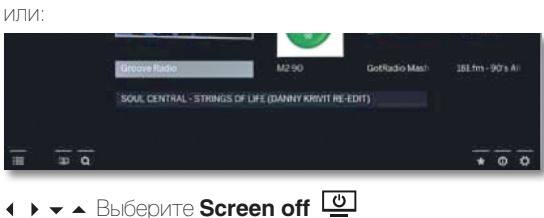

ОК: Выключение экрана.

і Выключение экрана позволяет сократить энергопотребление телевизора

Включите экран пультом ДУ:

### • • • • Нажмите зеленую кнопку

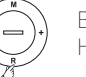

Включите экран кнопками на панели телевизора: Нажмите **R** на панели телевизора.

### Выход из режима Radio

| TV        | Кнопка TV: Будет вызван режим TV.                                                                                      |
|-----------|----------------------------------------------------------------------------------------------------|
|           | или:                                                                                                    |
| HOME      | номе: Вызов домашней страницы.                                                                                         |
| (· (0K) ) | <ul> <li> </li> <li> </li> <li> </li> <li> </li> <li> </li> <li> </li> <li> </li> <li> </li> <li> </li> <li></li></ul> |

ыберите другой рабочий режим OK: BU30B

| Loewe bild 7             |
|--------------------------|
| Руководство пользователя |
| Photo                    |
|                          |

### Photo

Во вкладке Photo вы сможете просмотреть фотографии с локального носителя и онлайн сервиса на экране телевизора.

### Вызов Photo selection

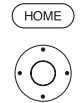

### НОМЕ: Вызов домашней страницы. 🔹 🕨 🖛 Выбор источников сигнала.

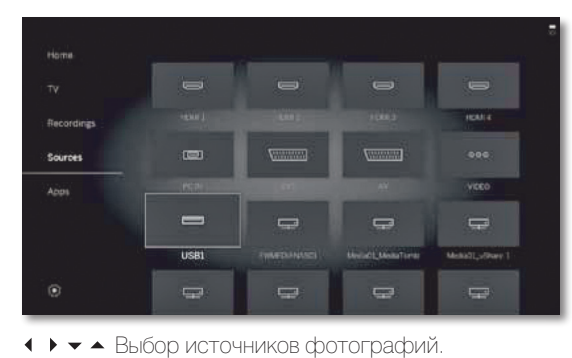

OK)

**ОК:** вызов.

### Доступные источники фотографий

Показанные на этой странице мультимедийные источники зависят от доступных/используемых устройств.

App Gallery Откройте галерею приложений. (Галерея Более подробная информация дана в разделе приложений) «Приложения», «Галерея приложений».

> USB USB устройство, подключенное к USB разъему телевизора

Точное обозначение зависит от соответствующего устройства хранения.

і Внимательно прочтите информацию об использовании USB носителей в разделе «Дополнительная информация», параграф «Обновление программного обеспечения»

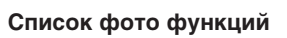

Список фото функций содержит отдельные функции просмотра фотографий.

- Выбран источник фотографий.
- і Структура директории и форма презентации выбора фотографии зависит от выбранного источника сигнала (пример меню: сервер домашней сети).
- Параметры меню, доступные в списке функций, зависят от выбранного объекта (источник данных, директория, файл).

#### (MENU) **MENU:** Вызов списка функций.

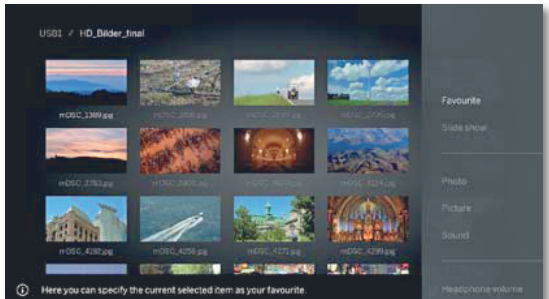

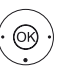

 Выбор функции. **ОК:** ВЫЗОВ.

Презентация Запускает воспроизведение презентации в выбранной директории (см. следующую страницу).

Sorting Сортировка файлов в открытой директории по опре-(Сортировка) деленным критериям (например, в возрастающем А-Z или убывающем порядке Z-A) или в соответствии с размером файла или с датой записи (более новые записи первыми).

Favourite Добавить отмеченный медиа файл в папку избранного (Избранное) на домашней странице.

Фотографии Здесь вы можете выполнить настройки наиболее часто используемых изображений (Slide show speed, (Photo) Crossover, Automatic rotate).

### Выбор фото

і Выбран источник фотографий.

і Структура директории и форма презентации выбора фотографии зависит от выбранного источника сигнала (пример меню: USB источник).

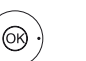

6R)

Выбор нужной директории.

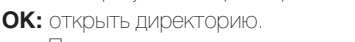

Повторите выполнение процедуры при необходимости.

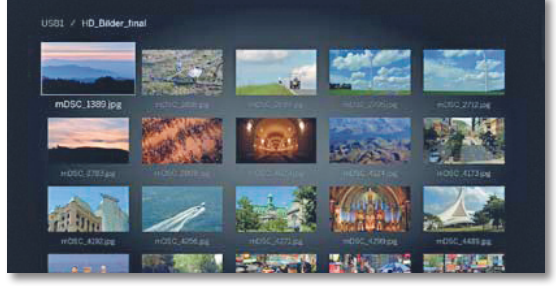

Выберите нужное фото.

ОК: просмотр фотографий, увеличенных до размера экрана.

Дополнительная информация дана на следующей странице - Отображение фотографий.

| Loewe bild 7             |
|--------------------------|
| Руководство пользователя |
| Photo                    |
|                          |

## Отображение фотографий

Описание символов в строке состояния для просмотра фотографий

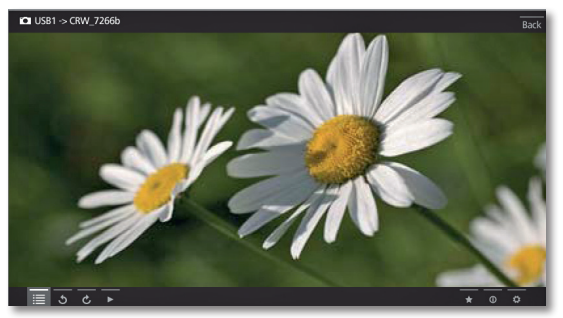

Описание Кнопка на Символ (иконка) пульте ДУ

|     | -        | Вызов <b>списка папок</b> (выбор фото-<br>графий).                                        |
|-----|----------|-------------------------------------------------------------------------------------------|
| ১   | -        | Поворот фотографий на 90 градусов<br>влево. ( <b>Поворот влево</b> )                      |
| Ç   | -        | Поворот фотографий на 90 градусов<br>вправо. ( <b>Поворот вправо</b> )                    |
|     |          | Запуск презентации.                                                                       |
| н   |          | Временная остановка воспроизведения<br>текущей презентации.                               |
|     | ┥ кратко | Отображение предыдущей фотогра-<br>фии.                                                   |
|     | 🕨 кратко | Отображение следующей фотогра-<br>фии.                                                    |
| *   | *        | Добавить отображаемое в данный<br>момент фото в папку избранного на<br>домашней странице. |
| (j) | INFO     | Вызов подробной информации об ото-<br>бражаемой фотографии.                               |
| ¢   | MENU     | Вызов списка функций с настройками отображения фотографий.                                |

### Обозначение кнопок

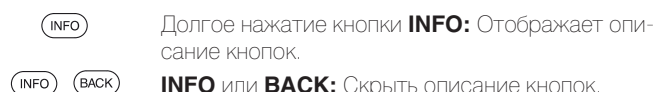

**INFO** или **BACK:** Скрыть описание кнопок.

#### Полноэкранный режим

О Фотография будет выделена в списке (окно Folder).

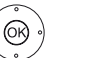

ОК: Просмотр фотографий в полноэкранном режиме.

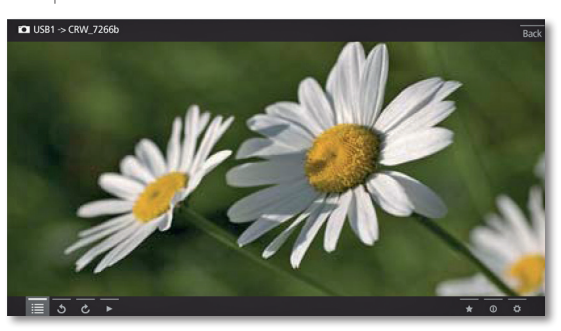

Отображение предыдущей/следующей фотографии.

### Поворот фотографий

(OK)

- 🔺 🗕 Выбор фотографии.
  - ↓ Нажмите 3 или C.

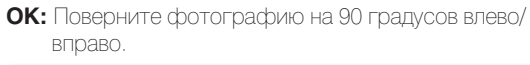

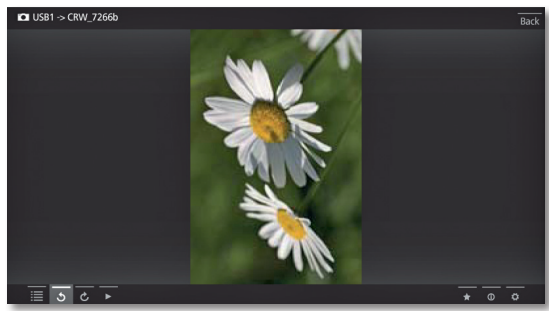

### Презентация

Кнопка воспроизведения: Запуск презентации.

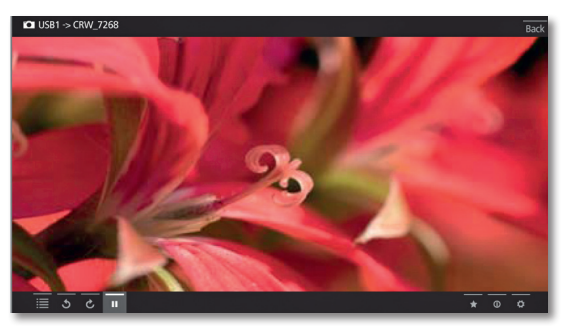

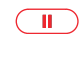

Кнопка паузы: Временная остановка воспроизведения текущей презентации.

Кнопка воспроизведения: Восстановление воспроизведения презентации.

#### Просмотр фотографий в полноэкранном режиме/выход из режима презентации

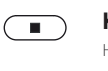

Кнопка остановки: Просмотр фотографий в полноэкранном режиме/ завершение презентации и возврат к выбору фотографий.

| Loewe bild 7             |
|--------------------------|
| Руководство пользователя |
| Веб                      |
|                          |

### Приложения

В этой вкладке вы можете получить доступ к мультимедийному контенту в интернете (App Gallery), как при использовании высококачественного веб-браузера.

### Вызов страницы выбора веб-браузера

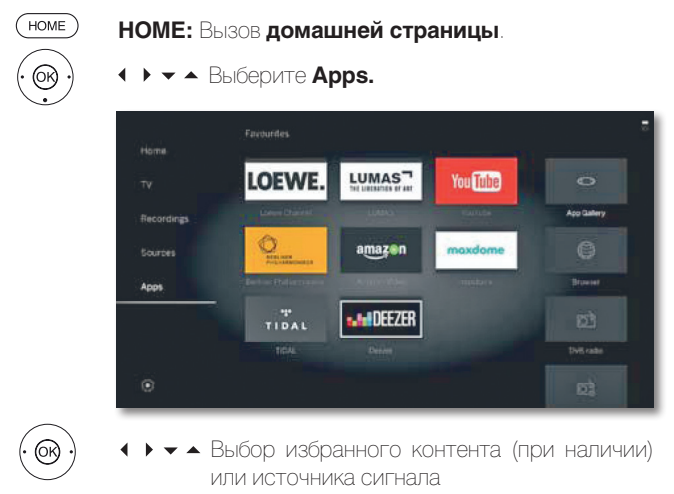

ОК: Вызов.

### Возможные источники веб-браузера

Галерея В меню App Gallery вы найдете непрерывно расшиприложений ряемую платформу для интерактивных телевизионных (App Gallery) приложений из Интернета (см. следующую колонку). Все приложения оптимизированы для использования с данным телевизором. Browser Вызов веб-браузера телевизора.

(Браузер) Дополнительная информация дана в разделе «Web (Веб)», «Браузер».

### Галерея приложений (App Gallery)

### Откройте галерею приложений App Gallery

ОК: Вызов.

і Для использования функции App Gallery необходимо подключить телевизор к сети Интернет.

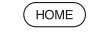

OK)

- ♦ ▶ ▼ ▲ Выберите Аррз.
- ♦ ▶ ▼ ▲ Выберите App Gallery.

НОМЕ: Вызов домашней страницы.

LUMAS ARD ...

В верхней части домашней страницы App Gallery доступен новый онлайн контент. В нижней части домашней страницы App Gallery представлены рекомендации Loewe.

і Предлагаемый контент может быть изменен без предварительного уведомления.

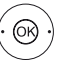

### ▲ **•** Выбор **Ноте.**

ОК: для перехода вправо для выбора онлайн контента.

 

 </p ОК: Отображение/воспроизведение контента.

і Навигация по различным приложениям зависит от провайдера.

### Функции, доступные на домашней странице App Gallery

Home Отображение домашней страницы App Gallery с возможностью выбора нового онлайн контента и рекомендаций.

- Browse В поле Browse вы можете просмотреть и вызвать онлайн контент по темам.
- Settings В поле Settings для App Gallery вы можете выбрать страну, что позволит воспользоваться региональными службами.
- Imprint Предоставляет необходимую информацию об ответственности сторон.

### Выход из App Gallery

- (HOME)
  - НОМЕ: Вызов домашней страницы и выбор другой функции.

| Loewe bild 7             |
|--------------------------|
| Руководство пользователя |
| Веб                      |
|                          |

### Браузер

Вы можете получить доступ к веб-сайтам непосредственно через встроенный браузер Opera. Веб-браузер также может использоваться и без подключения к Интернету. Таким образом, вы можете получить доступ к локальным устройствам, предоставляющим вебинтерфейс (например, роутер, домашнее управление, домашний сетевой сервер).

### Вызов веб-браузера

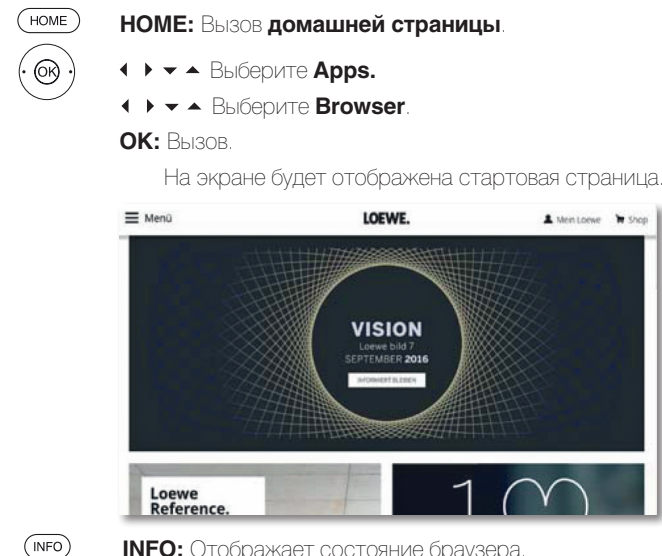

**INFO:** Отображает состояние браузера

### Объяснение символов, используемых на странице состояния браузера

| 12 | Обновление отображаемого на экране веб-сайта. |
|----|-----------------------------------------------|
|    | (Перезагрузка веб-сайта)                      |

Ē Выберите в качестве стартовой страницы.

Изменение масштаба отображаемого на экране 100% веб-сайта/браузера.

Добавление отображаемого веб-сайта в качестве + избранного в папку на домашней странице.

### Навигация по веб-сайту

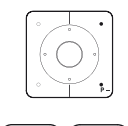

Р+/Р- Прокрутка страницы по вертикали.

🔫 🕞 🖌 / 🕨 Прокрутка страницы по горизонтали.

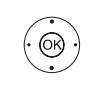

◀ ▶ ◄ Выберите ссылку или поле ввода текста с помощью курсора.

ОК: переход по ссылке или подтверждение ввода текста.

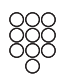

(BACK)

Для ввода текста нажимайте числовые кнопки (0-9) как в мобильном телефоне, пока на экране не будет отображен нужный вам символ. Все доступные буквы подписаны под числовыми кнопками.

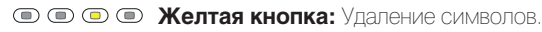

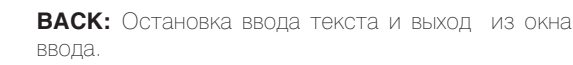

### Ввод адреса URL

і Отображается текущее состояние браузера.

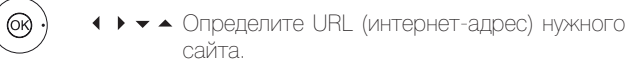

ОК: открывает адресную строку.

| A  |     |   |    |     |       |     |  |    |   |  |
|----|-----|---|----|-----|-------|-----|--|----|---|--|
|    |     |   |    |     | N     |     |  | at |   |  |
|    |     |   |    |     |       |     |  |    |   |  |
| wv | nu. | ų | H. | .e. | seni  | .14 |  |    |   |  |
| 50 |     |   |    |     | nciel |     |  |    | 0 |  |
|    |     |   |    |     |       |     |  |    |   |  |

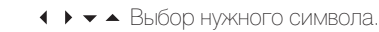

ОК: Подтвердить ввод символа.

В случае выбора букв с треугольниками, при длительном нажатии (2 сек.) кнопки ОК будут доступны дополнительные буквы.

- 4 Удаление символа слева от курсора.
- Переключение к специальным символам. .-/
- abc Переключение регистра символов (Заглавные или прописные)

Space Ввод пробела.

### (Пробел)

Delete Удаление всех символов.

### (Удаление)

Cancel Отмена ввода. Поле ввода будет закрыто и на экране (Отмена) снова будет отображена предыдущая страница.

Accept Подтверждение адреса и переход к новому интер-(Подтверж- нет-сайту.

дение)

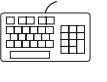

Вы можете ввести символы с помощью USB клавиатуры или числовых кнопок на пульте ДУ (см. левую колонку).

### Выход из браузера

і Отображение веб-сайта. Строка состояния браузера будет скрыта.

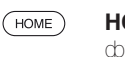

НОМЕ: Вызов домашней страницы и выбор другой функции.

| Loewe bild 7             |
|--------------------------|
| Руководство пользователя |
| Системные настройки      |
|                          |

### Системные настройки

В меню настроек **системных настроек** на **домашней странице** вы можете найти все настройки и свойства телевизора.

Более подробная информация об индивидуальных опциях настроек дана в руководстве пользователя, которое можно загрузить с веб-сайта Loewe (см. раздел «Дополнительная информация», «Документация»).

### Вызов системных настроек

(номе) НОМЕ: Вызов домашней страницы

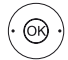

← ► ◆ Выбор системных настроек System settings OK: вызов

|         | 1211 |   |                                                                                                    |
|---------|------|---|----------------------------------------------------------------------------------------------------|
| Picture |      |   | Here you can adjust among other things: Contrast.<br>colour, brightness, picture adjustment, sharpness. |
|         | L    |   | picture format.                                                                                         |
|         |      |   |                                                                                                    |
|         |      |   |                                                                                                    |
|         |      |   |                                                                                                    |
|         |      |   |                                                                                                    |
|         |      |   |                                                                                                    |
|         |      |   |                                                                                                    |
| _       |      | - |                                                                                                    |

Или:

(MENU)

Нажмите и удержите кнопку MENU: Вызов системных настроек.

### Описание вариантов настроек:

Рicture В этом меню вы можете выполнить настройки, свя-(Изображение занные с отображением видеосигнала на экране телевизора.

Параметры меню Picture:

3D, Picture adjustment, Contrast, Brightness, Color intensity, Image+ Active, Picture format.

### Параметры меню **Picture** $\rightarrow$ **more**

Colour temperature, Sharpness, Move picture up/ down, Auto dimming, Auto format (AMD), Film quality improvement (DMM), Digital Noise Contro (DNC), Skin tone, Gamma brightness correction, Deblocking filter.

Sound В этом меню вы найдете настройки воспроизведе-(Звук) ния звука.

### Параметры меню Sound:

3D (1, Sound mode <sup>(1)</sup>, Sound adjustment, Loudness, Sound picture synchronisation, Volume adjustment.

### Параметры меню **Sound** $\rightarrow$ **more**

Auto volume, AV output signal, Maximum volume, Maximum switch on volume, Balance.

Доступные параметры меню могут варьироваться в зависимости от подключенных аудио компонентов. Stations Перемещение и удаление телевизионных и радио-(Станции) станций. Помимо этого вы можете автоматически

или вручную обновить список станций. Ваши станции также могут быть расположены и отсортированы в персональные списки.

### Параметры меню **Stations**:

Automatic scan TV+Radio, Manuell scan (вкл. состояние антенны), Station lists TV, Station lists Radio, Update station list automatically, Transfer all station lists.

Control В этом меню вы найдете настройки дополнительных

(Управление) функций телевизора, например, EPG, картинка-вкартинке (PIP), цифровой рекордер (DR+), а также межфункциональные настройки, такие как время и дата, родительский контроль или обновление программного обеспечения.

#### Параметры меню **Control**:

Language, Parental lock, EPG, Energy efficiency, Quick start mode, Software.

#### Параметры меню Control → more

On-screen displays, Time and date, DVB settings, PIP, DR+, Standard Teletext, HbbTV, Rotate TV (1, Hard disks, Export log file, Asterisk key function.

Multimedia/ С помощью меню Multimedia / Network вы можете на-Network строить сетевой адаптер и доступ к сети.

(Мультимедийные внешних устройств к вашему телевизору для воснастройки/ произведения на нем нужного контента.

сеть) Параметры меню **Multimedia / Network** Network settings, Multimedia settings, Renderer, Mobile Recording <sup>(1</sup>, TIDAL login.

Connections Это меню предназначено для настройки телевизора (Подключе- на совместную работу с внешним устройством.

ния) Мастер установки акустических компонентов позволяет просто выполнить настройки используемого аудио оборудования, например акустических систем или HiFi/AV усилителей.

Более подробная информация дана в руководстве пользователя используемого оборудования.

### Параметры меню Connections:

Sound components, Antenna DVB, AV connecting settings, Digital Link, HDMI, HMDI1-ARC

Extras В этом меню вы можете отобразить характеристики (Краткое телевизора, повторить выполнение начальной уста-

меню) новки или сбросить настройки устройства к установленным на предприятии значении.

Также, вы можете использовать DR+ streaming, с помощью которой телевизор предоставляет доступ к своему DR+ архиву для других подключенных по сети устройств.

#### Параметры меню **Extras:**

DR+ Streaming, Integrated features, Repeat initia installation, Reset to factory settings.

<sup>1</sup> Функции доступны на выбранных моделях.

| Loewe bild 7             |
|--------------------------|
| Руководство пользователя |
| Функции                  |
|                          |

### Таймер

В меню таймера вы можете найти Timer List и Timer Services. Все записи, отмеченные программы и копии перечислены в списке таймера Timer List.

В меню timer services отображены службы аварийных сигналов.

### Вызов меню таймера

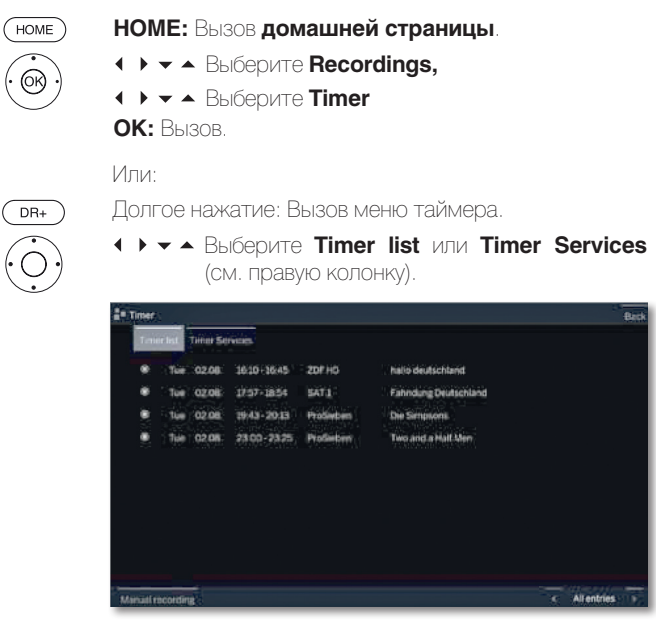

Add new Вы также можете запрограммировать новые за-(Добавить писи, отметить другие программы и скопировать новую ранее записанные программы из DR+ архива на запись) жесткий диск USB.

- После программирования записей таймера вы можете выключить телевизор, оставив его в режиме ожидания. Ни в коем случае не отключайте телевизор от сети с помощью выключателя или извлекая штекер из розетки. В противном случае запись не будет выполнена.
- При обновлении программного обеспечения данные таймера и запомненные программы будут удалены. После обновления программного обеспечения проверьте ваш список таймера.

### Объяснение символов, используемых в списке таймера:

- Запись
- Одет запись
- Запомнить программу
- Повторная запись (ежедневно, еженедельно или с понедельника по пятницу)
- 🚯 Запись серий

# Удаление/изменение инструкции программирования таймера

Воспользуйтесь этой функцией в списке таймера для удаления ранее запрограммированных записей, завершения текущей записи или изменения инструкции таймера.

На экране будет отображено меню TIMER.

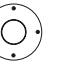

Выберите нужную инструкцию таймера.

Текст активной в данный момент инструкции таймера будет красным. В случае удаления данной инструкции таймера запись будет остановлена.

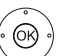

**ОК:** Изменить выбранную инструкцию таймера. На экране будут отображены данные таймера. Или:

 Кнопка остановки: Удаление выбранной инструкции таймера.

**ОК:** Подтверждение удаления. Инструкция таймера будет удалена.

### Timer Services (Функции таймера)

Запрограммированные аварийные сигналы останутся активными даже после переключения телевизора в режим ожидания.

При включении телевизора из режима ожидания на экране будет отображено сообщение. Если вы не подтвердите получение сообщение нажатием кнопки ОК в течение 5 минут, то в целях безопасности телевизор будет автоматически выключен.

Телевизор также может быть автоматически выключен в определенное время. За минуту до автоматического выключения на экране будет отображено предупреждение.

Автоматическое выключение может быть отменено нажатием любой кнопки.

і На экране будет отображено меню TIMER.

Timer Services.

| P.Down                    |     |           |       |        |        |       |        | Back |
|---------------------------|-----|-----------|-------|--------|--------|-------|--------|------|
| Timer list Timer Services |     |           |       |        |        |       |        |      |
| Sleeptimer                | ott | 15 mm     | 30 mm | 45 min | 60 m n | 90 mm | 120 mm |      |
| Selice off once           | no  | iyes as?  | 444   |        |        |       |        |      |
| Switch off daily          | no  | yes.at?   | 9.99  |        |        |       |        |      |
| One-time atarm            | no  | yes, at 7 | 9529  |        |        |       |        |      |
| Wake up Mon-Fri           | no  | yes, at T | 9.91  |        |        |       |        |      |
| Wake up Sat               | no  | yes at 7  | 4.77  |        |        |       |        |      |
| Walke up Sun              | 110 | yes,at?   | 4.97  |        |        |       |        |      |
| Walke up with             | TV  | Radio     |       |        |        |       |        |      |
|                           |     |           |       |        |        |       |        |      |
|                           |     |           |       |        |        |       |        |      |
|                           |     |           |       |        |        |       |        |      |

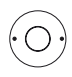

↓ ▼ ▲ Выберите нужные настройки,
 ОК: изменить.

ОК: подтверждение.

| Ľ | Loewe bild 7             |
|---|--------------------------|
|   | Руководство пользователя |
|   | Функции                  |

### Обновление программного обеспечения

Необходимо периодически обновлять программное обеспечение телевизора Loewe.

Все версии программного обеспечения будут проанализированы и обновлены при необходимости.

Текущая версия программного обеспечения может быть загружена с веб-сайта Loewe (см. далее) и установлена не телевизор с помощью USB флэшки.

Если ваш телевизор подключен к интернету, то приложение телевизора будет обновляться по интернету.

Более подробная информация об обновлении программного обеспечения из интернета дана в руководстве пользователя, которое можно загрузить с веб-сайта Loewe (см. раздел **«Дополнительная** информация», **«Документация»**).

- Обновление программного обеспечения недоступно на время активации программируемой таймером записи.
- При обновлении программного обеспечения данные таймера и запомненные программы будут удалены. После обновления программного обеспечения проверьте ваш список таймера (см. раздел **«Функции»**, параграф **«Таймер»**).
- Ознакомьтесь, пожалуйста, с требованиями к USB флэшке (см. далее).

### Загрузка обновления программного обеспечения через USB

Доступное новое программное обеспечение телевизора можно за-грузить с веб-сайта нашей компании.

Посетите наш веб-сайт: www.loewe.tv/int/my-loewe.

Выберите параметр **Register now** на странице Service. Просто следуйте инструкциям во время процедуры регистрации.

После успешного выполнения регистрации и последующего входа в учетную запись вы должны будете зарегистрировать телевизор. Подготовьте для этого серийный номер и артикул, которые указаны на ярлыке, расположенном на задней панели телевизора, или которые вы можете найти в меню System settings → Extras →

### Integrated features.

Затем на экране будет отображен список доступных для загрузки объектов, включая программное обеспечение. загрузите данные и распакуйте все файлы из ZIP архива в главную директорию USB носителя.

Затем запустите выполнение обновления программного обеспечения, как описано далее.

### USB флэшка - требования

- Форматирование в FAT32.
- Только один раздел.
- Не используйте закодированные USB флэшки.
- Не используйте USB флэшки, имитирующие CD ROM.
- На устройстве не должно быть скрытых файлов.
- Для некоторых устройств существенное значение имеет и конструкция USB флэшки.
- Максимальные размеры в мм: 70 x 20 x 10.
- Если у вас возникли сомнения, то необходимо отформатировать USB флэшку как «FAT32» без 'extended attributes».
- Во избежание возникновения каких-либо проблем во время обновления программного обеспечения телевизора используемая вами USB флэшка должна соответствовать всем требованиям.

# Обновление программного обеспечения с USB носителя

Для этого подключите USB носитель с загруженным программным обеспечением к свободному USB порту телевизора.

### Обновление программного обеспечения

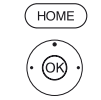

- НОМЕ: Вызов домашней страницы.
  - • • Выберите системные настройки,
  - ОК: Вызов системных настроек.
  - ◄ Выберите Control,
  - Переход к следующему столбцу.
  - A Выберите Software,
  - Переход к следующему столбцу.
  - A Выберите Software update,
  - Переход к следующему столбцу.
  - ◄ Выберите Via USB,
  - ▶ Вызов Software update
    - На экране будет отображена версия установленного в данный момент программного обеспечения.

|        | Q <sup>D</sup> SOFTWARE UPDATE WIZARD - Current software                                                                                                    |  |
|--------|----------------------------------------------------------------------------------------------------|--|
| ViaUSB | Currentsoftware: 4.0.15 G#*                                                                                                    |  |
|        | To lead a new piece of software you list need to search for said software on a USB storage device that is connected (e.g. USB stick). Press the GED key to start the search. |  |
|        | Proceed with CED End with GBD                                                                                                    |  |
|        |                                                                                                    |  |
|        |                                                                                                    |  |
|        |                                                                                                    |  |
|        |                                                                                                    |  |
|        |                                                                                                    |  |

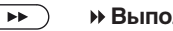

### Выполнение

Телевизор будет выполнять поиск нового программного обеспечения на USB флэшке.

Если после выполнения поиска будет доступна новая версия программного обеспечения, то на экране будет отображено сообщение. Если же будет найдено несколько папок с различными версиями программного обеспечения на одной USB флэшке, то будет использоваться последний загруженный архив.

В том случае, если ни одного архива с обновлениями не было найдено:

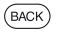

ВАСК: Закрыть окно мастера установки.

### Поиск нового программного обеспечения

- ••
- Запускается загрузка нового программного обеспечения.
- Или (васк) ВАС

**ВАСК: Закрыть окно мастера установки.** Теперь обновление не будет выполняться.

### Загрузка нового архива программного обеспечения

Программное обеспечение загружается в несколько этапов. Выполнение загрузки и программирования может занять около 50 минут.

Ни в коем случае не отключайте телевизор от сети и не пользуйтесь выключателем питания во время загрузки и программирования.

По завершении процесса обновления на экране будет отображено сообщение об этом.

| l cowo bild 7            |
|--------------------------|
| Руководство пользователя |
| Прочее                   |

## Модуль условного допуска (СА модуль)

Для приема закодированных цифровых станций необходимо вставить модуль условного доступа (СА модуля) и смарт-карту в слот СІ телевизора.

Модуль СА и смарт-карта не являются частью оборудования, поставляемого вместе с телевизором. Вы можете приобрести их у дилера. Компания Loewe не несет ответственности за функциональность СА модуля.

Телевизор должен распознать и настроить СА модуль во время первой настройки телевизора. Поэтому это может занять несколько минут при декодировании во время первого использования.

### Установка смарт-карты в СА модуль

Вставьте боковую часть карты, расположив позолоченные контакты по направлению к более широкой стороне слота (см. рисунок). Обратите внимание на стрелку на смарт-карте.

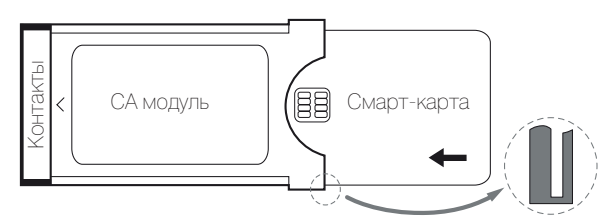

### Установка СА модуля в CI слот телевизора

Отключите телевизор при помощи главного выключателя питания.

Снимите заднюю крышку контактов на задней панели телевизора.

Аккуратно вставьте СА модуль в один из двух СІ слотов, соблюдая правильность расположения контактов. Не прилагайте чрезмерных усилий. Убедитесь, что не перевернули модуль во время установки. Вставьте СА модуль максимально глубоко.

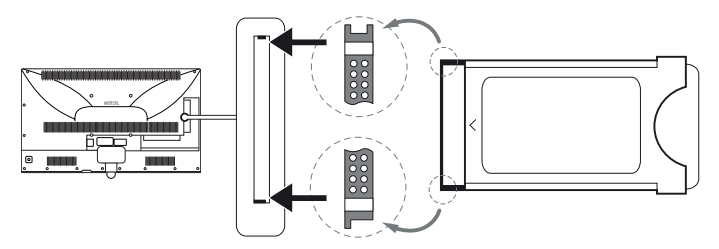

Закройте боковую крышку.

HOME

(OK)

### Вызов информации СА модуля

Это меню доступно при подключении СА модуля.

### НОМЕ: Вызов домашней страницы

• • • А Выберите системные настройки,

ОК: Вызов системных настроек.

- ◄ Выберите Extras,
- Переход к следующему столбцу.
- 🗸 🔺 Выберите нужный СА модуль.
- Указанное название зависит от вставленного СА модуля.
- Переход к следующему столбцу.
- 🗸 🔺 Выберите меню Module

### **ОК:** Вызов.

Содержание этого меню зависит от провайдера СА модуля.

### Поиск зашифрованных станций

Если во время начальной установки не было обнаружено закодированных станций, то это можно выполнить позже с помощью инструмента поиска.

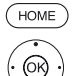

#### НОМЕ: Вызов домашней страницы.

• • • Выберите системные настройки,

- ОК: Вызов системных настроек.
- A Выберите Stations,
- Переход к следующему столбцу.
- Автоматическое сканирование TV+Radio станций,
  - Переход к следующему столбцу.
- Выберите Change search settings,
- ОК: выполнение настроек поиска.
- Под закодированными станциями необходимо выбрать значение «yes».
- ◄ Затем выберите Start search/update,
- ОК: запуск обновления списка станции.

### Извлечение СА модуля

Отключите телевизор при помощи главного выключателя питания. Снимите заднюю крышку контактов на задней панели телевизора. Вытяните СА модуль из СІ слота телевизора. Установите на место крышку.

### установите на место крышку.

HOME

(OK)

(OK)

### Функции кнопки «звездочка»

Вы можете назначить кнопку Web на определенную функцию пульта. ДУ (MediaNet, меню picture/sound, режим sound и т.д.). Выбранная функция будет вызвана непосредственно при нажатии кнопки.

### Вызов настроек кнопки «звездочка»

Установленное по умолчанию значение: Сохранение избранной станции

### НОМЕ: Вызов домашней страницы.

- • А Выберите системные настройки,
- ОК: Вызов системных настроек.
- ◄ Выберите Control,
- Переход к следующему столбцу.
- ◄ Выберите more,
- Вызов других настроек.
- 👻 🔺 Выберите функции кнопки 🖙,
- Переход к следующему столбцу

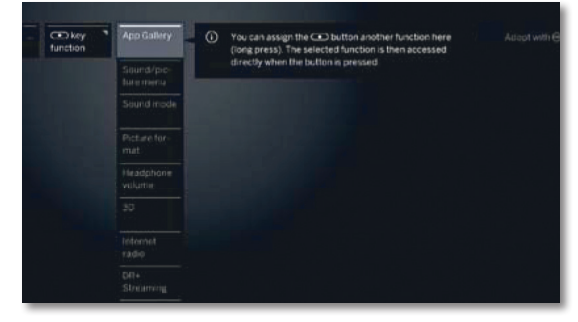

Выберите функцию,
 ОК: подтверждение.

| Loewe bild 7             |
|--------------------------|
| Руководство пользователя |
| Прочее                   |
|                          |

### Встроенные функции

В этой вкладке вы можете получить информацию о встроенных характеристиках телевизора.

Информационная табличка с важными данными о параметрах телевизора находится на задней панели корпуса.

### Вызов встроенных функций

HOME

НОМЕ: Вызов домашней страницы.

• • • А Выберите системные настройки,

ОК: Вызов системных настроек.

### Выберите Extras,

- Перейдите к следующему столбцу.
- ◄ Выберите Integrated features,

**ОК:** вызов Integrated features  $^{\scriptscriptstyle (1)}$ 

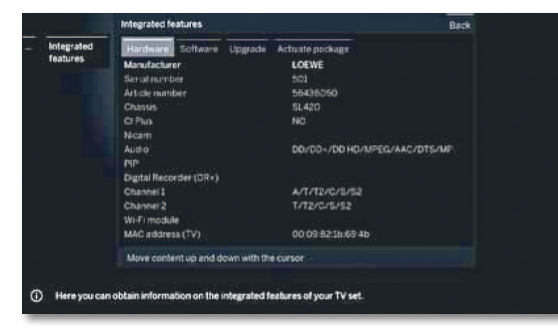

- Выберите категорию (например, аппаратное или программное обеспечение и т.д.)
- При необходимости прокрутите контент вверх/ вниз.

### Документация

(OK)

На домашней веб-странице Loewe вы можете загрузить руководство пользователя.

Руководство пользователя телевизора и мануал периодически обновляются.

Посетите наш веб-сайт:

### www.loewe.tv/int/my-loewe.

Выберите телевизор (новейшая линейка продуктов) во вкладке Product selection в разделе **User manuals.** Затем вы сможете скачать соответствующее руководство пользователя в формате PDF. Руководства пользователя для продуктов предыдущих серий вы можете найти в разделе **Archive**.

### Соответствие/ Заявление производителя

€€

Корпорация Loewe Technologies заявляет о соответствии данного устройства основным требованиям и другим условиям директивы 1999/5/ ЕС и другим применимым директивам.

Данный телевизор может использоваться во всех странах **ЕС**, а также в **Исландии, Норвегии** и **Швейцарии**. Во **Франции** и в **Италии** телевизор может использоваться **только внутри поме**щений.

Полная версия декларации о соответствии данного продукта находится по адресу:

### www.loewe.tv/int/my-loewe.

## Стандарт VESA

### Инструкции об использовании третьестороннего монтажного оборудования стандарта VESA.

Телевизоры Loewe должны использоваться с дополнительными принадлежностями Loewe. При использовании третьестороннего монтажного оборудования стандарта VESA прочтите руководство пользователя этого оборудования.

Loewe не несет ответственности за использовании монтажных креплений других производителей.

На задней панели телевизора расположены четыре отверстия для шурупов адаптеров VESA.

Монтаж телевизора Loewe к креплению стандарта VESA требует использования болтов Loewe VESA. В противном случае вы можете повредить телевизор.

Закрутите шурупы Loewe VESA шуруповертом с крутящим моментом не более 4 Нм в отверстия на задней панели телевизора (см. Рис. 1). Обязательно выкрутите шурупы, которые случайно могут быть закручены в эти четыре отверстия.

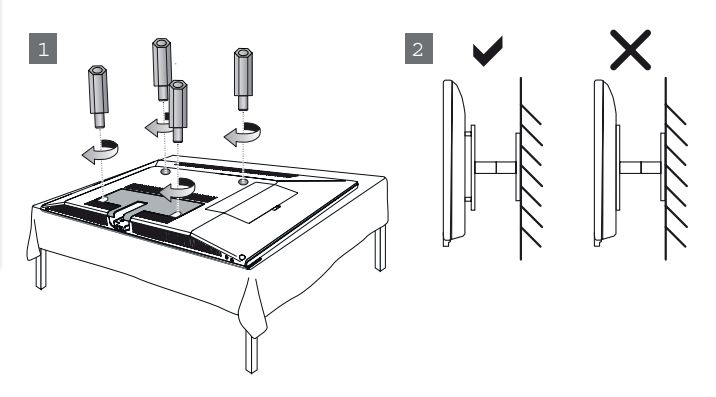

Шурупы Loewe VESA используются для обеспечения безопасного крепления и минимального расстояния между задней панелью телевизора и креплением VESA (см. Рис. 2). Крепление VESA не должно располагаться на задней панели.

При монтаже телевизора обязательно убедитесь в использовании всех четырех шурупов Loewe VESA. Для каждой монтажной точки может использоваться только один шуруп VESA. Недопустимо закручивать несколько шурупов VESA или использовать более длинные шурупы.

Измерьте расстояние между отверстиями для шурупов на панели телевизора. Расстояние 400 x 400 мм на задней панели телевизора означает стандарт VESA 400.

Таким образом, выбранный вами кронштейн должен соответствовать стандарту VESA 400. Если выбранный вами кронштейн VESA соответствует стандарту вашего телевизора, то следующим шагом следует проверить соответствие веса и размера телевизора характеристикам кронштейна (вес и размер телевизора указаны в разделе «Технические данные»).

Компания Loewe не несет ответственности за профессиональный монтаж кронштейна и его предельно допустимый вес телевизора.

Прочтите внимательно всю информацию по технике безопасности.

В случае использования монтажного кронштейна Vesa других производителей вы можете заказать шурупы Vesa M6x32 (No 90473.988) у уполномоченного дилера Loewe.

<sup>1</sup> Показанный на рисунке график представлен в виде примера.

В зависимости от типа устройства доступны различные компоненты аппаратного/программного обеспечения

| Loewe bild 7               |
|----------------------------|
| Руководство пользователя   |
| Технические характеристики |
|                            |

### Технические характеристики

Технические данные и конструкция устройства могут быть изменены.

| Тип устройства Loewe:                                                                                 | bild 5.55                                                                                                    | bild 5.48                                                                                                    | bild 5.40                                                                                                    | bild 5.32                                                                                   |  |  |  |  |
|----------------------------------------------------------------------------------------------------|----------------------------------------------------------------------------------------------------|----------------------------------------------------------------------------------------------------|----------------------------------------------------------------------------------------------------|---------------------------------------------------------------------------------------------|--|--|--|--|
| Номер Партии:                                                                                         | 56428xxx 56430xxx 56427xxx 56426xxx                                                                                                    |                                                                                                    |                                                                                                    |                                                                                             |  |  |  |  |
| Класс энергоэффективности:                                                                            | указано на ярлыке или уточните на www.loewe.tv/int/my-loewe                                                                                                    |                                                                                                    |                                                                                                    |                                                                                             |  |  |  |  |
| Диагональ экрана:                                                                                     | 140 см                                                                                                    | 122 см                                                                                                    | 102 см                                                                                                    | 81 см                                                                                       |  |  |  |  |
| Потребляемая мощность при вкл. на макс.<br>уровне (Аудио выход 1/8 макс. значения)                    | 228 Вт                                                                                                    | 164 Вт                                                                                                    | 125 BT                                                                                                    | 75,0 Bt ( <sup>4 A</sup> / 73,0 Bt) <sup>(4B</sup>                                          |  |  |  |  |
| Энергопотребление при включении (1:                                                                   | указано на ярлыке или у                                                                                                    | уточните на www.loewe.t                                                                                                    | v/int/my-loewe                                                                                                    |                                                                                             |  |  |  |  |
| Подовое энергопотребление в режиме ожилания:                                                          | 0.38 BT                                                                                                    | 0.38 BT                                                                                                    | 0.38 BT                                                                                                    | 0.40 BT                                                                                     |  |  |  |  |
| Энергопотребление при выключении:                                                                     | 0 BT                                                                                                    | 0 BT                                                                                                    | 0 BT                                                                                                    | 0 BT                                                                                        |  |  |  |  |
| Разрешение:                                                                                           | Ful HD 1920 x 1080<br>Літа HD 3840 x 2160 пикселей                                                                                                    |                                                                                                    |                                                                                                    |                                                                                             |  |  |  |  |
| Технология экрана/ Формат изображения:                                                                | ЖК-экран с боковой св                                                                                                    | <br>ЖК-экран с боковой светодиодной подсветкой/ 16:9                                                                                                    |                                                                                                    |                                                                                             |  |  |  |  |
| Угол просмотра (горизонтальный/вертикальный):                                                         | 178° / 178°                                                                                                    |                                                                                                    |                                                                                                    |                                                                                             |  |  |  |  |
| Размеры телевизора без поставки (Ш x B x Г):<br>Размеры телевизора с поставкой (2 (Ш x B x Г):        | 122,9 x 75,1 x 5,5 см<br>122,9 x 75,1 x 6,8 см                                                                                                    | 107,8 x 66,8 x 5,5 см<br>107,8 x 69,9 x 25,7 см                                                                                                    | 90,9 x 57,4 x 5,5 см<br>90,9 x 60,4 x 25,7 см                                                                                        | 72,9 x 47,7 x 5,3 см<br>72,9 x 50,8 x 21,3 см                                               |  |  |  |  |
| Вес без подставки (приблизительный):<br>Вес с подставкой (2 (приблизительный):                        | 27,6 кг<br>29,1 кг                                                                                                    | 18,8 кг<br>21,3 кг                                                                                                    | 15,5 кг<br>18,1 кг                                                                                                    | 9,7 кг<br>11,7 кг                                                                           |  |  |  |  |
| Окружающая температура:                                                                               | 5° C - 35° C                                                                                                    |                                                                                                    |                                                                                                    |                                                                                             |  |  |  |  |
| Относительная влажность (без конденсации):                                                            | 20 - 80%                                                                                                    |                                                                                                    |                                                                                                    |                                                                                             |  |  |  |  |
| Давление:                                                                                             | 800 - 1114 гПа (0 - 2000                                                                                                    | ) м над уровнем моря)                                                                                                    |                                                                                                    |                                                                                             |  |  |  |  |
| Дизайн шасси:                                                                                         | SL 420                                                                                                    |                                                                                                    |                                                                                                    | SL320F (4A<br>SL310F (4B                                                                    |  |  |  |  |
| Питание:                                                                                              | 220-240 В переменного                                                                                                    | тока, 50-60 Гц                                                                                                    |                                                                                                    |                                                                                             |  |  |  |  |
| Тюнер: наземный/кабельный:<br>Спутниковый:                                                            | VHF/Hyperband/UHF<br>4 уровня:<br>13/18 B/ 22 кГц/<br>16 уровней:<br>DISEqC 1.0 / однокабель<br>FN 50494                                                                                   | ьная система:                                                                                                    |                                                                                                    |                                                                                             |  |  |  |  |
| Диапазон: наземный/кабельный:<br>Спутниковый:                                                         | наземный/кабельный: С<br>Спутниковый:От 950 МГ                                                                                                    | )т 45 МГц до 860 МГц<br>Гц до 2150 МГц                                                                                                    |                                                                                                    |                                                                                             |  |  |  |  |
|                                                                                                    | 6000                                                                                                    |                                                                                                    |                                                                                                    |                                                                                             |  |  |  |  |
| ТВ стандарты: Аналоговые:<br>DIGITAL:                                                                 | B/G, I, L, D/K, M, N<br>DVB-T/T2, DVB-C/C2 (5A                                                                                                    | 4 (5B, DVB-S/S2 (UHD по                                                                                                    | DVB до макс. 60 Гц)                                                                                                    |                                                                                             |  |  |  |  |
| Цветовые стандарты:                                                                                   | SECAM, PAL, NTSC, NTS                                                                                                    | SC-V, PAL-V (60 Hz)                                                                                                    |                                                                                                    |                                                                                             |  |  |  |  |
| Форматы звука: Аналоговый (FM):<br>Аналоговый NICAM):<br>Цифровой (MPEG):                             | Mono, Stereo, Dual chanı<br>Mono, Stereo, Dual chanı<br>Virtual Speaker, Dolby Pro                                                                                                    | nel Mono, Stereo, Dual ch<br>nel, PCM, Dolby Digital, D<br>D Logic II, Dolby TrueHD, [                                                                            | annel<br>olby Digital Plus, Dolby Pu<br>DTS, DTS HD)                                                                                 | ilse, Dolby MS11 (Dolby                                                                     |  |  |  |  |
| Мощность аудиовыхода (муз./син.):                                                                     | 2 x 20 Bt / 2 x 40 Bt                                                                                                    |                                                                                                    |                                                                                                    |                                                                                             |  |  |  |  |
| Акустическая система:                                                                                 | Акустический блок                                                                                                    |                                                                                                    |                                                                                                    |                                                                                             |  |  |  |  |
| Телетекст:                                                                                            | TOP / FLOF / HiText (Leve                                                                                                    | el 2.5)                                                                                                    |                                                                                                    |                                                                                             |  |  |  |  |
| Страницы памяти:                                                                                      | 2000                                                                                                    |                                                                                                    |                                                                                                    |                                                                                             |  |  |  |  |
| LAN: Поддерживаемые стандарты:                                                                        | 10 Мбит/с Ethernet (10Ba                                                                                                    | ase-T) / 100 Мбит/с Fast                                                                                                    | Ethernet (100Base-T)                                                                                                    |                                                                                             |  |  |  |  |
| WLAN: Поддерживаемые стандарты:<br>Используемый частотный диапазон:<br>Поддерживаемые типы кодировки: | IEEE 802.11a/b/g/n, 802.<br>2400-2483,5 МГц и 5150<br>WEP 64 и 128 бит (ASCII                                                                                                    | 11ас<br>)-5725 МГц<br>I и НЕХ), WPA PSK, WPA2                                                                                                    | AES                                                                                                    |                                                                                             |  |  |  |  |
| Стандарты домашней сети:                                                                              | Universal Plug and Play A                                                                                                    | udio / Video (UPnP AV)                                                                                                    |                                                                                                    |                                                                                             |  |  |  |  |
| Поддерживаемые форматы<br>файлов <sup>(3</sup> : Изображения:<br>Аудио:<br>Видео:                     | JPEG, PNG<br>MP3, M4A (AAC LC), WM<br>AVI (MPEG-1/2, XviD, Dol<br>MPEG-4 AVC, AAC LC), N<br>AVC, Dolby Digital), FLV (<br>TS/PS (MPEG-2, H.264/M<br>Dolby Digital)<br>■ H.264/MPEG-4 AVC y | IA (без потерь), FLAC, W,<br>Iby Digital, MP3), WMV (W<br>MOV (H.264/MPEG-4 AVC<br>H.264/MPEG-4 AVC, H.26<br>IPEG-4 AVC, MPEG2 Auc<br>pto Profil High (Level 4.2) | AV (PCM), Ogg Vorbis<br>MV9, VC-1, WMA9, WMA<br>2, AAC LC), MKV (H.265/H<br>63, MP3, AAC LC), MPG (M<br>lio, Dolby Digital), VOB (Ml | Pro), MP4 (XviD, H.264/<br>EVC, H.264/MPEG-4<br>MPEG-1, MPEG Audio),<br>PEG-2, MPEG2 Audio, |  |  |  |  |

 <sup>&</sup>lt;sup>(1</sup> Энергопотребление телевизора за год рассчитывается на основании ежедневного четырехчасового использования телевизора в течение 365 дней. Реальное энергопотребление телевизора будет зависеть от его ежедневного использования. Значения включенного режима менее 100 Вт должны быть указаны с десятичными значениями (,0).
 <sup>(2</sup> Входящие в комплект крепления для монтажа: WM67 (bild 5.55), настольная подставка для bild 5.40/48 (bild 5.40/48), настольная подставка для bild 5.32 (bild 5.32).
 <sup>(3</sup> Не гарантируется абсолютная совместимость со всеми индивидуальными форматами.
 <sup>(4</sup> А: Для моделей bild 5.32 DR+ (56246х55).
 В: Для моделей bild 5.32 (56246х85).

| Loewe bild 7             |
|--------------------------|
| Руководство пользователя |
| Окружающие условия       |
| Информация о законах     |
|                          |

### Защита окружающей среды

### Энергопотребление

Ваш телевизор оснащен экологичным резервным источником питания. В режиме ожидания энергопотребление сокращается до минимума (см. раздел **«Технические данные»**). Если вы планируете еще больше сократить потребление электроэнергии, то отключайте питание телевизора главным выключателем. Также, учтите, что данные EPG (электронной программы телевещания) будут утеряны при определенных обстоятельствах, и возможно запрограммированные записи таймера также могут быть изменены.

 Для полного отключения телевизора от сети питания, отключите сетевой шнур из розетки.

Энергопотребление телевизора во время работы зависит от энергоэффективности всей установки или настроек выполненных в меню системных настроек.

Если вы активируете настройку автоматической яркости, то ваш телевизор будет самостоятельно адаптироваться к окружающему освещению. Это также позволит сократить энергопотребление телевизора.

Если в течение 4 часов не выполняются какие-либо настройки телевизора (изменение уровня громкости, переключение программ и каналов и т.д.), то телевизор автоматически будет переключен в режим ожидания. За минуту до истечения этих 4 часов на экране будет отображаться напоминание о выключении телевизора.

### Упаковка и коробка

Вы приобрели высококачественный электронный продукт, срок службы которого составит ни один год. Для утилизации упаковочных материалов воспользуйтесь оплачиваемой нами системой сбора и обработки отходов, соблюдая региональные нормы по утилизации и переработке.

### Устройство

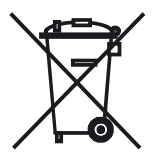

Директива EU 2002/96/EC предназначена для регулирования способов переработки и утилизации старых электронных устройств. Старые электронные устройства должны утилизироваться отдельно. Не выбрасывайте данное устройство вместе с бытовым мусором!

Вы можете возвратить старый телевизор в специализированный центр переработки или в магазин дилера при покупке нового телевизора. Обратитесь в местные службы и уточните правильность выбора метода утилизации (также и для стран не-EC).

### Элементы питания

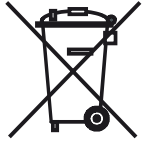

Входящие в комплект поставки батарейки не содержат вредных химических веществ, таких как кадмий, свинец или ртуть.

Использованные элементы питания не должны выбрасываться с бытовым мусором, и при их утилизации необходимо соблюдать местные прави-

ла и нормы. Обязательно выбрасывайте батарейки в **специально** отведенные для этого контейнеры в торговых центрах.

### Лицензии

Выполнено по лицензии Dolby Laboratories. «Dolby», «Pro Logic» и знак в виде сдвоенной буквы D являются зарегистрированными товарными знаками компании Dolby Laboratories.

Connect 55/48/40:

Connect 32 (54446x55):

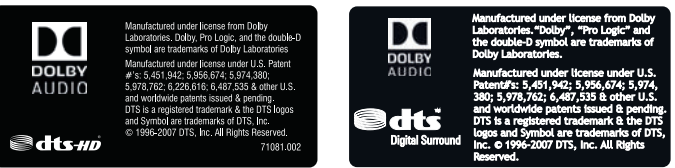

DTS патенты можно просмотреть на веб-сайте http://patents.dts. com. Произведено по лицензии DTS Licensing Limited. DTS, логотип, DTS с логотипом и DTS-HD, логотип и DTS-HD с логотипом являются зарегистрированными торговыми марками DTS, Inc. в США и/или других странах. DTS, Inc. Все права защищены.

В случае использования Connect 32 (54446x85):

Выполнено по лицензии Dolby Laboratories. «Dolby» и символ двойного D являются торговыми марками Dolby Laboratories.

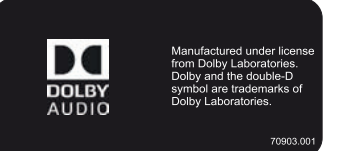

Этот телевизор содержит программное обеспечение, основанное частично на работе Independent JPEG Group.

Данный продукт содержит программное обеспечение, разработанное OpenSSL Project для использования в OpenSSL Toolkit (http:// www.openssl.org/).

Данное программное обеспечение поставляется владельцами авторских прав OpenSSL в исходном варианте, и любые подразумеваемые или обязательные гарантии, включая, но, не ограничиваясь подразумеваемыми гарантиями товарного состояния и пригодности для достижения любой конкретной цели, будут отклонены. Ни при каких условиях компания OpenSSL или авторы не несут ответственности за любые прямые, косвенные, случайные, штрафные или последующие убытки (в том числе приобретение замещающих товаров или услуг, простой, потери данных или прибыли) независимо от причины и вида ответственности, указанной в контракте, абсолютной или за причиненный вред (включая халатность или в иных случаях), возникающей при использовании данного программного обеспечения, даже если о возможности такого ущерба предупреждалось заранее.

Данный продукт содержит зашифрованное программное обеспечение, написанное Eric Young (eay@cryptsoft.com).

Данный продукт содержит программное обеспечение, написанное Tim Hudson (tjh@cryptsoft.com).

Данный продукт содержит программное обеспечение, разработанное тремя сторонами и/или программное обеспечение, соответствующее GNU General Public License (GPL) и/или GNU Lesser General Public License (LGPL). При желании вы можете модифицировать их в соответствии с версией 2 GNU Genera Public License или любой более поздней версией, опубликованной Free Software Foundation.

Компания Loewe публикует данную программу БЕЗ КАКИХ-ЛИБО ГАРАНТИЙ ИЛИ ПОДДЕРЖКИ, особенно без косвенных гарантий об УСТАРЕВАНИИ РЫНКА или ИСПОЛЬЗОВАНИИ В ОПРЕДЕЛЕННЫХ ЦЕЛЯХ. Более подробную информацию можно найти в GNU General Public License. Программное обеспечение вы можете заказать в Службе поддержки клиентов Loewe.

Общую лицензию GNU вы можете загрузить с веб-сайта: http://www.gnu.org/licenses/.

Руководство пользователя Алфавитный указатель

| <b>A</b><br>Auto dimming                                                                                                    |
|----------------------------------------------------------------------------------------------------|
| (Авторегулировка яркости)                                                                                                    |
| (Автоформатирование) (АМD)40<br>AV list (Список AV)                                                                                           |
| Ваlance (Баланс)40<br>Brightness (Яркость)40                                                                                                  |
| С СІ слот                                                                                                    |
| <b>D</b><br>Deblocking filter (Антиблоковый фильтр) 40<br>Digital Becorder 24                                                                 |
| Digtal Noise Control (DNC)40<br>Digtal-Link40                                                                                                 |
| DR+ 40<br>DR+ archive                                                                                                    |
| <b>E</b><br>Energy efficiency                                                                                                    |
| (Энергоэффективность)14, 40<br>ЕРС                                                                                                    |
| Exitas (npatkoe меню)40                                                                                                    |
| Film quality improvement<br>(Улучшение качества фильма) (DMM)40<br>FLOF22                                                                     |
| <b>G</b><br>Gamma brightness correction<br>(Гамма-коррекция)40                                                                                |
| H<br>HbbTV23, 40<br>HDMI40<br>Home15                                                                                                    |
| Image+ Active                                                                                                    |
| Instant recording                                                                                                    |
| L<br>LOUDNESS40                                                                                                    |
| M<br>Maximum Volume                                                                                                    |
| (Максимальный уровень громкости)40<br>Move picture up/down<br>(Перемещение картинки вверх/вниз)40                                             |
| One Touch Recording                                                                                                    |
| <b>Р</b><br>Parental lock (Родительский контроль)40<br>Personal list (Персональный список)17<br>Picture (Изображение)40<br>Picture adjustment |
| (Настройки изображения)40<br>Picture format (Формат изображения)40                                                                            |

PIP......21, 40

| Renderer                                          |
|---------------------------------------------------|
| S                                                 |
| Sharpness (Резкость)                              |
| Skin tone (Оттенок)40                             |
| Smart Jump                                        |
| Software (Программное обеспечение)40              |
| Sound (Звук)                                      |
| Sound adjustment                                  |
| (Регулировка звучания)                            |
| Sound picture synchronisation                     |
| (Синхронизация звук-картинка)40<br>Standby Mode10 |

R

### Т

| I                                |    |
|----------------------------------|----|
| TIDAL login                      | 40 |
| Time and Date (Дата и время)     | 40 |
| Timer list (Список таймера)      | 41 |
| Timer Services (Функции таймера) | 41 |

### U

| UPnP       | <br> | <br> |
|------------|------|------|
| USB память | <br> | <br> |

### V

Volume adjustment (Настройка уровня громкости) ......40

### Α

| Автоматическое вращение             | 36 |
|-------------------------------------|----|
| Автоматическое обновление           |    |
| списка станций                      | 40 |
| Автоматическое отображение          |    |
| информации                          | 13 |
| Автоматическое сканирование         |    |
| V+Radio станций                     | 40 |
| Автонастройка громкости             | 40 |
| Автоформат изображения              | 40 |
| Антенна DVB                         | 40 |
| Аудио воспроизведение/ Радиовещание | 32 |
|                                     |    |

### Б

| В                                                                  |                |
|--------------------------------------------------------------------|----------------|
| Вид сверху                                                         | 22<br>29<br>10 |
| Воспроизведение аудиоматериала                                     | 33<br>30<br>44 |
| Выбор станции<br>Выбор станции из списка станций<br>Выбор страницы | 16<br>16<br>22 |
| Выключение телевизора<br>Выключение телевизора                     | 10             |
| зо время записи<br>Выход<br>Выходной AV сигнал4                    | 25<br>37<br>40 |
| Г<br>Главный выключатель7, 1                                       | 10             |
| <b>Д</b><br>Документация<br>Домашняя страница (Home)               | 44<br>15       |
| <b>Ж</b><br>Жесткие диски4                                         | 40             |

### 3

| загрузка программного осеспечения4 | _ |
|------------------------------------|---|
| Закодированные станции4            | 3 |
| Запись1                            | 5 |
| Запись в архив2                    | 4 |

### И

| Избранное                     | 15 |
|-------------------------------|----|
| Изменение списка станций      | 16 |
| Интенсивность цвета           | 40 |
| Использование числовых кнопок | 16 |
| История                       | 17 |
| Источники сигнала             | 15 |

### Κ

| лавиатура мобильного телефона12 |
|---------------------------------|
| (нопка TV7                      |
| Сомплект поставки               |
| бомпоненты звука40              |
| брепление крышек9               |
| броссовер                       |
|                                 |

k

| Л                       |    |
|-------------------------|----|
| Лицензионное соглашение | 14 |

### Μ

| Макс. включение громкости      | 40   |
|--------------------------------|------|
| Меры безопасности              | 4, 5 |
| Мультизапись (Multi recording) | 25   |
| Мультимедийные настройки/ сеть | 40   |

### н

| Настройки AV подключения   | 40 |
|----------------------------|----|
| Настройки DVB              | 40 |
| Настройки мультимедиа      | 40 |
| Настройки уровня громкости | 16 |
| Начальная установка        | 14 |
|                            |    |

### 0

| Обновление программного обеспечения     |
|-----------------------------------------|
| Обозначение кнопок13                    |
| Обозначение символов13                  |
| Общая информация о работе телевизора 11 |
| Окружающие условия46                    |
| Отображение времени13                   |
| Отображении времени13                   |
| Очистка и уход5                         |

### п

| Перелача списка рапиостанций      | 40       |
|-----------------------------------|----------|
| Переда la списка радисстанции     |          |
| Переключение к живой картинке     | 24<br>01 |
|                                   | 01       |
| Переход к закладкам               |          |
| і ілатные сервисы                 | 6, 23    |
| Поворот фотографии                |          |
| Повтор начальной установки        |          |
| Подключение антенн                | 9        |
| Подключение телевизора            | 9        |
| Подключения                       |          |
| Подсоединение к домашней сети     | 10       |
| Поиск по имени исполнителя        | 35       |
| Поиск по имени исполнителя        | 35       |
| Поиск станций                     | 35       |
| Полноэкранный режим               |          |
| Постоянное отображении времени    | 13       |
| Преждевременная остановка записи. | 25       |
| Презентация                       |          |
| Гриложения                        | .15.38   |
| Просмотр других станций во время  | -/       |
| архивной записи                   | 24       |
|                                   |          |

| Loewe bild 7             |
|--------------------------|
| Руководство пользователя |
| Алфавитный указатель     |
|                          |

| Просмотр другой программы из архива |
|-------------------------------------|
| во время архивной записи24          |
| Просмотр телевизора со сдвигом      |
| во времени                          |
| Пульт ДУ6, 7                        |

### Ρ

| Режим | Quick start | 10 |
|-------|-------------|----|
| Режим | Radio       | 35 |
| Режим | звучания4   | 10 |
| Режим | игры4       | 10 |

### С

| с помощью кнопок Р+/Р              |        |
|------------------------------------|--------|
| с помощью персонального списка     | 17     |
| Сброс к установленным по умолчанию |        |
| настройкам                         |        |
| Сдвиг по времени                   | 24     |
| Сетевые настройки                  |        |
| Системные настройки                |        |
| (System settings)                  | 15, 40 |
| Сканирование вручную               |        |
| Скорость отображения презентации   |        |
| Смарт-карта                        |        |
|                                    |        |

| Снятие защиты батареек7 |
|-------------------------|
| производителя           |
| Список радиостанций40   |
| Список ТВ станций40     |
| Список Функций19        |
| Стандарт VESA44         |
| Стандартный телетекст40 |
| Станции                 |
|                         |
| Т                       |

| Гаймер41                     |
|------------------------------|
| Гекстовая информация о диске |
| Гелевизор (TV)15, 16         |
| Гелетекст                    |
|                              |

### У

Управление ......40 Установка или замена элементов питания...7

### Φ

| Фиксирование кабеля9 |
|----------------------|
| Фотографии (Photo)   |
| Функции интервалов   |

| Функции кнопки «звездочка» |
|----------------------------|
|                            |
| ц<br>Цветные кнопки22      |
| U U                        |
| Числовые кнопки11, 16      |
| 2                          |
| у<br>Экран состояния       |
| -                          |
| <b>Я</b><br>Язык14, 40     |